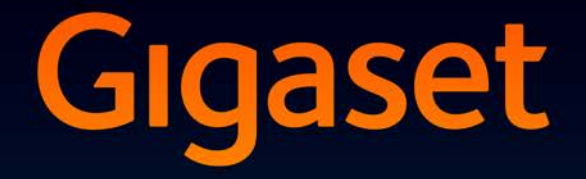

# SL930A

# Gratulerer

Da du kjøpte en Gigaset-telefon, valgte du samtidig et merke som satser 100 % på bærekraftighet. Dette produktets emballasje er miljøvennlig!

Mer informasjon finner du på www.gigaset.com.

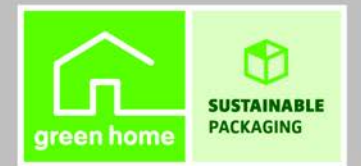

GIGASET. INSPIRING CONVERSATION. MADE IN GERMANY

# Oversikt

# Håndsett

|                    | Meldings-LED (→ S. 2)                                                                                                    |
|--------------------|----------------------------------------------------------------------------------------------------|
|                    | Nærsensor (→ S. 22)                                                                                                    |
| Constant           | Berøringsskjerm/display                                                                                                    |
| Gigaset            | Statuslinje                                                                                                    |
| <b>ጭ</b> ም 🛓 11:30 | Symboler viser nåværende innstillinger og<br>driftstilstand for telefonen.<br>Statusside: Berør statuslinjen og trekk den<br>nedover (→ S. 19).<br>Bruksområde                                   |
|                    | Avhengig av den valgte appen (programmet).                                                                                                    |
|                    | <b>Startsider</b> : Kan tilpasses individuelt (→ S. 17).                                                                                                    |
|                    | Taster                                                                                                    |
|                    | <b>Ringetast</b>                                                                                                    |
|                    | <ul> <li>Ring opp vist nummer, motta anrop, bytt<br/>mellom telefon og håndfri, åpne samtaleliste<br/>(trykk kort).</li> <li>Justere lydstyrke (trykk lenge).</li> </ul>                         |
|                    | Tilbaketast                                                                                                    |
|                    | <ul> <li>Tilbake til forrige side.</li> </ul>                                                                                                    |
|                    | <ul> <li>Lukk tastefelt, dialogrute, meny eller<br/>meldingsvindu.</li> </ul>                                                                                                    |
|                    | 💿 Legg på-/avslutt-tast                                                                                                    |
|                    | <ul> <li>Avslutte samtale/paging-anrop, avvise<br/>internt anrop, slå av ringetone for eksterne<br/>anrop, slå av skjermen (trykk kort).</li> <li>Slå håndsettet av/på (trykk lenge).</li> </ul> |
|                    | Siste-tast/Menytast                                                                                                    |
|                    | Vis sist åpnede apper (trykk kort).                                                                                                    |
|                    | <ul> <li>App-administrasjon (trykk lenge på<br/>startsiden).</li> </ul>                                                                                                    |
|                    | Åpne app-spesifikk meny (trykk lenge).                                                                                                    |
|                    | Startside-tast                                                                                                    |

Google-søk (trykk lenge).

Oversikt

### **Meldings-LED**

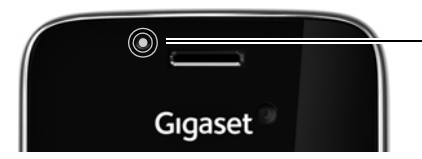

#### Meldings-LED

Blinker ved forskjellige hendelser. Varsler for eksempel:

- ◆ Tapte anrop (→ S. 63)
- ◆ Nye meldinger på telefonsvareren (→ S. 52)

Utførlig informasjon om de varslede hendelsene vises på statussiden ( $\rightarrow$  S. 19).

# Tilkoblinger

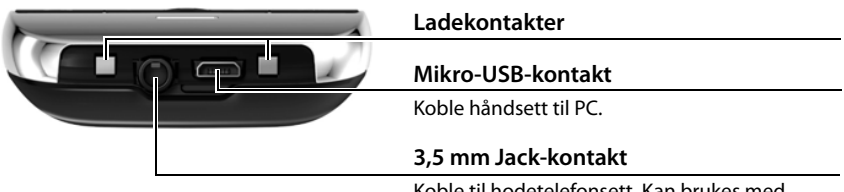

Koble til hodetelefonsett. Kan brukes med stereo og mikrofon.

# Base

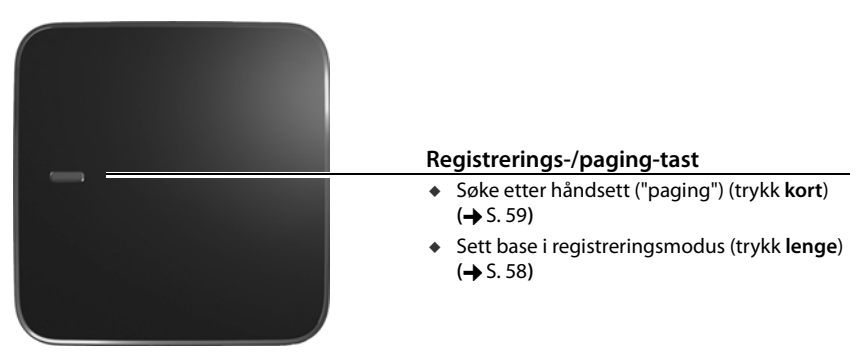

# Skjermbilder

De illustrasjonene som vises her, er eksempler.

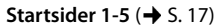

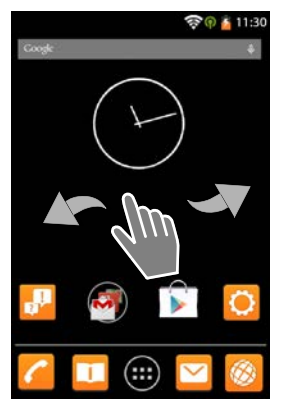

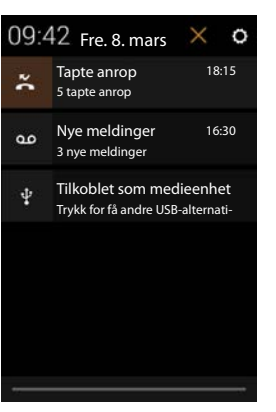

#### Statusside (→ S. 19)

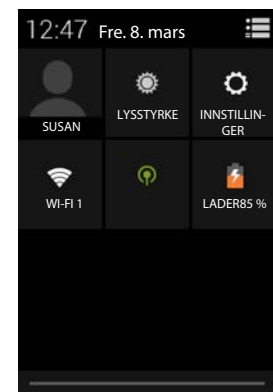

Programsider (+ S. 21)

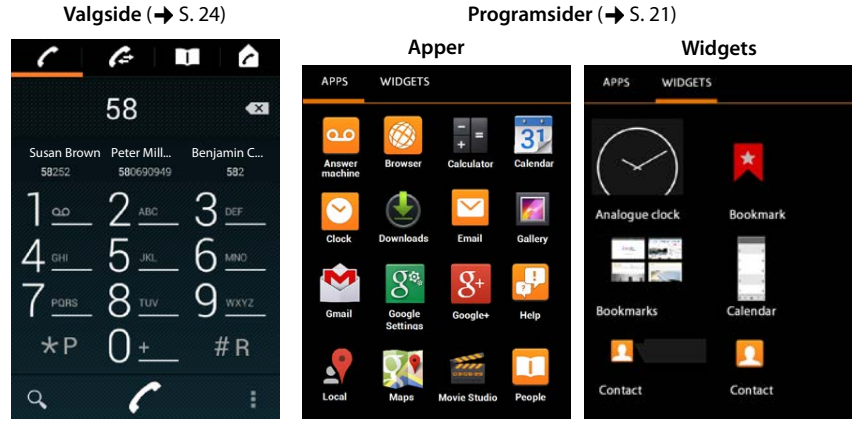

#### Innhold

# Innhold

| Oversikt 1                                        |
|---------------------------------------------------|
| Sikkerhetsanvisninger                             |
| Ta i bruk                                         |
| Grunninnstillinger med installasjonsveiviserne 10 |
| Opplysninger om brukerveiledningen 13             |
| Betjene telefonen                                 |
| Telefonere                                        |
| Telefoninnstillinger                              |
| Sikkerhetsinnstillinger                           |
| Nettverksinnstillinger                            |
| Informasjon om telefonen 50                       |
| Telefonsvarer                                     |
| Nettelefonsvarer                                  |
| Flere håndsett                                    |
| Anropsliste                                       |
| Kontakter (adressebok)                            |
| E-post                                            |
| Nettleser                                         |
| Søke på Internett eller telefonen                 |
| Download (laste ned filer)                        |
| Kalender                                          |
| Flere apper                                       |
| Kontoer og synkronisering                         |
| Innstillinger for hussentraler                    |
| Kundeservice og hjelp                             |
| Vedlegg                                           |
| Medfølgende Open Source-programvare 103           |
| Indeks                                            |
| Open Source Software – Licence texts              |
| Further license notes                             |

# Sikkerhetsanvisninger

| Λ        | Les sikkerhetsanvisningene og brukerveiledningen før bruk.                                                                                                    |
|----------|----------------------------------------------------------------------------------------------------|
| دے       | Apparatet kan ikke brukes under strømbrudd. Dette inkluderer nødanrop.                                                                                                    |
|          | Når <b>taste-/skjermlåsen</b> er slått på, kan det heller <b>ikke</b> ringes til nødnumre.                                                                                                    |
| Ø        | Du må kun bruke <b>oppladbare batterier</b> av riktig <b>type og kapasitet</b> (se "Tekniske data"),<br>ellers vil det være risiko for omfattende helse- og personskader. Batterier med synlige<br>tegn på skade må skiftes ut.                                                                                                    |
| $\wedge$ | Håndsettet skal kun brukes med lukket batterideksel.                                                                                                    |
| <b>Å</b> | lkke bruk apparatet i eksplosjonsfarlige omgivelser, f.eks. på et lakkeringsverksted.                                                                                                    |
| X        | Apparatene tåler ikke vannsprut. Plasser dem derfor ikke i fuktige rom, som f.eks. bad eller dusj.                                                                                                    |
|          | Du må bare bruke strømadapteren som ble levert sammen med utstyret.<br>I løpet av ladingen må stikkontakten være lett tilgjengelig.                                                                                                    |
| 1        | Koble fra defekte apparater eller send dem til reparasjon hos kundeservice, slik at de ikke forstyrrer andre tjenester som bruker radiobølger.                                                                                                    |
| ×        | lkke bruk telefonen dersom skjermen er sprukket eller knust. Knust glass eller plast kan forårsake skader på hender og ansikt. Send telefonen til reparasjon hos kundeservice.                                                                                                    |
| Ø,       | lkke hold håndsettets bakside til øret hvis det ringer eller hvis du har aktivert<br>håndfrifunksjonen. Dette kan gi alvorlige og varige hørselsskader.                                                                                                    |
|          | Telefonen kan forårsake forstyrrelser (brumming eller piping) i analoge høreapparater,<br>eller overstyre disse.<br>Ta kontakt med en audiograf hvis det oppstår problemer.                                                                                                    |
| •        | Funksjonen til medisinsk utstyr kan påvirkes. Ta hensyn til de tekniske forholdene på<br>stedet (f.eks. et legekontor).<br>Hvis du bruker medisinsk utstyr (f.eks. pacemaker), må du undersøke dette hos<br>produsenten av utstyret. Der kan du få informasjon om det aktuelle apparatet er<br>immunt mot ekstern, høyfrekvent energi (se "Tekniske data" for mer informasjon om<br>Gigaset-produktet). |
| AD.      | For å unngå at hørselen skades, unngå å lytte med høy lydstyrke over lang tid.                                                                                                    |

# Ta i bruk

# Kontroller innholdet i pakken

- en base,
- et deksel for baksiden av basen,
- en strømadapter for basen,
- en telefonledning,
- et håndsett,
- et oppladbart batteri,
- et batterideksel (bakdeksel for håndsettet),
- en lader,
- en strømadapter for laderen,
- en brukerveiledning.

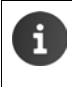

For å kunne bruke tjenester fra Internett på telefonen din, må du ha en fungerende ruter med trådløst nettverk og forbindelse til Internett, og håndsettet må registreres som trådløs nettverksklient (→ S. 10).

# Sette opp base og lader

Basen og laderen er beregnet for bruk i lukkede, tørre rom med en temperatur mellom +5 °C og +45 °C.

Sett basen på et jevnt og sklisikkert underlag et sentralt sted i leiligheten eller huset, eller monter basen på veggen (→ S. 7).

| i | * | Rekkevidde for telefonering<br>Vær oppmerksom på basens DECT-rekkevidde. Inne i bygninger utgjør den inntil<br>50 m, i friluft inntil 300 m. Rekkevidden reduseres hvis <b>Maks. rekkev.</b> er slått av<br>(→ S. 40). |
|---|---|----------------------------------------------------------------------------------------------------|
|   | • | Rekkevidde for dataforbindelse:<br>Den trådløse rekkevidden til ruteren er vanligvis mindre enn rekkevidden til<br>basen. Se brukerveiledningen for ruteren din for mer informasjon om dette.                          |
|   | • | Utsett aldri telefonen for påvirkning fra varmekilder, direkte sollys eller andre elektriske apparater.                                                                                                    |
|   | ٠ | Beskytt telefonapparatet mot fuktighet, støv, skadelige væsker og damp.                                                                                                    |

# **Tilkobling avbasen**

i

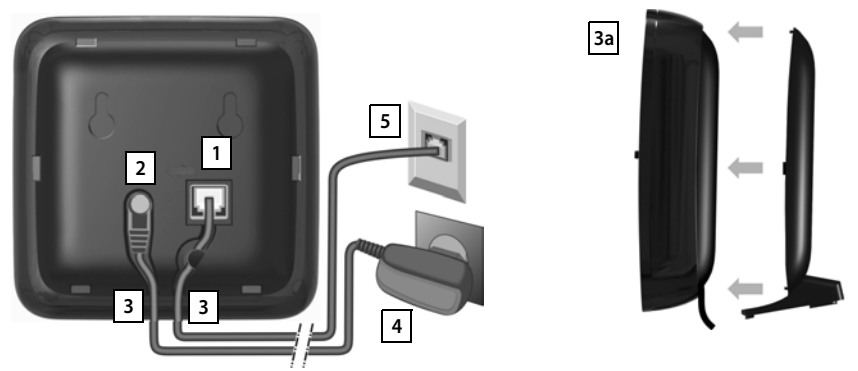

- Før telefonkabelen inn i tilkoblingsboksen 1 på baksiden av basen, inntil den sitter på plass.
- Sett ledningen til strømadapteren i kontakten 2.
- For de to ledningene inn i ledningssporene **3**.
- Klikk dekselet på plass i sporene bak på basen 3a (ikke ved montering på vegg).
- Koble først til strømadapteren 4 og deretter telefonkontakten 5.
  - Strømadapteren må alltid stå i. Telefonen virker ikke uten tilkobling til strømnettet.
  - ◆ Bruk kun den medfølgende strømadapteren og telefonledningen. Pinneutlegget på telefonledninger kan variere (Støpseltilordning, → S. 102).

# Veggmontering av basen (valgfritt)

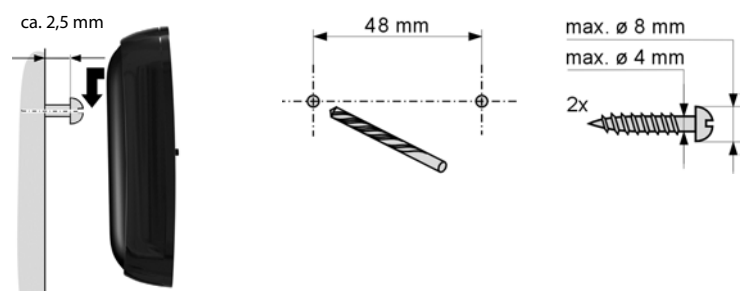

Monteringsmateriell er ikke inkludert i leveransen.

#### Ta i bruk

# Koble til lader

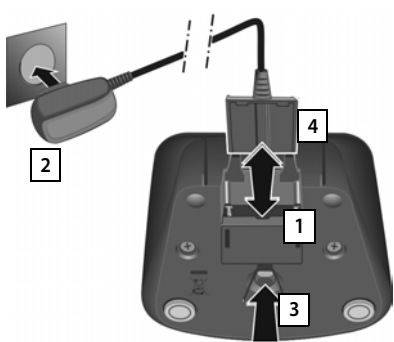

- Koble til den flate pluggen på strømadapteren 1.
- Sett strømadapteren i stikkontakten 2.

Hvis du må trekke ut pluggen fra laderen igjen:

- Trekk først nettstøpselet 2 ut av stikkontakten.
- Trykk deretter ned låseknappen 3, og trekk ut pluggen 4.

# Ta i bruk håndsettet

Skjermen og tastene på håndsettet er beskyttet med folie. Fjern beskyttelsesfolien!

Ikke bruk en skjermpenn til betjening av håndsettet! Beskyttelsesdeksel eller -folie fra andre produsenter kan påvirke betjeningen av håndsettet.

# Sette inn SD-kort (ikke inkludert)

Du kan sette inn et micro SD-kort i telefonen din, for å lagre personlige data, bilder, video eller musikk.

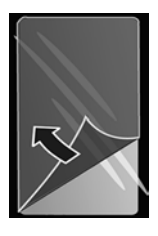

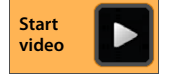

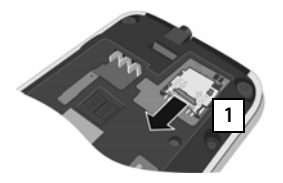

- Ta ut batteriet dersom det allerede er satt i.
- Sett en negl i slissen i kortsporet og trekk kortsporet fremover 1.

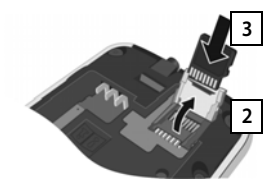

- Vipp kortsporet oppover 2.
- Skyv inn kortet 3.

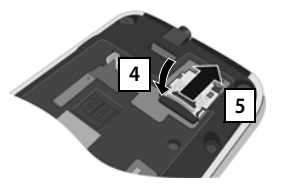

 Vipp kortsporet ned igjen 4, og skyv det bakover til det klikker på plass 5.

### Sette i batteriet

Bruk kun oppladbare batterier som er anbefalt av Gigaset Communications GmbH (→ S. 101), ellers kan det ikke utelukkes at det kan oppstå omfattende skade på personer og materiell. Det kan f.eks. føre til at batterimantelen eller batteriet ødelegges eller at batteriet eksploderer. Det kan dessuten oppstå driftsforstyrrelser eller skader på apparatet.

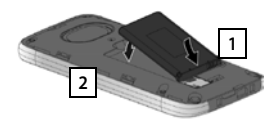

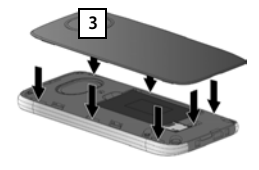

- Sett først inn batteriet slik at kontaktsiden vender nedover 1.
- Legg deretter batteriet ned i batterirommet 2
- Først fører du inn batteridekselet slik at knastene på siden 3 av dekselet sitter i sporene på innsiden av apparatet.
- Deretter trykker du på dekselet til det går i lås.

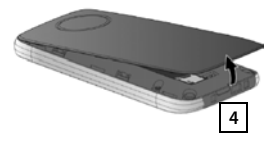

#### Hvis du må **åpne batteridekselet igjen**:

 Ta tak i utsparingen nederst på batteridekselet 4 med en negl, og trekk dekselet oppover.

#### Lade batteri

Batteriet leveres delvis ladet. Lad det helt opp før bruk.

La håndsettet stå i laderen i 4 timer.

Håndsettet slår seg automatisk på når du setter det i laderen.

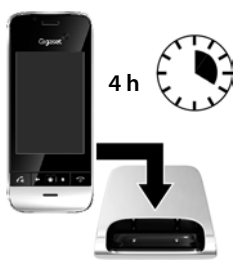

- Håndsettet må kun settes i den tilhørende laderen.
- Under opplading kan batteriet bli varmt. Dette er ikke farlig.
- Av tekniske årsaker reduseres batterienes ladekapasitet etter en tid.

# Koble til hodetelefon/headset

Du kan koble til en hodetelefon/et headset med 3,5 mm jackplugg på undersiden av telefonen 1.

Du kan finne anbefalinger for hodetelefonsett på de respektive produktsidene på www.gigaset.com.

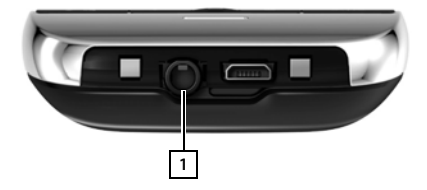

# Grunninnstillinger med installasjonsveiviserne

Så snart håndsettet slås på, starter installasjonsveiviseren. Hvis telefonen ikke er slått på ennå: ▶ Trykk lenge på legg på-tasten 💽.

Installasjonsveiviseren leder deg gjennom de viktigste innstillingene for telefonen din. Du må ha tilgang til følgende informasjon i løpet av installasjonen:

- Tilgangsdata for det trådløse nettet (nettverksnavn og nettverksnøkkel). For å kunne bruke tjenester fra Internett på telefonen din, må du ha en fungerende ruter med trådløst nettverk og forbindelse til Internett.
- Innloggingsdetaljer for din Google-konto, hvis du allerede har opprettet en slik.

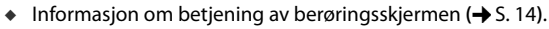

Informasjon om å taste inn tekst (+ S. 15).

#### Fremgangsmåte ved installeringen

- Hvis du vil endre det språket som er stilt inn, kan du trykke på språksymbolet og velge ønsket språk fra listen.
- > Trykk så på Start for å starte installasjonsprosessen.

Disse innstillingene kan du gjøre med veiviserne:

#### • Tilkobling til trådløst nett (WLAN)

For oppkobling til Internett må telefonen kobles til ruteren via trådløst nettverk. Nå kan du konfigurere tilkoblingen til trådløst nett (WLAN). Mer informasjon → S. 47.

Google-konto

i

Du må ha en Google-konto dersom du vil bruke tjenester fra Google, slik som f.eks. synkronisering av kontakter mellom forskjellige programmer og enheter. Du kan knytte telefonen til en eksisterende konto, eller du kan opprette en ny. Mer informasjon → S. 90.

#### Flere tjenester fra Google

Du kan logge deg på Google+<sup>™</sup> og sette opp innstillinger for innkjøp hos Google Play<sup>™</sup>, Google-lokalisering og sikkerhetsinnstillingene for telefonen din.

#### Navn for personifisering av apper

For å personifisere enkelte apper, kan du angi et navn. Hvis du allerede har opprettet en Google-konto, vil navnet fra denne kontoen bli satt inn.

#### Avslutte den generelle installasjonen

> Trykk på Avslutt for å lagre innstillingene.

#### Land, lands- og stedskode

Hvis håndsettet ditt allerede er registrert på en base, kan du nå utføre innstillingene for ditt land samt velge lands- og stedskode. Valg av land er grunnlaget for den automatiske innstillingen av tidssone og landskode. Telefonen må kjenne til landskode og lokalt retningsnummer for å gjøre en korrekt oppringing av telefonnumre som er lagret i forskjellige formater på telefonen, og for å laste inn landsspesifikke programmer. Mer informasjon → S. 34.

> Trykk på Avslutt for å lukke veiviseren og lagre innstillingene.

### Telefonen er nå klar til bruk!

| i | <ul> <li>Installasjonsveiviseren starter når håndsettet blir slått på for første gang.</li> <li>Dessuten vil den starte etter at du har tilbakestilt håndsettet til<br/>fabrikkinnstillingene. Så lenge den ikke er blitt avsluttet, vil den starte<br/>igjen hver gang håndsettet slås på.</li> </ul> |
|---|----------------------------------------------------------------------------------------------------|
|   | <ul> <li>I menyen O Innstillinger kan du endre hvordan disse tingene fungerer, og du<br/>kan gjøre flere innstillinger.</li> </ul>                                                                                                    |
|   | <ul> <li>Dersom du har kjøpt håndsettet sammen med basen Gigaset SL930A, er den<br/>allerede registrert. Hvis ikke, må du registrere håndsettet på basen (→ S. 58).<br/>Utfør deretter innstillinger for land, landskode og stedskode via appen </li> <li>Tele-<br/>fon (→ S. 34).</li> </ul>          |

# Hva vil du gjøre nå?

Etter en vellykket oppstart kan du nå telefonere eller surfe med en gang, tilpasse din Gigaset til dine personlige behov ( $\rightarrow$  S. 17) eller gjøre deg kjent med betjeningen av den ( $\rightarrow$  S. 14).

#### **Opprette startsider individuelt**

Sett sammen viktige apper, widgeter og numre som du vil starte eller ringe opp med én enkelt berøring (→ S. 17).

#### Laste ned flere apper

Via Google Play<sup>™</sup> har du tilgang til tusenvis av apper som kan hjelpe deg til å gjøre telefonen din akkurat slik som du vil ha den (→ S. 88).

#### Opprette e-postkonto

Med en e-postkonto kan du motta og sende e-poster, akkurat som på PC-en (+ S. 73).

#### Overføre andre telefonbøker til kontaktlisten

Du kan overføre kontaktinformasjon fra telefonbøkene i andre Gigaset-håndsett til kontaktlisten i din Gigaset SL930A (→ S. 71).

#### Synkronisering med Google-kontakter

Du kan synkronisere telefonboken, e-postboksen og kalenderen din med data på andre enheter (+ S. 90).

#### Sette opp telefonsvareren

Ta opp din egen svarmelding, og still inn opptaksparametrene (+ S. 52).

#### Foreta ECO DECT-innstillinger

Reduser radioeffekten (stråling) for din telefon (→ S. 40).

#### Beskytt telefonen

Beskytt telefonen mot uvedkommende eller uberettigede handlinger med aktuelle sikkerhetsinnstillinger ( $\rightarrow$  S. 43).

# Hvis du har spørsmål om bruk av telefonen, kan du lese gjennom tips om feilretting ( $\rightarrow$ S. 95) eller ta kontakt med vår kundeservice ( $\rightarrow$ S. 95).

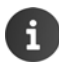

Ikke alle funksjoner som er beskrevet i denne brukerveiledningen er tilgjengelige i alle land eller hos alle operatører.

# Opplysninger om brukerveiledningen

# Online-hjelp

Informasjon om telefonen din finner du også online på håndsettet. Når telefonen er koblet til det trådløse nettverket og har forbindelse til Internett, kan du bruke online-hjelpen på håndsettet.

🕨 Åpne 🐽 Programsiden og trykk på 🛃 Hjelp.

For at du hurtig skal finne frem til den ønskede informasjonen, står en **star** innholdsfortegnelse, en **stikkordfortegnelse samt en** søkefunksjon til disposisjon. Du kan bruke **s** for å bla du gjennom hjelpesidene.

På den første siden får du utførlig informasjon om mulighetene for å navigere gjennom hjelp på Internett.

# Videofilmer

Du kan se en videofilm som viser hvordan du setter opp viktige funksjoner og innstillinger på telefonen din. Hvis det finnes en videofilm for en gitt funksjon, ser du dette symbolet på høyre side:

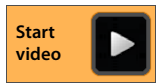

• Klikk på dette symbolet for å starte videofilmen.

# Visning av betjeningstrinnene i brukerveiledningen og onlinehjelp

Tastene på ditt Gigaset-håndsett vises i denne brukerveiledningen på følgende måte:

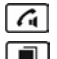

Ringetast

Siste-tast

] Tilbaketast ] Avslutt-tast

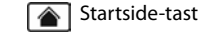

Oversikt over skjermsymboler (→ S. 19).

### Eksempel: Slå automatisk anropssvar av/på

Slik vises det i brukerveiledningen:

Startside 
 Image: Content of the startside Image: Content of the startside Image: Content of the start

Det du må gjøre:

- Trykk på startsidetasten ut fra ønsket betjeningssituasjon A. En av de fem startsidene vises.
- Trykk på telefonsymbolet C. Appen Telefon åpnes.
- Trykk på symbolet Appens kontekstmeny Telefon åpnes.
- Trykk på oppføringen i kontekstmenyen Innstillinger.
- Rull gjennom innstillingene til oppføringen Automatisk svar.
- Trykk på avmerkingsboksen ved siden av oppføringen (V = aktivert, ) = ikke-aktivert).

# Betjene telefonen

# Slå håndsettet på/av

- Slå på: Trykk lenge på legg på-tasten 🛜. Håndsettet slår seg på etter et par sekunder.
- Eller: Sett håndsettet i laderen. Det slår seg på etter ca. 35 sek.
- Slå av: ▶ Trykk lenge på legg på-tasten 🛜. ▶ Slå av ▶ OK.

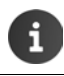

Hvis det er satt på en skjermlås: ▶ Låse opp skjermen (→ s. 22).

# Betjene berøringsskjermen

Telefonen betjenes først og fremst via skjermen. De symboler, listeoppføringer, brytere og valgflater som vises på skjermen, er sensitive flater. Ved å trykke på eller berøre disse flatene og ved å stryke over skjermen, kan du stille inn og starte funksjoner, taste inn og ringe opp telefonnumre og navigere mellom de forskjellige sidene.

Du kan bruke følgende handlinger for å betjene berøringsskjermen:

### Trykke

 Trykk på et symbol på programsidene, en oppføring i en liste eller et alternativ for å aktivere funksjonen eller velge listeoppføringen.

### Berøre og holde

 Berør og hold et objekt mer enn 2 sekunder for å starte en handling. Du kan påvirke reaksjonstiden (→ s. 37).

#### Eksempel:

▶ Berør og hold en app på programsidene for å kopiere den til startsiden (→ s. 17).

### Trekke

 Berør et objekt, hold og trekk det til en annen posisjon på skjermen.

#### Eksempel:

 Berør en app på startsiden, hold og trekk den oppover til Fjern for å slette den fra startsiden.

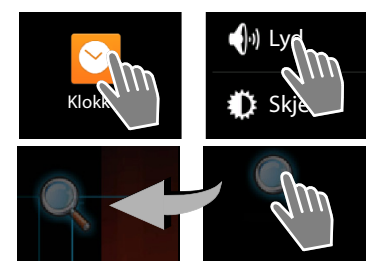

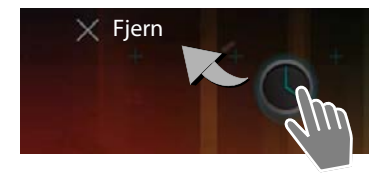

15

# Stryke

 Du kan stryke over skjermen, enten oppover/ nedover eller mot høyre/venstre, for å rulle i lister eller bla fra side til side.

Når du ruller eller blar, vil det vises en rullesøyle til høyre eller nede. Denne viser størrelsen og posisjonen for det synlige området.

# Zoome

Noen apper lar deg forstørre eller forminske et utsnitt av skjermen, f.eks. for å vise bilder eller for å zoome inn i et kart.

 Berør skjermen med to fingre og trekk sammen (forminske) eller trekk de fra hverandre (forstørre).

Forutsetning: Appen må ha støtte for zooming. Informasjon om nettleserens zoomforhold → s. 80.

# Inntasting av tekst

Ved funksjoner med inntasting av tekst vil det vises et tastatur.

Tastetilordningen er avhengig av hvilket språk som er stilt inn.

### Taste inn tekst og tall

 Trykk på tastesymbolene for å taste inn bokstaver eller sifre.

#### Trykk på:

- ▶ ▲ (Shift): Bytte mellom store og små bokstaver
- 7123 / ABC : Bytte mellom inntasting av tall og spesialtegn eller bokstaver.
- Hvor som helst: Plasser innsettingsmerket her.
- Neste: Gå til neste inntastingsfelt.
- Ferdig: Avslutte inntasting.

#### Skjule tastatur

Trykk tilbake-tast.

Eksempel

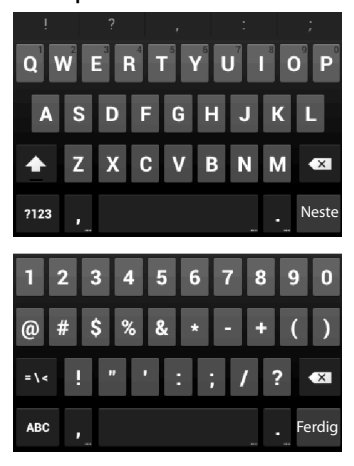

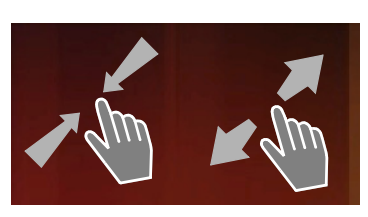

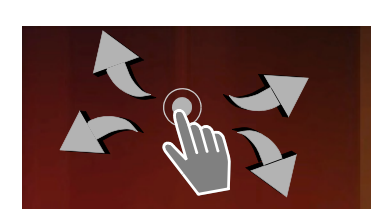

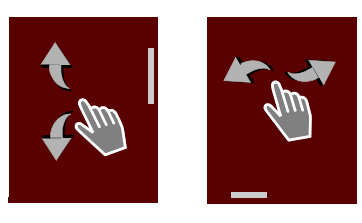

16

Betjene telefonen

### Korrigere feil inntasting

- Slette tegnet før markøren: > Trykk kort på <</p>
- Slette hele innholdet i nummer- eller tekstfeltet: Trykk lenge på

### Taste inn spesialbokstaver

Spesialbokstaver er bestemte bokstaver som er avhengige av språkvarianter, f.eks. omlyder.

Berør og hold utgangsbokstaven. Velg det ønskede tegnet fra listen som blir vist.

Hvilke tegn som er tilgjengelig er avhengig av hvilket språk som er valgt, og hvordan tastaturet er stilt inn.

### Klippe ut, kopiere og lime inn tekst

#### Velg et ord:

Berør ordet eller trykk to ganger på det. Ordet blir markert.

#### Velge et helt tekstfelt:

Berør ordet og hold, eller trykk to ganger på det. Trykk på 💶. All teksten i tekstfeltet blir markert.

#### Klippe ut markert tekst: > Trykk på

Kopiere markert tekst: > Trykk på

Legge til tekst fra mellomlager: Trykk på 📳 Eller: Berør og hold stedet. Trykk på Lim inn.

Du kan tilpasse hvordan telefonen og tastaturet skal fungere når du taster inn tekst (→ s. 37).

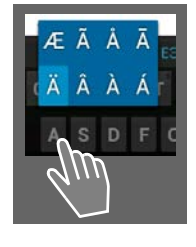

Ē

Ê

T

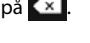

Ħ

Min lokale profil

Susan Brown

R

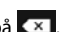

# Startsider

Startsidene er utgangspunktet for alle funksjonene i telefonen din. Det er fem startsider. Når telefonen slås på, blir den midterste av de fem sidene vist.

Ved å trykke på startside-tasten 🕋 åpner du den startsiden som ble vist sist, uansett hvor du er i systemet.

#### Eksempel

|        | 🛜 🏟 🧯 11:30 | D                                                                                                    |
|--------|-------------|----------------------------------------------------------------------------------------------------|
| Copole |             | Google-søk (→ s. 83)                                                                                      |
| Coogie |             |                                                                                                    |
|        |             | Bruksområde, konfigurerbar (+ s. 17]                                                                      |
|        |             | Fem sider som du kan tilpasse individuelt.                                                                |
|        |             | <ul> <li>Her kan du samle funksjoner som du vil ha rask<br/>tilgang til.</li> </ul>                       |
|        |             | <ul> <li>Stryk horisontalt over skjermen for å skifte<br/>mellom sidene.</li> </ul>                       |
|        |             | Hvilken av de fem sidene vises i øyeblikket, ser du                                                       |
|        |             | på den oransje rullelinjen som vises kort.                                                                |
|        |             |                                                                                                    |
|        | -           | Alternativlinje                                                                                           |
|        |             | Ofte brukte funksjoner (samme på alle startsider)                                                         |
|        |             | ◆ I midten: Meny med alle apper og widgeter som finnes på din telefon (→ s. 21).                          |
| -      | • 🖂 🚳       | <ul> <li>Du kan legge til flere funksjoner selv, f.eks.</li> <li>Telefon, Personer, Nettleser.</li> </ul> |

#### Lage startsider individuelt

På startsidene kan du sette sammen viktige apper og numre som du vil starte eller ringe med en berøring direkte fra standby.

#### Kopiere en app til startsiden

- Bla til den siden som du vil konfigurere.
- Programside > Velg APPER eller MODULER.
- Berør og hold en app eller widget. Objektet blir kopiert til startsiden. Du kan flytte det til en annen startside ved å trekke objektet til venstre eller høyre sidekant.
- > Trekk objektet til ønsket posisjon på startsiden.

#### Betjene telefonen

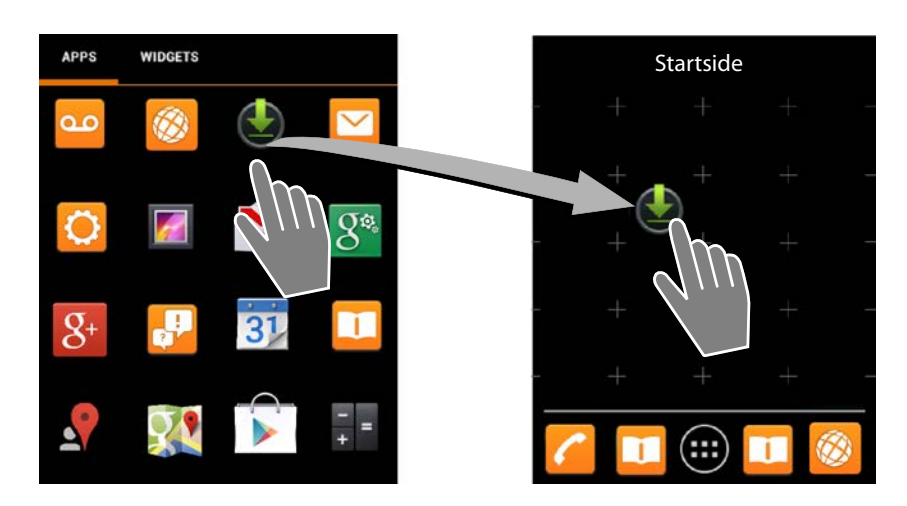

#### Eksempel: Vise digitalur på startsiden

- Åpne fane MODULER.
- ► Berør og hold symbolet **Digital klokke**. ► Velge ønsket startside.
- Digitaluret vises på startsiden med aktuelt klokkeslett og aktuell dato.

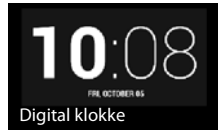

X Fjern

#### Fjerne app/widget fra startsiden

Berør symbolet på startsiden, og trekk det opp til Fjern.

Apper/widgeter fjernes nå fra startsiden, på programsidene vil de fortsatt bli værende. Hvis f.eks. et direktevalg slettes, forblir den tilhørende innføringen i kontaktlisten uendret. Innstillingene for alle andre funksjoner (f.eks. vekketid) forblir uendret.

#### Bestem bakgrunn for startsiden

Du kan bruke bilder fra ditt bildegalleri eller forhåndsinstallerte bakgrunnsbilder eller live-bakgrunner som bakgrunn for startsiden.

- Berør og hold bakgrunnen på startsiden. Velg Bilder, Galleri eller Bakgrunner.
- ▶ Velg ønsket motiv. ▶ Velg som bakgrunnsbilde.

# Statuslinje og statusside

#### Statuslinje

På statuslinjen viser symboler nåværende innstillinger og driftstilstand for telefonen.

| Symbol | Betydning                                                                                         |
|--------|---------------------------------------------------------------------------------------------------|
|        | Batteriets ladetilstand<br>(utenfor laderen)                                                      |
| 1      | Batteriet lades<br>(aktuell ladetilstand)                                                         |
| 1      | DECT-mottaksstyrke<br>(I modus <b>Ingen stråling</b> av);                                         |
|        | Hvit: <b>Maks. rekkev.</b> på,<br>Grønn: <b>Maks. rekkev.</b> av.                                 |
| e      | DECT-mottaksstyrke<br>(I modus <b>Ingen stråling</b> på);                                         |
|        | Hvit: <b>Maks. rekkev.</b> på,<br>Grønn: <b>Maks. rekkev.</b> av.                                 |
| ×      | Rødt kryss: Ingen forbindelse til<br>base (uavhengig av <b>Ingen stråling</b> -<br>innstillingen) |
| ((t•   | Mottaksstyrke for trådløst nett                                                                   |

| Symbol        | Betydning                                        |
|---------------|--------------------------------------------------|
| 0             | Samtale pågår                                    |
| č             | Det finnes tapte anrop                           |
| 9             | Telefonsvarer slått på                           |
| 90            | Det finnes ny(e) melding(er)                     |
| <u>A</u> o    | Telefonsvarer full                               |
| $\searrow$    | Ny e-post er mottatt                             |
| ÷             | Koblet til datamaskin med USB                    |
| K             | Utkoblet ringetone                               |
| $\bigcirc$    | Vekkerklokke er slått på                         |
| Ĩ             | Programvareoppdatering<br>tilgjengelig           |
| $\mathcal{C}$ | Synkronisering/Software oppgra-<br>dering ferdig |

Flere programspesifikke symboler kan vises.

#### Statusside

Statussiden gir detaljert informasjon om status for telefonen og hendelser, for eksempel innkommende anrop, nye meldinger, tilgjengelige nedlastinger eller andre meldinger fra apper. Statussiden kan alltid vises når statuslinjen er synlig. Statussiden har to visninger: hendelser og tilstand

#### Åpne statusside

 Berør statuslinjen og trekk statussiden nedover.

Visning av hendelser åpnes

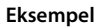

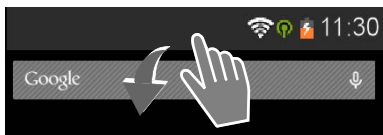

#### Betjene telefonen

#### Visning av hendelser

 Trykk på en oppføring. Den tilhørende appen åpnes.

**Eksempel:** Trykk på **Tapte anrop** for å åpne anropslisten.

#### Slette hendelser

- Berør hendelsen og trekk mot venstre eller høyre for å fjerne den fra listen.
- ► Slette alle hendelser: Trykk på X for å slette alle oppføringer som er hendelser.

#### Lukke statussiden

 Trykk på eller berør sirkelen nederst på statussiden, og trekk siden oppover.

#### Eksempel

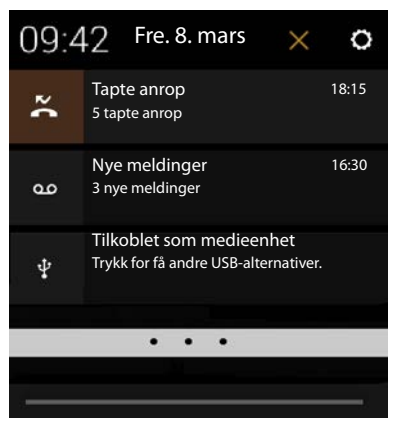

Hvis det finnes en ny fastvare (firmware) for telefonen din, ser du symbolet i statuslisten. Åpne statussiden og trykk på oppføringen **Ny fastvare tilgjengelig**. Følg de neste veiledningene for å installere.

#### Visning av tilstand

- Trykk på en funksjon hvis du vil endre tilhørende innstilling, f.eks. endre lysstyrken på skjermen eller aktivere/deaktivere trådløst nettverk (WLAN).
- Trykk på O for å åpne menyen Innstillinger. Her får du tilgang til alle innstillingene for enheten.
- Trykk på for å gå tilbake til visning av hendelser.

#### Eksempel

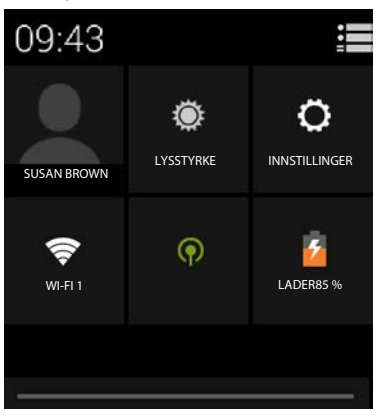

# Meldingsvarsler

Widget Meldingsvarsler er lagt på en av startsiden. Her ser du når nye meldinger er gått inn.

- Åpne startsiden. > Bla evt. mot høyre/venstre til siden med meldingsvarsleren.
- Trykk på ønsket hendelsestype. Den tilhørende appen åpnes.

Følgende hendelser varsles:

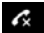

ഫ

Innkomne anrop (🔶 s. 63).

Eksempel

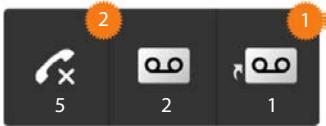

Meldinger på telefonsvareren (→ s. 52).

Meldinger på nett-telefonsvareren. Forutsetning: Din leverandør støtter denne funksjonen, og du har angitt telefonnummeret til en nett-telefonsvarer i Konfigurering ( $\rightarrow$  s. 57).

Under symbolene vises antall lagrede meldinger. Symbolet 2 viser antall nye meldinger.

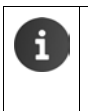

Når Widget ble fjernet fra startsiden:

Åpne programside. > Åpne fanen MODULER. > Berør og hold symbolet Meldingsvarsler, og legg det på en startsiden.

# Programsider

I tillegg til ringefunksjonene har telefonen din mange flere programmer (apper og widgeter) tilgjengelig. De er ordnet i alfabetisk rekkefølge (kan ikke endres).

Apper er de programmene som er tilgjengelig på din telefon.

Widgeter er elementer som er spesielt tenkt for å vises på en startside, f.eks. en klokke, et kalenderutdrag for dagen i dag, en viktig oppføring fra kontaktlisten eller et direktenummer.

#### Åpne programsider

- 🕨 🕋 Åpne Startside. Trykk på 🕮
- Frykk på APPER eller MODULER.

Listen over apper og widgeter kan omfatte flere sider.

 Stryk til høyre eller venstre over skjermen for å bla mellom sidene.

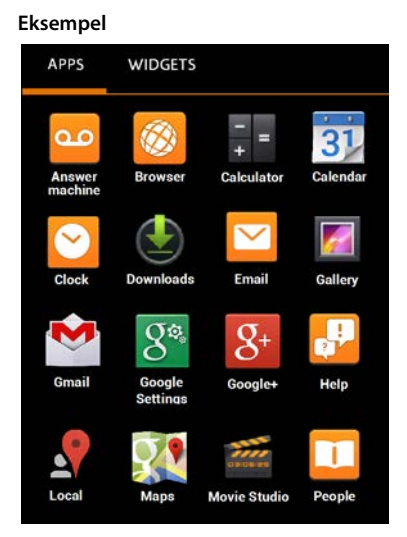

#### Laste ned flere apper og widgeter til telefonen

Telefonen din er basert på Android™-plattformen. Du kan utvide telefonens funksjonalitet ved å installere flere apper og widgeter (→ s. 88).

# Slå skjermen av/på

Hvis du ikke trykker på noen tast og ikke berører skjermen, vil skjermen **automatisk** gå i standbymodus etter ca. tre minutter. Da blir den mørk, og du kan ikke taste inn noe mer. Tastenes vanlige funksjoner blir også deaktivert. Du endre hvor lang tid det skal gå før skjermen automatisk går i standby-modus (→ s. 37).

#### Sette skjermen i standby manuelt

Trykk kort på legg på-tasten.

#### Avslutte standby-modus for skjermen

- > Trykk en hvilken som helst tast. Hvis det er aktivert en skjermlås, vil den vises.
  - Lås opp skjermen.

Et innkommende anrop vil automatisk avslutte skjermens standby-tilstand. Du kan besvare anropet. Etter at samtalen er avsluttet går skjermen tilbake til standby.

# Låse opp skjermen

i

Du kan velge forskjellige sikkerhetsnivåer for skjermlåsen (→ s. 43). Ingen (forhåndsinnstilt), Dra sidelengs, Mønster, Personlig kode, Passord.

Ved innstilling "Dra sidelengs": ▶ Berør låsesymbolet og trekk det mot høyre.

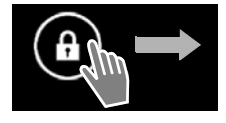

Ved innstilling "Mønster": ▶ Forbind fire punkter med hverandre i den bestemte rekkefølgen.

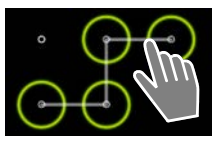

#### Ved innstilling "Personlig kode" eller "Passord": > Tast inn PIN eller passord.

i

I samtalemodus blir skjermen automatisk sperret ved hjelp av en nærsensor hvis du holder håndsettet mot øret eller dekker det til med fingeren. Denne sperren oppheves igjen så snart du tar håndsettet bort fra øret, eventuelt fjerner fingeren. Sensoren befinner seg til høyre for hørekapselen (→ s. 1).

# Snu skjermvisningen

Enkelte apper, som f.eks. nettleseren eller kalenderen, lar seg best betjene i tverrformat. Du kan snu håndsettet for å oppnå det.

> Snu håndsettet. Etter noen sekunder vil skjermens innhold vises i tverrformat.

Forutsetning: Funksjonen Roter skjerm automatisk må være aktivert (+ s. 36).

#### Telefonere

# Telefonere

For å telefonere, bruker du appen 🜈 Telefon.

#### Åpne fra startsiden

🕨 🕋 Startside 🕨 🌈

Åpne fra programsidene

Programside > C Telefon.

Eventuelt må du bla gjennom sidene. Appene er sortert alfabetisk.

# Ringe

#### Starte oppringing:

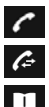

med tastefeltet

fra anropslisten (+ s. 25)

fra kontaktlisten (🕇 s. 25)

internt (ring til håndsett som er registrert på den samme basen) (➔ s. 60)

Funksjonen er kun tilgjengelig hvis du har koblet flere håndsett til basen.

# Velg med tastefeltet

- 🕨 Trykk på 🌈 på valgsiden.
- Trykk på sifrene for å skrive inn telefonnummeret. Telefonnummeret til anroperen vises i nummerfeltet.
- Slette innføringen: Trykk på (kort: det sist inntastede sifferet, lenge: alle sifre).
- Ring opp det inntastede telefonnummeret:
   Trykk på eller trykk på ringetasten ().

Hvis det ikke er tastet inn noe telefonnummer i nummerfeltet, velges det sist oppringte telefonnummeret.

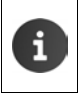

Hvis funksjonen **Autofullføring for talltastaturet** er aktivert (→ s. 39), kan man velge mellom innføringer i kontaktlisten som passer til telefonnummeret som er lagt inn. Du kan velge oppføringene som ble funnet ved å trykke på dem.

#### Legg nummer til kontakter

Opprette en oppføring i kontaktlisten med det inntastede telefonnummeret:

► Tast inn telefonnummeret. ► Kontekstmeny ► Legg til kontakter.

Opprette en oppføring i kontaktlisten med det inntastede telefonnummeret (+ s. 67).

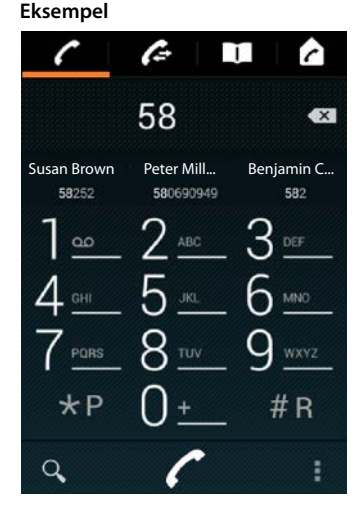

### Velg fra anropslisten

🕨 Trykk på 🜈 på valgsiden.

Anropslisten inneholder: 🗾 Utgående anrop, 🗹 mottatte anrop, 🗹 tapte anrop.

- Rull frem til den ønskede oppføringen.
- Trykk på rykk på rykk på

| <ul> <li>Dersom det finnes nye tapte anrop, blinker meldings-LED-en og symbolet vises på statuslinjen.</li> <li>Berør statuslisten, og trekk statussiden nedover.</li> <li>Trykk på Tapte anrop. Anropslisten vises.</li> <li>Mer informasjon om anropslisten → s. 63.</li> </ul> |
|----------------------------------------------------------------------------------------------------|
|----------------------------------------------------------------------------------------------------|

### Ringe fra kontaktlisten

- Trykk på II på valgsiden.
- Rull videre til den ønskede oppføringen.
- Trykk på oppføringen. Nummeret i oppføringen blir ringt opp.

Har en kontakt flere enn ett telefonnummer, vises alle.

> Trykk på det ønskede telefonnummeret.

#### Søk i kontaktlisten

▶ Trykk på 🤍 . ▶ Angi navn.

Søket begynner straks etter at første bokstaven er satt inn. Alle oppføringer som passer til den aktuelle inntastingen vises.

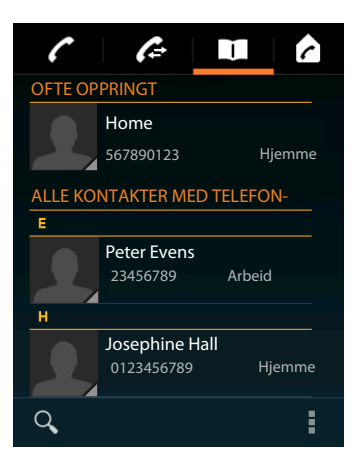

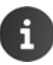

Mer informasjon om kontakter (+ s. 65).

#### Telefonere

# Legge inn direkte oppringing (kortvalg) på startsiden

Legg inn en direktevalgfunksjon på startsiden (→ s. 17) for å velge et telefonnummer raskere.

Åpne programside. > Åpne fanen MODULER.

#### Direktevalg for eksterne telefonnummer

- Berør og hold symbolet Ring og slipp det på ønsket sted på startsiden. Kontaktlisten åpnes.
- Rull til den ønskede oppføringen, eller Finn kontakter.
- Trykk på ønsket kontakt. Hvis det finnes flere telefonnumre, velg hvilket nummer som skal brukes.

#### Direktevalg for interne telefonnummer

Widget Direkte oppringing – internt er tilgjengelig når flere håndsett er registrert på basen.

- Berør og hold symbolet Direkte oppringing internt og slipp det på ønsket sted på startsiden. Listen til håndsettene som er registrert på basen åpnes.
- Velg ønsket håndsett.

#### Visning av et direktevalg på startsiden

Direktevalg blir lagt inn på startsiden med navn på kontakten/ håndsett, og bilde når det er tilgjengelig. Det tilhørende telefonnummeret blir oppringt når du trykker på symbolet.

Hvis symbolet for direktevalg blir slettet, blir kontakten værende i telefonboken.

#### Velge linje for anrop

Du kan velge hvilken linje telefonnummeret skal legges på.

#### Forutsetninger:

- Håndsettet er registrert på en base med flere konfigurerte linjer (fastnett, ISDN eller VoIP).
- Funksjonen Velg linje for hvert anrop er aktivert (→ s. 39).
- Trykk på ønsket linje. Telefonnummeret blir ringt opp på denne linjen.

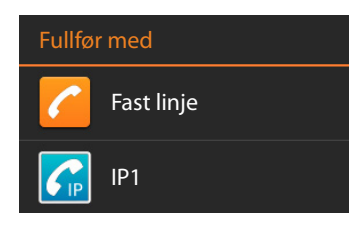

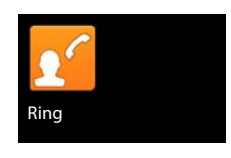

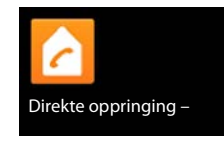

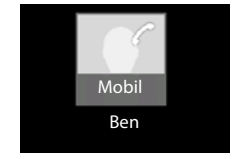

# Besvare anrop

Et innkommende anrop varsles med ringing og visning på displavet.

Du har følgende muligheter:

- Berør ringesymbolet og trekk det til høyre på telefonrørsymbolet
- Trykk på 6
- ▶ Hvis Automatisk svar er slått på (→ s. 38), ta håndsettet ut av laderen.

#### Besvare anrop på headsettet

Forutsetning: Headsettet må være koblet til håndsettet (→ s. 2).

Trykk på svartasten (Push-to-Talk-tast) på headsettet.

#### Motta samtale på håndfriklips Gigaset L410

Forutsetning: Gigaset L410 må være registrert på basen.

Du finner ytterligere informasjon i brukerveiledningen til Gigaset L410.

Trykk på svartasten på Gigaset L410.

#### Koble ut ringetonen

Berør ringesymbolet og trekk det til venstre på symbolet . Anropet blir deretter bare varslet på skjermen. Du kan likevel fortsatt besvare det.

#### Overføre anrop til telefonsvarer

Forutsetning: Telefonsvareren er aktivert (+ s. 52).

Berør ringesymbolet og trekk det oppover på symbolet - 00.

# Godta/avvise ventende samtale

Hvis det kommer en innkommende oppringing mens du er i en samtale, vises den som innkommende anrop på skjermen og du vil høre en varseltone.

- ▶ Avvise anrop: ▶ Trykk på 🕝. Anroperen vil høre en opptattone.
- Besvare anrop: Berør ringesymbolet og trekk det til høyre på telefonrørsymbolet eller trykk på 🔽 . Du snakker med den nye oppringeren. Samtalen du førte tidligere settes på vent. Du kan skifte mellom de to samtalene (samtaleveksling, + s. 32) eller starte en konferanse (→ s. 32).
- ▶ Gå tilbake til samtalen som er satt på vent: ▶ For å avslutte den aktuelle samtalen og gå tilbake til samtalen som venter, trykk på 🔼 på skjermen eller på 🛜. 🕨 Besvare tilbakeringing.

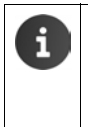

- Varsling av ventende samtale under en ekstern samtale er en tilleggstjeneste som må bestilles fra nettoperatøren.
- Du kan undertrykke varselet om ventende samtale når du er i en ekstern samtale (→ s. 30).

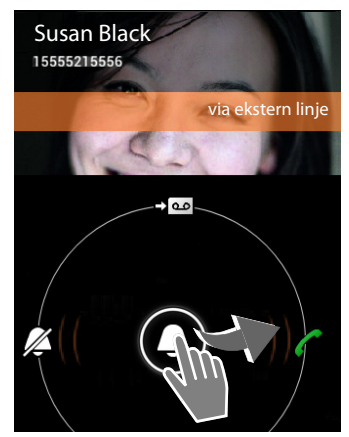

# Anropsvisning

Under en samtale, under oppringing og ved inngående anrop vises tilgjengelig informasjon om samtalepartneren på skjermen.

#### Ved nummeroverføring

Telefonnummeret til anroperen vises på skjermen. Hvis anroperens nummer er lagret i en kontakt, vises dessuten nummertype og navn. Hvis du har tilordnet et bilde til anroperen (→ s. 67), vil det også vises.

#### Ingen nummeroverføring

I stedet for navn og nummer vises følgende:

- Ekstern: Det vises ikke noe nummer:
- Skjult nummer: Anroperen undertrykker nummeroverføring.
- Ikke tilgjengelig: Anroperen har ikke bestilt funksjon for nummeroverføring.

# Taste inn flere sifre

For å styre hotline-menyen eller for fjernavlytting av en telefonsvarer kan du taste inn flere sifre etter at forbindelsen er etablert.

- Trykk på for å åpne tastefeltet. Tast inn nummer.
- ▶ Trykk en gang til på 罪 for å lukke tastefeltet igjen.

# Endre lydstyrke for håndfri og telefonrør

Du kan justere volumet for den aktuelle modus (håndfri, telefonrør) når du er i en samtale:

▶ Trykk på \_\_\_\_. ▶ Juster volumet med skyvelisten.

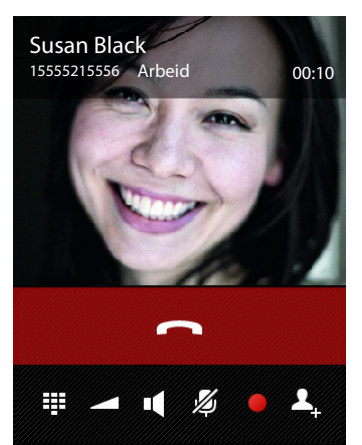

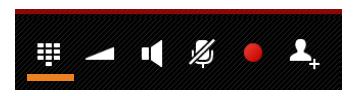

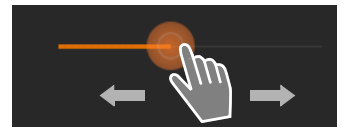

# Håndfri

Hvis du har tilhørere, må du informere din samtalepartner om dette.

#### Koble inn håndfri når du ringer

Tast inn nummer, trykk 2 ganger på

#### Bytte mellom telefonrør- og håndfrimodus

Under en samtale, når forbindelsen kobles opp og ved avspilling fra telefonsvareren:

🕨 Trykk på 💶 eller trykk på 🚮

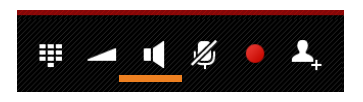

G

Hvis et headset er koblet til, veksler du mellom håndfri- og headsetmodus med 🜈

# Slå mikrofon av/på (sperre lyd)

Hvis du slår av mikrofonen under en samtale, kan din samtalepartner ikke lenger høre deg.

For å slå mikrofonen av eller på, trykk på

# Gjøre opptak av samtale

- > Informer samtalepartneren om at samtalen blir tatt opp.
- ▶ Starte/avslutte opptak: ▶ Trykk på

Samtalen registreres med telefonsvareren, og registreres som ny melding i telefonsvarerlisten ( $\rightarrow$  s. 54).

| i |
|---|
|---|

Opptak blir slått av automatisk når du

- starter et svar med 1 eller 1.
  - besvarer et anrop.

# Avslutte en samtale

Du har følgende muligheter:

- Trykk på i anropsvisningen.
- Trykk på legg på-tasten
- Hvis samtalen føres over headsettet: Trykk lenge på ringetasten (Push-to-Talk-tast) på headsettet.

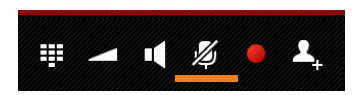

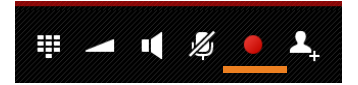

# Bruke leverandørspesifikke funksjoner (nettjenester)

Nettjenester er tjenester som stilles til disposisjon av din nettoperatør (det kan påløpe tilleggskostnader). Det finnes to forskjellige typer nettjenester:

- Nettjenester som aktiveres når man ikke er i en samtale, og gjelder for det neste anropet eller for alle følgende anrop, f.eks. "Viderekobling til et annet telefonnummer", "Ring opp anonymt (uten nummeroverføring)". Disse nettjenestene kan du aktivere eller deaktivere ved hjelp av innstillingene i kontekstmenyen på valgsiden.
- Nettjenester som blir aktivert under en ekstern samtale, f.eks. "spørreanrop", "veksling mellom samtaler med to samtalepartnere" eller "sette opp konferanse". Disse nettjenestene stilles til disposisjon for deg på alternativlinjen under en ekstern samtale.

#### Innstilling av nettjenester

Programside 
 C Telefon 
 Kontekstmeny 
 Innstillinger.

Følgende nettjenester er tilgjengelige:

#### Varsel om ventende samtale under en ekstern samtale

Hvis denne funksjonen er aktivert og du er i en **ekstern** samtale, lyder en varseltone når en annen abonnent ringer opp til deg.

- > Trykk på Samtale venter.
- Trykk på Aktiver eller Deaktiver for å aktivere eller deaktivere tjenesten hos nettoperatøren.

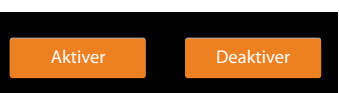

#### Viderekobling

Du kan viderekoble anrop til et annet nummer.

- > Trykk på Viderekobling.
- Trykk på Tidsp og angi når anrop skal viderekobles (Alle samtaler, V/ opptatt, V/ ikke sv.).
- ► Trykk på Viderekoble til. ► Tast inn nummeret som det skal viderekobles til (maks. 20 sifre).
- Trykk på Aktiver eller Deaktiver for å aktivere eller deaktivere tjenesten hos nettoperatøren.

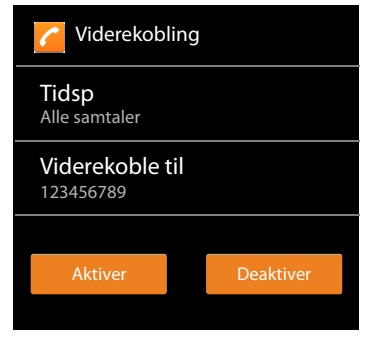

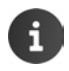

Ved viderekobling av anrop kan det påløpe ekstra kostnader. Ta kontakt med nettoperatøren for nærmere informasjon.

### Nettjenester under en ekstern samtale

#### Tilbakeringing

Du har ringt et eksternt nummer og hører opptattsignalet:

🕨 Trykk på 🕤 og avslutt oppringingen med 🦰 .

Så snart den du har ringt til legger på, ringer telefonen din.

Besvar anropet som vanlig.

#### Slå av tilbakeringing på forhånd

► Kontekstmeny ► Innstillinger ► Slett tilbakeringing.

#### Spørreanrop

Du er i en ekstern samtale, og vil ringe opp en annen ekstern abonnent. Den første samtalen blir satt på vent.

 Trykk på 2. Tast inn nummeret til den andre abonnenten på tastefeltet, eller velg det fra anropseller kontaktlisten.

Den pågående samtalen blir satt på vent. Den andre abonnenten blir oppringt.

Den oppringte abonnenten svarer ikke: Trykk på

Eller:

▶ Den oppringte abonnenten svarer: ▶ Du snakker med vedkommende.

På skjermen vises numrene eller navnene til begge samtaledeltakerne sammen med bilder av dem, hvis bildene er lagt inn. Øverst vises det hvilken samtale som er aktiv.

#### Avslutte spørreanrop:

#### Eller:

 Trykk på legg på-tasten 
 Du blir ringt tilbake fra den første samtalepartneren.

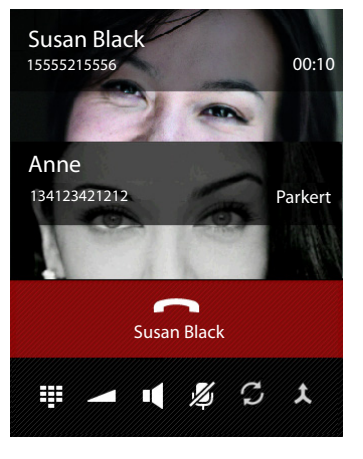

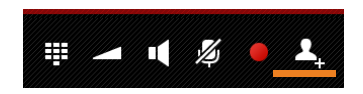

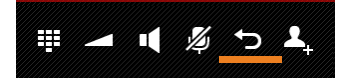

#### Veksle mellom samtaler

Forutsetning: Du er i en ekstern samtale, og har ringt opp en annen abonnent (spørreanrop).

▦

 Trykk på G for å veksle mellom deltakerne. Den andre samtalen vil til en hver tid bli satt på vent.

**Avslutte aktuell samtale** (begge samtalepartnerne er eksterne):

Trykk på eller Du blir ringt tilbake fra den ventende samtalepartneren.

Overføre samtale internt (en av de to samtalepartnerne er intern):

 Trykk på celler . Den eksterne samtalen blir overført til den interne samtalepartneren.

#### Konferanse

Forutsetning: Du er i en ekstern samtale, og har ringt opp en annen abonnent (spørreanrop).

Trykk på . Du og de to andre samtalepartnerne kan høre og snakke med hverandre.

#### Avslutte konferanse

Trykk på seller seller

Begge samtalepartnerne er eksterne: Alle forbindelser blir avsluttet.

**En samtalepartner er intern**: Konferansen avsluttes, og de to andre deltakerne forbindes med hverandre.

#### For å gå tilbake til veksling mellom samtalene:

▶ Trykk på 🍸 .

Du får igjen forbindelse med deltakeren som du startet konferansen med med.

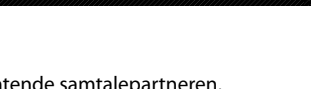

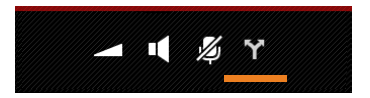

# Telefoninnstillinger

Håndsettet og basen er forhåndsinnstilt. Du kan endre innstillingene individuelt.

Du kan gjøre generelle innstillinger for telefonen din via innstillingsmenven.

Programside ) 🧿 Innstillinger. •

Bruksspesifikke innstillinger endrer du via kontekstmenyen for hver app.

Kontekstmeny Innstillinger. ►

# Betjeningselementer

For å stille inn verdier og å velge opsjoner finnes det følgende betjeningselementer:

# Aktivere/deaktivere funksjon

Aktiverte innstillinger vises med 🔽.

Trykk på avkrysningsrute.

# Velge alternativ

Ved mange innstillinger kan du velge blant flere alternativer. Det valgte alternativet vises med

Klikk på ønsket alternativ.

Slå funksjon av/på

#### Berør låsesymbolet og trekk det mot høyre/ venstre.

# Justere

Bruk skyveregulatoren for trinnløse innstillinger (for eksempel lydstyrke).

Berør regulatoren på aktuell posisjon, og trekk mot venstre/høyre.

### Eller

Klikk på ønsket posisjon på regulatoren for å stille inn verdi direkte.

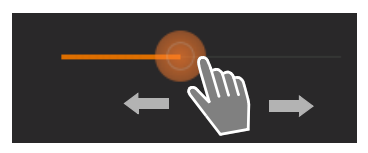

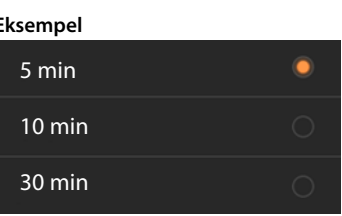

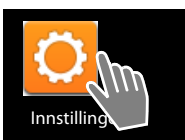

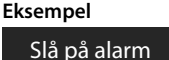

# Eksempel

Αv

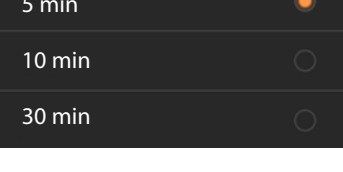

# Innstille verdi ved hjelp av tallhjul

Tallhjul brukes for eksempel for å stille inn dato og klokkeslett. For hver verdi som skal innstilles, finnes et tallhjul.

 Berør tallhjulet kort, og skyv det så nedover/ oppover.

Når den sist mulige øverste/nederste verdien er nådd, begynner tellingen igjen fra laveste eller høyeste verdi.

# Språk

Språket ble stilt inn ved oppstarten. For å endre språket:

- ▶ @ Programside ▶ O Innstillinger ▶ A Språk og inndata ▶ Språk.
- Velg språk.

# Land, lands- og stedsvalg

Valg av land er grunnlaget for den automatiske innstillingen av tidssone og landskode. Telefonen din trenger å kjenne landsprefiks og lokalt retningsnummer for å gjøre en korrekt oppringing av telefonnumre som er lagret i forskjellige formater på telefonen, og for å laste inn landsspesifikke programmer.

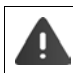

Hvis du ikke stiller inn dette, kan det hende at numre i telefonboken din ikke kan bli ringt opp, selv om de ser formelt korrekte ut.

# Velg land

- Programside > C Telefon > Kontekstmeny > Innstillinger > Land.
- > Velg landet ditt fra listen. Landskoden stilles inn automatisk for det landet som er valgt.
- Hvis landet du ønsker ikke finnes i listen, kan du velge Annet land (helt nederst i listen), og angi landskoden manuelt.

# Innstilling av landskode

- Programside > C Telefon > Kontekstmeny > Innstillinger > Land (landskode).
- Sett inn Internasjonal Prefix. Bekreft med OK.
- Sett inn Internasjonalt retn. nr. Bekreft med OK.

i

Koden består av et prefiks (for eksempel 00) og nummeret for landet (for eksempel 49 for Tyskland eller 44 for Storbritannia). C Land (landskode)

Internasjonal Prefix

00

Internasjonalt retn. nr 49

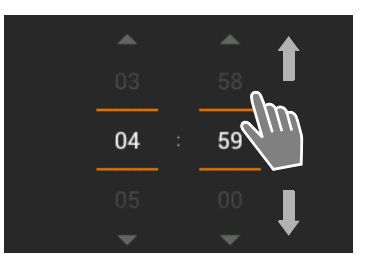

Start

video
## Innstilling av retningsnummer

- Programside > C Telefon > Kontekstmeny > Innstillinger > By (områdekode).
- ▶ Legg inn retningsnummer (f.eks. 030 for Berlin eller 020 for London). ▶ Bekreft med OK.

# Toner

Via innstillingsmenyen Lyd kan du stille inn tonene for telefonen samt volumet for vekkeren, ringetone, meldinger og avspillingen av musikk og andre medier.

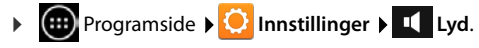

## Ringetoner

Du kan stille inn forskjellige ringetoner for eksterne og interne anrop samt for standardmeldinger, for eksempel ved innkommende e-postsendinger.

#### Ringetone for anrop og standardmeldinger

- Trykk på Eksterne anrop, Int. anrop eller Standard varsellyd. Alle tilgjengelige ringetoner tilbvs.
- Velg ønsket ringetone. Bekreft med OK.

#### Vibrering når det ringer

Aktiver dette alternativet hvis inngående anrop skal varsles med vibrasion i tillegg til en ringetone.

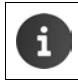

For personer i kontaktlisten din kan du stille inn en egen ringetone for hver av dem (**→** s. 68).

# Volumer for ringetone, høyttaler og vekker

Musikk, video, spill og andre medier

Du kan stille inn lydstyrken separat for:

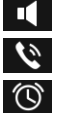

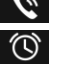

Ringetone og varslinger og

Alarm

Innstill lydstyrken via de tilhørende skyvelistene og bekreft med OK.

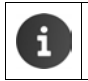

Du kan når som helst endre lydstyrken for appen som du bruker akkurat nå. Trykk lenge på ringetasten 📊 🕨 Innstill lydstyrke med skyveregulatoren.

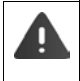

Lang lytting ved for kraftig lydstyrke kan skade hørselen. Derfor blir lydstyrkeinnstillingen for musikk, video, spill og andre medier tilbakestilt til fabrikkinnstillingen etter ca. 20 timer.

#### Telefoninnstillinger

### Systemtoner

Velg hvilke hendelser som skal varsles:

#### Tastetoner for tastatur:

Det høres en tone når du taster inn et siffer på tastefeltet.

#### Berøringslyder:

Det høres en tone når du velger en app eller en opsjon.

#### Skjermlåslyder:

Det høres en tone når du sperrer/låser opp skjermen.

#### Vibrer ved berøring:

Telefonen vibrerer ved bestemte handlinger, for eksempel når det tastes inn et telefonnummer.

# Skjerm

Tilpass skjermen på telefonen.

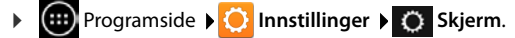

## Lysstyrke

> Still inn lysstyrken til displayet med skyvelisten.

Eller:

> Trykk på AUTO for å stille inn optimal lysstyrke automatisk.

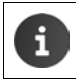

Du kan endre lysstyrken for skjermen via en widget på startsiden (+ s. 39).

## Bakgrunn

Som bakgrunn for startsiden kan du bruke:

- Bilder som du har lagret i en foto-app eller i bildegallereiet ditt,
- Bakgrunner som fulgte med telefonen.
- Velg Bilder, Galleri eller Bakgrunner.
- ▶ Velg ønsket motiv. ▶ Velg som bakgrunnsbilde.

## Drei skjermen automatisk

Skjermen dreies automatisk hvis du dreier mobiltelefonen.

Aktivere/deaktivere Roter skjerm automatisk.

## Hvilemodus

Bestem hvor lang tid det skal gå før håndsettet går tilbake til standby hvis det ikke brukes. Bakgrunnsbelysningen for skjermen slås av, skjermsperren aktiveres.

> Velg en et tidsrom på mellom 30 sekunder og 30 minutter.

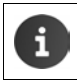

Vær oppmerksom på at bakgrunnsbelysningen for skjermen medfører høyt energiforbruk. Velg et kort tidsrom for å få lang batteridriftstid.

## Skriftstørrelse

Velg skriftstørrelse for visning av tekst.

> Velg mellom Liten, Normal, Stor og Kjempestor.

# Tastatur og inntasting av tekst

Du kan tilpasse hvordan telefonen fungerer ved inntasting av tekst slik det passer for deg.

Programside > O Innstillinger > A Språk og inndata.

#### Rettskrivningskontroll ved skriving av tekst:

- Aktivere Stavekontroll. Trykk på o hvis du ønsker å bruke et annet språk enn det som er systemspråket.
- > Personlig ordbok: > Føy egne ord til ordboken.

Hvis rettskrivningskontrollen er aktivert, blir ord som staves feil under inntastingen understreket med rødt.

#### Tilpass tastaturets funksjon:

Trykk på O ved siden av Android-tastatur. Aktiver/deaktiver funksjoner etter behov.

### Betjeningshjelp

For å tilpasse bruken av telefonen til spesielle behov finnes det noen innstillinger for betjeningselementene for håndsettet, f.eks. **Stor tekst** eller **Tekst-til-tale**.

- Programside > 🙆 Innstillinger > 🖤 Tilgjengelighet.
- Aktivere/deaktivere ønskede funksjoner.

#### Telefoninnstillinger

# Dato og klokkeslett

Du kan tilpasse visningen av dato og klokkeslett på telefonen din.

Programside 
 O Innstillinger 
 O Dato og tid.

## Stille inn dato og klokkeslett

#### Auto. dato og klokkeslett

Funksjon aktivert: Tiden innstilles automatisk via en tidsserver i nettverket. Funksjon deaktivert: Sett selv inn data med **Angi dato** og **Still klokken**.

#### Angi dato / Still klokken

> Innstill aktuell dato / aktuell tid via tallhjul.

Stille inn verdi via tallhjul 🔶 s. 34

## Stille inn tidssone

#### Automatisk tidssone

Funksjon aktivert: Tidssonen fastsettes automatisk.

Funksjon deaktivert: Du fastsetter selv tidssone med Tidssone.

#### Tidssone

> Velg passende tidssone for stedet du befinner deg fra listen.

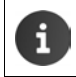

For tidssoner med sommertid skjer omstillingen mellom sommertid og normaltid automatisk.

## Stille inn tids- og datoformat

#### Bruk 24-timers format

Aktivert: for eksempel kl. 14.00 kl. 2 om ettermiddagen Deaktivert: for eksempel kl. 2.00

Velg Velg datoformat:

Bruk lokal, vanlig innstilling eller MM.DD.ÅÅÅÅ: for eksempel 02.20.2013 for 20. februar 2013 DD.MM.ÅÅÅÅ: for eksempel 20.02.2013 ÅÅÅÅ.MM.DD: for eksempel 2013.02.20

# Automatisk anropssvar

Hvis du aktiverer automatisk anropssvar, besvarer håndsettet et innkommende anrop så snart du tar håndsettet ut av laderen.

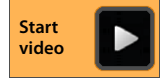

Startside > C Telefon > Kontekstmeny > Innstillinger
 Automatisk svar > Aktivere/deaktivere funksjon.

# Fullføring av telefonnummer fra kontaktlisten

Når denne funksjonen er aktivert, vises relevante oppføringer over tastefeltet fra kontaktlisten under innlegging av telefonnummeret.

Programside > // Telefon > E Kontekstmeny > Innstillinger
 Autofullføring for talltastaturet > Aktivere/deaktivere funksjon.

# Linjevalg ved hvert anrop

Aktiver denne funksjonen når håndsettet ditt er registrert på en base med flere konfigurerte linjer. Da kan du ved hvert anrop velge hvilken linje som skal brukes.

Programside > // Telefon > Kontekstmeny > Innstillinger
 Velg linje for hvert anrop > Aktivere/deaktivere funksjon.

# Strømkontroll

Forleng driftstiden for batteriet ved at du midlertidig slår av eller begrenser spesielt energikrevende funksjoner. For dette finnes det en widget som ligger på den andre startsiden som standard.

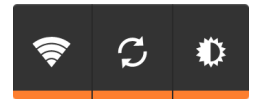

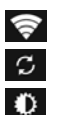

Slå WLAN på/av.

Slå automatisk programvareoppdatering og synkronisering på/av.

Stille inn skjermens bakgrunnsbelysning. Følgende trinn er mulig:

🗶 lys, 🛈 middels, 🔘 mørk eller

automatisk. Skjermbelysningen tilpasses lysforholdene i omgivelsene.

# ECO DECT

Ved levering er enheten innstilt for maksimal rekkevidde. Dermed er man sikret optimal bruk av radiodelen. I standby sender håndsettet ikke ut noen radiosignal (den er strålingsfri). Kun basestasjonen sender svake signaler til håndsettet for å opprettholde kontakten. Under en samtale tilpasses signalstyrken automatisk til avstanden mellom håndsettet og basen. Jo mindre avstand det er mellom håndsett og base, jo mindre er radioeffekten.

Slik kan du redusere radioeffekten ytterligere:

## Redusere rekkevidden, og dermed senke radioeffekten med inntil 80 %

I mange boliger, forretninger, kontorer osv. er det ikke behov for den maksimale rekkevidden. Når du slår av innstillingen **Maks. rekkev.**, reduseres radioeffekten i samtalen med opptil 80 % ved halvparten så stor rekkevidde.

- Programside > O Innstillinger > I DECT.
- Aktivere/deaktivere Maks. rekkev.

Mottaksstyrkevisning ved maksimal rekkevidde:

Mottaksstyrkevisning ved redusert rekkevidde:

i

Hvis du deaktiverer **Maks. rekkev.**, kan du ikke bruke telefonen med en repeater for å utvide rekkevidden.

## Koble ut DECT-radiomodul i standbymodus(strålingsfri)

Med innstillingen Ingen stråling kan du slå basens radiosignaler helt av i standby-modus.

- Programside > O Innstillinger > I DECT.
- Aktivere/deaktivere Ingen stråling.

Når radiomodulen er koblet ut, vises symbolet 😡 i stedet for signalstyrkesymbolet på standbyskjermen (grønn: **Maks. rekkev.** av, hvit: **Maks. rekkev.** på).

| G | ٠ | For at fordelene med innstillingen <b>Ingen stråling</b> skal kunne utnyttes, må alle<br>registrerte håndsett støtte denne funksjonen.                                                                                                    |
|---|---|----------------------------------------------------------------------------------------------------|
|   | • | Hvis innstillingen <b>Ingen stråling</b> er aktivert, og det blir registrert et håndsett som ikke støtter denne funksjonen på basen, blir <b>Ingen stråling</b> deaktivert automatisk.<br>Så snart dette håndsettet blir avregistrert, blir <b>Ingen stråling</b> automatisk aktivert igjen.          |
|   | • | Radioforbindelsen blir automatisk etablert bare ved utgående eller<br>innkommende samtaler. Forbindelsen etableres i løpet av ca. to sekunder.                                                                                                    |
|   | * | For at et håndsett likevel skal kunne etablere radioforbindelsen hurtig ved et<br>innkommende anrop, må det oftere lytte etter basen, dvs. søke gjennom sine<br>omgivelser etter signaler fra den. Dette øker strømforbruket og reduserer dermed<br>håndsettets disponible beredskaps- og samtaletid. |
|   | ٠ | Når <b>Ingen stråling</b> er aktivert, er det ingen visning av rekkevidde eller<br>rekkeviddealarm på håndsettet. Du kan sjekke tilgjengeligheten ved å forsøke                                                                                                    |

å etablere en forbindelse.

# Bruk med repeater

Med Gigaset-repeateren kan du utvide Gigaset-håndsettets rekkevidde mot basen.

Funksjon og innstilling av repeateren din er avhengig av repeaterens versjon. Du kan finne repeaterens versjon ved å se på delenummeret på enhetens etikett:

| Gigaset Repeater (før versjon 2.0) | S30853-S601         |
|------------------------------------|---------------------|
| Gigaset Repeater 2.0               | S30853-S60 <b>2</b> |

Du finner mer informasjon i brukerveiledningen for repeateren, og på Internett under www.gigaset.com.

## Gigaset Repeater (før versjon 2.0)

#### Forutsetninger:

- ECO DECT-funksjon Maks. rekkev. er slått på.
- ECO DECT-funksjon Ingen stråling er slått av.
- Kryptering er deaktivert:
  - Programside 
     O Innstillinger 
     DECT 
     Kryptering

#### **Registrere repeater:**

▶ Koble strøm til repeateren. ▶ Trykk registrerings-/paging-tasten på telefonbasen lenge (min. 3 sek.) (→ s. 2). ▶ Repeateren blir automatisk registrert.

Du kan registrere inntil seks Gigaset-repeatere.

## **Gigaset Repeater 2.0**

#### **Registrere Gigaset Repeater 2.0:**

▶ Koble strøm til repeateren. ▶ Trykk registrerings-/paging-tasten på telefonbasen lenge (min. 3 sek.) (→ s. 2). ▶ Repeateren blir automatisk registrert.

Du kan maksimalt registrere to Gigaset Repeater 2.0.

ECO DECT-funksjonen Maks. rekkev. blir slått på, og Ingen stråling blir slått av. Disse innstillingene kan ikke endres så lenge repeateren er registrert.

#### Avregistrere Gigaset Repeater 2.0:

Programside Science Constitution of the second sector of the second sector of the sector of the second sector of the second sector o

# Tilbakestilling av telefonen til fabrikkoppsett

Du kan tilbakestille de individuelle endringene av innstillingene separat for basen og for håndsettet.

Tilbakestilling vil ikke berøre:

- Registreringer av håndsett på basen eller baseregistreringen(e) av håndsettene samt det aktuelle valg av base.
- System-PIN-kode.

## Tilbakestille håndsettet

Programside 
 Oigen Innstillinger
 Innstillinger
 Innstillinger
 Innstillinger
 Innstillinger
 Innstillinger
 Innstillinger
 Innstillinger
 Innstillinger
 Innstillinger
 Innstillinger
 Innstillinger
 Innstillinger
 Innstillinger
 Innstillinger
 Innstillinger
 Innstillinger
 Innstillinger
 Innstillinger
 Innstillinger
 Innstillinger
 Innstillinger
 Innstillinger
 Innstillinger
 Innstillinger
 Innstillinger
 Innstillinger
 Innstillinger
 Innstillinger
 Innstillinger
 Innstillinger
 Innstillinger
 Innstillinger
 Innstillinger
 Innstillinger
 Innstillinger
 Innstillinger
 Innstillinger
 Innstillinger
 Innstillinger
 Innstillinger
 Innstillinger
 Innstillinger
 Innstillinger
 Innstillinger
 Innstillinger
 Innstillinger
 Innstillinger
 Innstillinger
 Innstillinger
 Innstillinger
 Innstillinger
 Innstillinger
 Innstillinger
 Innstillinger
 Innstillinger
 Innstillinger
 Innstillinger
 Innstillinger
 Innstillinger
 Innstillinger
 Innstillinger
 Innstillinger
 Innstillinger
 Innstillinger
 Innstillinger
 Innstillinger
 Innstillinger
 Innstillinger
 Innstillinger
 Innstillinger
 Innstillinger
 Innstillinger
 Innstillinger
 Innstill
 Innstillinger
 Innstillinger
 Innstillinger
 Innstillinger
 Innstillinger
 Innstillinger
 Innstillinger
 Innstillinger
 Innstillinger
 Innstill
 Innstillinger
 Innstill
 Innstillinger
 Innstill
 Innstinger
 Innstinger
 Innstill
 Innstanger

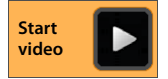

Alle data som er lagret internt i telefonen blir slettet, for eksempel lokalt registrerte kontakter, Google-kontoen din, startsidekonfigurasjonen, nedlastede apper samt dine individuelle innstillinger.

Som standard slettes ikke data på SD-kortet. Hvis du også vil slette dataene på SD-kortet:

▶ Rulle til funksjon **Slett SD-kort**. ▶ Aktivere funksjon.

Start tilbakestilling:

▶ Trykk på Tilbakestill telefonen. ▶ Fjern alt.

## Tilbakestille basen

Ved tilbakestilling av basen blir innstillingene for ECO DECT, telefonsvarer, systeminnstilling samt interne navn på håndsettene tilbakestilt, i tillegg til at anrops-/telefonsvarerlistene blir slettet.

- Programside > O Innstillinger > D Håndsett + base > Tilbakestill base.
- Tast inn system-PIN og bekreft med OK. Besvar sikkerhetsforespørsel med OK.

# Sikkerhetsinnstillinger

Beskytt telefonen mot utilsiktede eller uberettigede handlinger. Noen funksjoner, som f.eks. å legge inn sertifikater, forutsetter at telefonen din er beskyttet med en PIN-kode eller et passord.

Du kan finne sikkerhetsinnstillinger under:

Programside > O Innstillinger > Sikkerhet.

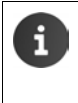

•

Ved inntasting av PIN-koder og passord blir det sist inntastede tegnet vist i klartekst. For å endre slik at ingen ting blir vist, deaktiver denne innstillingen:

🚫 Innstillinger 🕨 🔒 Sikkerhet 🕨 Gjør passord synlig.

# Sikkerhet mot avlytting

Håndsettet gjenkjenner usikre forbindelser til basen, der tredjepersoner kan lytte.

For å kontrollere sikkerheten i en ekstern samtale:

- > Trykk lenge hvor som helst på statuslinjen.
- Hvis Sikker forbindelse til base vises, er forbindelsen sikker.
- Hvis Ingen sikker forbindelse til base vises, er det mulig at krypteringen er slått av, for eksempel for bruk med repeater (→ s. 41).

# Sikkerhet på skjermen

Skjermlåsen (displaylåsen) forhindrer at utilsiktede eller uberettigede funksjoner utløses ved berøring av skjermen. Skjermlåsen blir slått på når håndsettet skifter til dvalemodus (→ s. 37).

Programside Skjermlås.

Det finnes forskjellige sikkerhetsnivåer. Velg det alternativet du ønsker:

### Ingen

Skjermen blir ikke låst.

## Dra sidelengs

Skjermen låses opp når du berører låsesymbolet og trekker mot høyre.

### Mønster

Skjermen låses opp ved at du forbinder minst fire punkter på skjermen med hverandre i en bestemt rekkefølge.

- > Trykk på Neste for å bestemme mønsteret.
- Bruk fingeren til å forbinde minst fire punkter med hverandre.
  - ▶ Neste ▶ Angi mønsteret én gang til. ▶ Bekreft.
- Hvis du ikke vil at mønsteret skal vises når du låser opp: Deaktiver dette alternativet: Gjør mønsteret synlig.

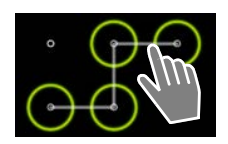

#### Sikkerhetsinnstillinger

#### PIN-kode / Passord

Skjermen låses opp ved å taste inn en PIN-kode eller et passord.

PIN-kode: Minst 4, maksimalt 16 sifre.

Passord: Minst 4, maksimalt 16 tegn (bokstaver, tall eller spesialtegn).

 Tast inn PIN eller passord. > Neste > Tast inn det samme én gang til for å bekrefte PIN eller passord. > Bekreft med OK.

#### Eierinformasjon

Når skjermen er sperret, vises eierinformasjonen. Du kan f.eks. la den vise navnet ditt for å identifisere håndsettet.

- Programside O Innstillinger O Sikkerhet Eierinformasjon.
- Tast inn den teksten som skal vises på skjermen.
  tilbake.
  Aktivere Vis eierinformasjon på låseskjermen.

# System-PIN-kode

System-PIN-koden beskytter basen for telefonen din mot uberettiget bruk. Denne PIN-koden må for eksempel angis for å registrere et håndsett på basen (fabrikkoppsett: 0000).

### Endre system-PIN-kode

- Programside > O Innstillinger > Sikkerhet > System-PIN.
- ▶ Tast inn den nåværende PIN-koden (fabrikkoppsett: 0000) ▶ Bekreft med OK.
- Tast inn ny PIN-kode (minst 4, maksimalt 8 sifre). ▶ Neste ▶ Tast inn den samme koden én gang til for å bekrefte. ▶ Bekreft med OK.

### Tilbakestilling av system-PIN-kode

Hvis du har glemt system-PIN-koden, kan du tilbakestille til **0000**. Dette vil også tilbakestille **alle** innstillinger på basen og avregistrere **alle håndsett**!

 Fjern strømledningen fra basen. Trykk og hold registrerings-/paging-tasten på basen nede mens du kobler strømkabelen til basen igjen.
 Fortsett å holde registrerings-/paging-tasten nede i ca. 10 sekunder.

# Enhetsadministratorer

Enhetsadministratorer er apper som er berettiget til å etablere en forbindelse med telefonen din og utveksle data, f.eks. for synkronisering. Du gir denne rettigheten når du konfigurerer en konto som hører til hos en tjenestetilbyder, f.eks. for en e-post-, kalender- eller bedriftsapp (→ s. 90).

Programside > O Innstillinger > Sikkerhet > Enhetsadministratorer.

En liste over enhetsadministratorer vises.

- ▶ Vis informasjon om enhetsadministrator: ▶ Berør tjenesten i listen.
- Aktiver/Deaktiver tjenesten.

Dersom du deaktiverer en enhetsadministrator, fjerner du også rettigheten for de tilhørende tjenestene til å synkronisere data med telefonen din.

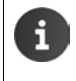

Google-tjenester (Gmail, kontakter, kalender, ...) blir ikke behandlet som enhetsadministratorer. Rettighetene for at disse tjenestene skal kunne gjøre endringer i telefonen din er regulert under innstillingene for Google-kontoen.

## Sertifikater

Digitale sertifikater blir brukt for å identifisere telefonen din ved sikre nettforbindelser. Du kan f.eks. ha behov for et sertifikat for VPN- eller WLAN-forbindelser, eller for autentisering overfor epostservere, nettlesere eller andre apper. Noen sertifikater er allerede lagret i telefonens fabrikkoppsett. Du kan installere flere ved behov.

#### Støttede formater

- DER-kodede X.509-sertifikater i filer med navn som ender på .crt eller .cer.
- X.509-sertifikater i PKCS#12-nøkkelarkivfiler med navn som ender på .p12 eller .pfx. Dersom du installerer et sertifikat fra en PKCS#12-nøkkelarkivfil, blir de tilhørende privatnøkkelsertifikatene eller sertifikater for et sertifiseringsorgan installert samtidig.

Filer med andre endelser lar seg ikke installere. Du kan eventuelt endre endelsen i filnavnet.

## Administrere sertifikater

Programside > O Innstillinger > A Sikkerhet > Pålitelig legitimasjon.

De installerte sertifikatene blir vist.

- System: Omfatter alle sertifikater som er utstedt av et sertifiseringsorgan (CA), og som er lagret permanent i skrivebeskyttet minne på telefonen din.
- **Bruker:** Omfatter alle CA-sertifikater som du har installert selv, for eksempel når du har installert et klientsertifikat.

Dersom et sertifikat er skadet, eller du ikke stoler på det, kan du deaktivere eller slette det.

- ▶ Trykk på sertifikatet. Informasjon om sertifikatet blir vist. ▶ Rull nedover.
- Systemsertifikat: Deaktiver eller Aktiver.
- Brukersertifikat: Fjern. Sertifikatet blir permanent slettet, og må installeres på nytt ved behov.
- Bekreft med OK.

## Installere klient- og CA-sertifikater

Du kan installere flere sertifikater fra et Micro-SD-kort.

- Kopier filen som inneholder sertifikatet eller nøkkelarkivet fra en PC til SD-kortet. ▶ Sett SD-kortet inn i håndsettet (→ s. 8).
- Programside > O Innstillinger > Sikkerhet > Installer fra SD-kort.
- Trykk på navnet til det sertifikatet eller nøkkelarkivet som du vil installere. ▶ Angi passordet for nøkkelarkivet. ▶ OK ▶ Angi et navn for sertifikatet. ▶ OK.

CA-sertifikater som klientsertifikatene er basert på, vil bli installert sammen med disse.

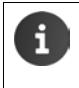

For at du skal kunne installere sertifikater, må telefonen være satt opp med en skjermlås med høy sikkerhet (PIN-kode eller passord). Du vil eventuelt bli oppfordret til å sette opp en slik skjermlås (→ s. 43).

# Trådløst nettverk (WLAN)

Du kan bruke trådløst nettverk for å koble håndsettet ditt til hjemmenettverket og Internett. Det kan du bruke til å

- Bruke Internett-tjenester, f.eks. en tidsserver for automatisk innstilling av dato og klokkeslett
- Laste ned oppdateringer av programvare
- Føre samtaler over en Internett-telefonkonto (VoIP)
- Laste ned oppdateringer og synkronisere data for e-post og sosiale nettverk.

Du må ha en ruter med trådløst nettverk og forbindelse til Internett.

For å forlenge batteriets driftstid, kan du koble ut det trådløse nettverket når det ikke brukes. Du kan stille inn telefonen din slik at den automatisk avbryter forbindelsen med det trådløse nettverket når den er i dvalemodus (→ s. 48).

## Slå trådløst nettverk på/av

- Programside > O Innstillinger > Wi-Fi.
- Trekk bryteren ved siden av Wi-Fi mot høyre for å slå på det trådløse nettverket.

Håndsettet forsøker å koble seg til et trådløst nettverk hvis det finnes innenfor rekkevidden. Så snart en forbindelse er etablert, ser du WLAN-symbolet på symbollinjen. Det viser mottaksstyrken.

Når trådløst nettverk er slått på, får du normalt en melding på statuslinjen hvis det finnes et åpent trådløst nett. Du kan slå av denne funksjonen ( $\rightarrow$  s. 48).

## Koble til trådløst nettverk

Trykk på Wi-Fi. Det vises en liste med trådløse nettverk innenfor telefonens rekkevidde. Et symbol viser den respektive signalstyrken. Sikrede nettverk er markert med en lås.

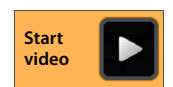

Wi-Fi

- ▶ Evt. kan du trykke Kontekstmeny ▶ Skann for å oppdatere listen.
- ▶ Trykk på det trådløse nettet du vil koble til. ▶ Angi passord/nettverksnøkkel ved behov.
- Trykk på Koble til.

#### Nettverksinnstillinger

## Legge til trådløst nett

Trådløse nett som ikke er innenfor rekkevidde, eller som ikke sender ut sitt nettverksnavn (SSID) og derfor ikke vises i listen, kan legges inn manuelt. For å gjøre det må du kjenne nettverksnavnet, hvilken sikkerhetsmodus som brukes og nettverksnøkkelen. Så snart håndsettet kommer innenfor rekkevidden til et av disse nettverkene, vil forbindelsen bli etablert.

- ► Tast inn nettverksnavnet: SSID for nettverket.
- Velg sikkerhetsmodus (Ingen, WEP, WPA/WPA2 PSK, 802.1x EAP).
- ▶ Tast inn passord/nettverksnøkkel. ▶ Lagre.

## Vis informasjon om trådløst nettverk

#### Status, Signalstyrke, Koblingshastighet, Sikkerhet, IP-adresse:

> Trykk på det trådløse nettverket du vil se på. Informasjonen blir vist.

#### MAC-adresse:

► 🛜 Wi-Fi ► 🚺 Kontekstmeny ► Avansert

## Utvidede innstillinger for trådløst nettverk

Ved hjelp av de utvidede innstillingene for trådløst nettverk kan du justere håndsettes energiforbruk og databruk.

► 🛜 Wi-Fi ► 📑 Kontekstmeny ► Avansert

#### Aktivere/deaktivere varsel om funnet trådløst nettverk

Du får normalt en melding på statuslinjen hvis det finnes et åpent trådløst nettverk.

> Deaktiver Nettverksvarsel hvis du ikke vil ha slike varsler.

#### Trådløst nett i dvale

For å forlenge batteriets driftstid, kan du stille inn at det trådløse nettet skal deaktiveres automatisk når håndsettet er i dvalemodus.

▶ Trykk på Hold Wi-Fi aktivert i dvalemodus. ▶ Velg ønsket innstilling:

| Alltid                   | Det trådløse nettverket beholder forbindelsen i dvale.          |
|--------------------------|-----------------------------------------------------------------|
| Bare når tilkoblet strøm | Det trådløse nettverket beholder bare forbindelsen når håndset- |
|                          | tet står i laderen.                                             |
| Aldri                    | Det trådløse nettverket bryter alltid forbindelsen i dvale.     |

Straks du bruker telefonen igjen, blir det trådløse nettverket automatisk koblet til igjen.

## Konfigurere proxy-innstillinger

Dersom det brukes en proxy-server for å komme til interne eller eksterne nettverksressurser, må du angi data for proxy-serveren. Proxy-innstillingene brukes av nettleseren, men tillates ikke brukt av andre apper.

- Berør og hold det trådløse nettverket du vil stille inn proxy for. > Endre nettverk > Vis avanserte alternativer.
- Velg alternativ Manuelt for Mellomtjener-innstillinger. ▶ Angi de proxy-innstillingene som du har fått fra nettverksadministratoren. ▶ Lagre.

Proxy-innstillingene gjelder bare for det trådløse nettverket du har endret. Hvis du også vil angi proxy-innstillinger for andre trådløse nettverk, må det gjøres for hvert enkelt nettverk.

## Kontroller dataforbruk

Apper kan etablere en forbindelse til Internett og utveksle data i bakgrunnen når det trådløse nettverket er aktivert. Hvis du har et Internett-abonnement med begrenset datavolum, kan dette påvirke kostnadene. Du kan kontrollere dataforbruket ditt:

Programside O Databruk.

# Virtuelt privat nettverk (VPN)

Gjennom et virtuelt privat nettverk (VPN) kan du få tilgang til ressurser i et sikret lokalt nettverk, selv om du befinner deg utenfor dette nettverket. Dermed er det mulig å etablere sikker kommunikasjon f.eks. mellom et hjemmekontor og et firmanettverk. Du kan også bruke telefonen din f.eks. til telefonkonferanser over en sikker VoIP-telefonforbindelse.

For å konfigurere et VPN-oppsett, har du behov for informasjon den som administrerer det private nettverket. Avhengig av hvilken løsning som brukes i din bedrift, er det mulig at du også trenger en VPN-app. Den kan du få fra din administrator eller gjennom Google Play™ (→ s. 88).

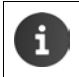

Det må være satt opp en skjermlås for at du skal kunne bruke VPN. Du vil eventuelt bli oppfordret til å sette opp en skjermlås ( $\rightarrow$  s. 43).

Programside > O Innstillinger > Mer > VPN. VPN som allerede er lagt inn vil bli vist.

#### Legge til VPN

▶ Legg til VPN-profil ▶ Angi de data som du har fått fra nettverksadministratoren. ▶ Lagre. Det nye VPN blir lagt til i listen.

#### Etablere/bryte forbindelse til VPN

▶ Trykk på navnet for det aktuelle VPN. ▶ Tast inn påloggingsdata. ▶ Koble til.

Når en VPN-forbindelse er etablert, vises det et statussymbol og en statusmelding.

• Klikk på meldingen for VPN-forbindelsen for å bryte forbindelsen.

#### Redigere VPN-innstillinger

Berør og hold navnet på VPN. > Rediger profil. > Rediger de ønskede VPN-innstillinger.
 Lagre.

#### Slette VPN

Berør og hold navnet på VPN. Slett profil.

# Informasjon om telefonen

Du kan vise følgende informasjon om telefonen din:

# Minnebruk

# ▶ mogramside ► O Innstillinger ► E Lagring.

Det vises brukt og ledig lagringsplass for det interne minnet og minnet på SD-kortet (hvis installert) samt fordeling av lagertilordningen på **Apper (appdata og mediainnhold)**, **Bilder, videoer**, **Nedlastinger** samt de midlertidige dataene (**Bufrede data**).

### Slette data fra det interne minnet

Når du trenger minneplass (f.eks. til telefonbokoverføringen), kan du slette data fra det interne minnet.

- Slette midlertidige data til alle apper: Bufrede data CK.
- Slette data fra apper: > Apper (appdata og mediainnhold) > Velg app.
   Slette alle data på appen: > Fjern data
   Slette bare de midlertidige dataene: > Fjern hurtiglager
- Skrive data på SD-kort (→ s. 8): Flytt til minnekort (Forutsetning: SD-kort er installert)

### Data på SD-kort

Når du har lagt inn et SD-kort (→ s. 8), må du evt. aktivere det.

> Trykk på Koble til minnekort.

#### Slette alle data fra SD-kort

> Trykk på Slett SD-kort. > Bekreft prosedyren en gang til.

# Batteriladetilstand

Programside > O Innstillinger > Batteri.

Batteriets aktuelle ladetilstand og en statistikk over ladetilstanden som grafikk vises.

> Trykk på grafikken for å vise informasjon om energiforbrukende aktiviteter og ladefaser.

# Generell og servicerelatert informasjon

Programside Que Innstillinger Que Om telefonen.

På denne siden får du informasjon om maskinvaren og programvaren som brukes i telefonen din. Denne informasjonen kan være relevant ved service, for eksempel:

#### Modellnummer, Android-versjon, Radioprogramvare, Kjerneversjon, Byggnummer.

# Kontrollere og oppdatere fastvare

Du kan kontrollere hvor oppdatert fastvaren i telefonen din er og eventuelt laste ned en ny versjon.

• Trykk på Fastvareoppdatering.

Hvis meldingen **Fastvaren er oppdatert** vises, er håndsettet helt oppdatert. Du kan når som helst kontrollere hvor oppdatert fastvaren er med **Sjekk nå**.

Hvis det finnes en nyere fastvare, vises versjonen.

Trykk på Last inn ny fastvare. Etter at nedlastingen er ferdig, skal du trykke på OK.
 Installere.

Etter installasjonen startes telefonen på nytt. Vellykket oppdatering av fastvaren vises med symbolet 🧭 i statuslinjen.

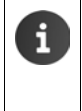

Hvis det finnes en ny fastvare for telefonen din, vises også dette i statuslinjen med symbolet

Åpne statuslinjen, og trykk på Ny fastvare tilgjengelig.
 Installere fastvaren som beskrevet ovenfor.

## Status

 Trykk på Status. Generell informasjon om telefonen din vises, for eksempel: Batteristatus, Batterinivå, Signalstyrke, IP-adresse, MAC-adresse for Wi-Fi, IPUI (Serienummer), Oppetid.

## Juridisk informasjon

▶ Juridisk informasjon ▶ Åpen kildekode-lisenser. Lisenstekstene blir lastet. Du kan også finne Open-Source-lisensene som vedlegg til den trykte bruksanvisningen.

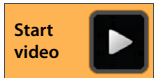

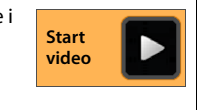

# Telefonsvarer

Du kan betiene telefonsvareren som er integrert i din Gigaset SL930A med appen Telefonsvarer.

## Slå telefonsvareren på/av

 Programside 
 Telefonsvarer Kontekstmeny > Innstillinger.

Skru telefonsvareren på/av med alternativet Aktivering.

Hvis telefonsvareren er slått på, vises symbolet i statuslisten.

| Telefonsvarer 1 |    |
|-----------------|----|
| Aktivering      | Îm |
| Modus           |    |

# Sette opp telefonsvareren

## Bestemme modus for avspilling av meldinger

Programside 🕨 🚥 Telefonsvarer 🕨 🗮 Kontekstmeny 🕨 Innstillinger 🕨 Modus.

Den nåværende modusen vises.

| Veiledende melding | Oppringeren hører bare en melding.                                  |
|--------------------|---------------------------------------------------------------------|
| Melding            | Oppringeren hører en melding og kan legge igjen en beskjed.         |
| Tidskontroll       | Modusen innstilles tidsavhengig, for eksempel Melding fra kl.       |
|                    | 8.00 til 18.00 og <b>Veiledende melding</b> fra kl. 18.00 til 8.00. |

Velg ønsket modus.

Ved Tidsstyring: > Bestem klokkeslettet for når den respektive modus skal kobles inn.

Melding fra / Veiledende melding fra ) Klokkeslettet stilles inn ved hjelp av tallhjulet. Lagre.

## Ta opp din egen utgående/veiledende melding

Telefonsvareren leveres med standardmeldinger, men du kan legge inn dine egne i stedet. Opptaket av en ny melding sletter den egne meldingen som er lagret hittil. En melding varer minst 3 sek., maks 180 sek.

- - Programside 🕨 😐 Telefonsvarer 🕨 📃
- Velg Melding eller Veiledende melding.
- Trykk på Spill inn egen.
- Tal inn en melding etter klartonen.
- Med Avslutt avslutter du opptaket og bekrefter med OK.

Standardmeldingen blir overspilt. Du kan lytte til meldingen din, ta opp en ny eller slette den.

### Lytte til meldingen: > Trykk på Spill av. Avbryt lyttingen: Trykk

Slette opptak: Trykk på Slett. Standardmeldingen blir igjen aktiv.

Gjenta opptak: Trykk på Spill inn på nytt.

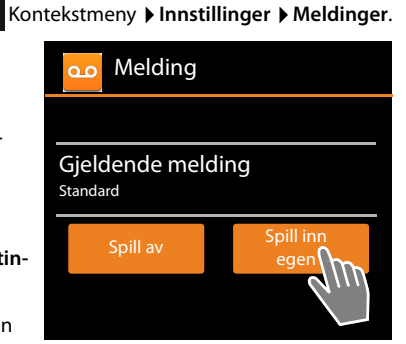

- Opptaket avsluttes hvis du ikke sier noe i løpet av 3 sekunder.
- Hvis du avbryter et opptak, brukes standardmeldingen igjen.
- Hvis lagringsplassen i telefonsvareren er full, kobler den om til modusen Veiledende melding. Etter sletting av gamle meldinger vil den koble tilbake til Melding igjen.

## Stille inn opptaksparameter

🕮 Programside 🕨 🚥 Telefonsvarer 🕨 🗮 Kontekstmeny 🕨 Innstillinger 🕨 Opptak.

Du kan innstille følgende parameter:

- Maksimal opptakslengde: > Opptakslengde > 1, 2 eller 3 minutter eller Maks.
- Opptakskvalitet: > Opptakskvalitet > Høy kvalitet eller Lang avspilling.
- Hvor lang tid skal det gå før et oppkall besvares av telefonsvareren:
  - ▶ Forsinkelse ▶ Ingen forsinkelse, Etter 10, 18 eller 30 sekunder eller Avgiftssparer.

Avgiftssparer: 18 sekunder hvis ikke det foreligger noen ny beskjed. 10 sekunder hvis det foreligger ny beskjed. Hvis du fjernkontrollerer telefonsvareren (+ s. 56), vet du etter ca. 15 sekunder at det ikke er noen nye beskjeder. Hvis du legger på da, påløper det ikke samtalekostnader.

## Stille inn språk for standardmeldinger

Programside > 22 Telefonsvarer > Telefonsvarer > Innstillinger > AM-frasespråk ▶ Velg språk.

Du kan stille inn et eget språk for standardmeldingene fra telefonsvareren.

#### Telefonsvarer

## Gjengi opptakstidspunkt

▶ Programside ▶ 202 Telefonsvarer ▶ E Kontekstmeny ▶ Innstillinger ▶ Tid for avsp.

Hvis du aktiverer funksjonen, blir dato og tidspunkt for opptaket av beskjeden gjengitt ved avlyttingen.

# Lytte til og bearbeide beskjeder

Dersom det finnes nye beskjeder vises det i statuslisten med symbolet  $\mathbf{\Omega}$  og det vises på statussiden ( $\rightarrow$  s. 19).

> Trykk på oppføringen Telefonsvarer på statussiden.

Eller start appen:

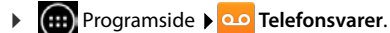

Alle beskjeder listes opp, nye beskjeder først.

#### Lytte til beskjed

Trykk på en oppføring.

#### Ringe tilbake til oppringeren hvis nummer er tilgjengelig \_\_\_\_\_

🕨 Trykk på 🌈

#### Lytte til alle nye meldinger:

Fontekstmeny Spill av nye. Beskjedene avspilles over høyttaleren med den sist innkomne først.

Hvis det kommer en innkommende oppringing under avspillingen, vil du høre en varseltone. Du kan besvare oppringingen.

## Alternativer under avspillingen

Under avspillingen vil du se mer informasjon om den enkelte beskjeden.

Du har følgende muligheter:

#### Avbryte avspillingen

Trykk på tilbake-tasten

#### Gå tilbake i avspilling

Trykk på << .</p>

Avspillingen går 5 sek. tilbake.

#### Ringe tilbake til oppringeren

> Trykk på nummeret.

### Endre lydstyrke

▶ Trykk på \_\_\_\_. ▶ Juster lydstyrken ved hjelp av skyvelisten.

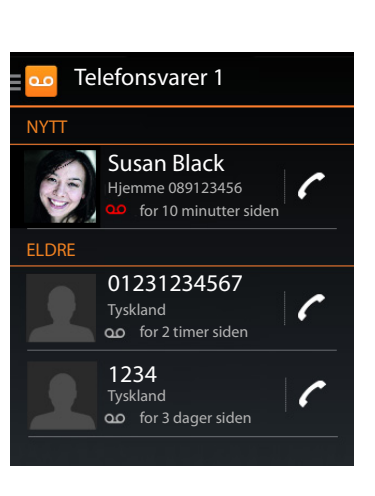

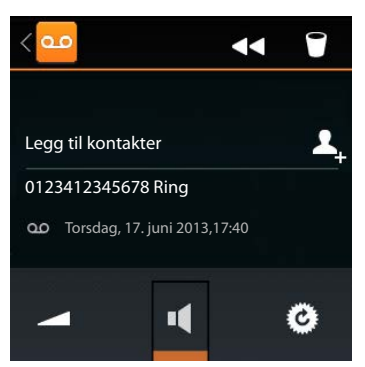

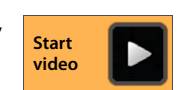

## Bytte mellom telefonrør og høyttaler

🕨 Trykk på 💶 .

### Sette tilstand for avspilte beskjeder tilbake til "Ny"

🕨 Trykk på 🙆 .

### Vise kontaktinfo om oppringer

▶ Trykk på navnet eller bildet. Kontakten vises (→ s. 65).

#### Tilføy nummeret til en kontakt

Trykk på Legg til kontakter 4. Kontaktlisten vises.

#### Bruke eksisterende kontakt

▶ Velg kontakt ▶ Velg nummertype. ▶ Bekreft med OK.

#### Legge inn ny kontakt

▶ Trykk på OPPRETT NY KONTAKT. ▶ Sett inn data for kontakten (→ s. 67).

## Slette melding

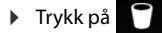

# Overta en samtale fra telefonsvareren

Hvis en oppringing overtas fra telefonsvareren, vises dette med et symbol i displayet. Ringetonen skrus av, men oppringingen blir fortsatt signalisert med ringesymbolet.

#### Bryte inn i samtalen under opptaket

- Berør ringesymbolet, dra til høyre eller trykk på
- ringetasten

Oppringingen blir tatt opp frem til tidspunktet for avløftingen.

#### Medhør ved opptak

Aktiver funksjonen **Anropsvisning** hvis du ønsker å lytte til inngående meldinger under opptaket. Da kan du bestemme om du ønsker å besvare anropet.

Programside 
 Image: Construction of the second second s

# Slette beskjeder

Telefonsvareren har et begrenset minne for opptak. Dersom grensen blir nådd, varsles dette i statuslisten med ▲ symbolet (→ s. 19).

- Berør statuslisten, og trekk statussiden nedover. Meldingen Telefonsvarer minne fullt blir vist.
- ▶ Trykk på meldingen. ▶ Slette beskjeder som ikke lenger er nødvendige.

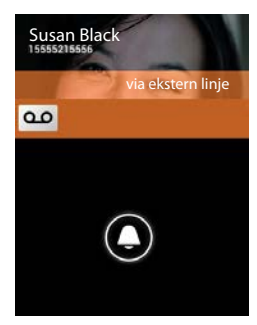

#### Telefonsvarer

### Slette alle beskjeder

Denne funksjonen er kun tilgjengelig hvis det ikke finnes nye beskjeder.

Programside Programside Programside

# Betjening på reise (fjernbetjening)

Lytte til eller slå på telefonsvareren fra en annen telefon (f.eks. hotell eller mobiltelefon).

Forutsetninger: Den gjeldende system-PIN er forskjellig fra 0000 (→ s. 44), og den andre telefonen har tonesignalering (DTMF).

## Slå på telefonsvareren

Forutsetning: Telefonsvareren er skrudd av.

- Ring opp ditt telefonnummer og la det ringe inntil du blir bedt om å taste inn system-PIN.
- > Tast inn system-PIN-koden i løpet av 10 sekunder.

## Ringe til telefonsvareren og lytte til beskjeder

Forutsetning: Telefonsvareren er skrudd på.

Ring opp ditt telefonnummer. Mens du lytter til meldingsteksten din: Trykk på tasten 9.
 Tast inn telefonens system-PIN (annet enn 0000).

Du kan betjene telefonsvareren med følgende taster.

- 1 Under avspilling av tidsstempel: Gå til forrige beskjed.
  - Under avspilling av meldinger: Gå til begynnelsen av den aktuelle meldingen.
- 2 Stanse avspilling. Trykk én gang til for å fortsette.

Etter en pause på ca. 60 sekunder blir forbindelsen brutt.

- Gå til neste beskjed.
  - Hopp 5 sekunder tilbake i den aktuelle meldingen.

Slett aktuell beskjed.

Marker en avspilt melding som "ny" beskjed.

## Avslutte fjernstyring

Trykk på legg på-tasten eller legg på røret.

| 0 | Te | lefonsvareren avbryter forbindelsen i følgende tilfeller: |
|---|----|-----------------------------------------------------------|
| 1 | ٠  | Inntastet system-PIN er feil.                             |
|   | ٠  | Det er ingen beskjeder på telefonsvareren.                |
|   | ٠  | Etter melding om resterende lagringstid.                  |
|   |    |                                                           |

# Nettelefonsvarer

Du kan først bruke nettelefonsvareren etter at du har **aktivert** den hos nettverksoperatøren din og har lagret nummeret til telefonsvareren i telefonen din. Nummeret lagres via innstillinger i appen **Telefon**.

- Programside > C Telefon
  - Kontekstmeny > Innstillinger > Nummer til telefonsvarer > Tast inn nummeret. > Bekreft med OK.

| < | C Samtaleinnstillinger   |    |  |
|---|--------------------------|----|--|
|   | Nummer til telefonsvarer |    |  |
|   | 08003302424              |    |  |
|   | Avbryt                   | ОК |  |

# Lytte til beskjedene i nett-telefonsvareren

- Programside > C Telefon.
- Berør og hold tast "1" på nummerfeltet (minst to sekunder).

Nettelefonsvareren blir ringt opp umiddelbart. På håndsettet blir håndfrimodus aktivert. Du kan lytte til meldingene.

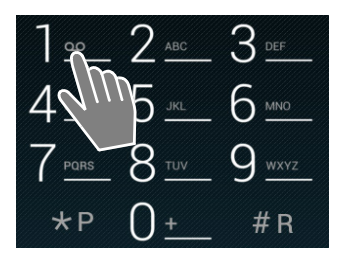

58

# Flere håndsett

# Registrere håndsett

Du kan registrere inntil seks håndsett på basen. Registrering av håndsettet må innledes **både** på basen **og** på håndsettet. Begge må utføres **i løpet av 60 sek**.

### På basen

▶ Trykk registrerings-/paging-tasten lenge (min. 5 sek.) (→ s. 2).

## På håndsett SL930H

- Programside Que Innstillinger Que Handsett + base Que Registrere.
- ▶ Tast eventuelt inn system-PIN-koden (fabrikkoppsett: 0000). ▶ Bekreft med OK.
- Forbindelsen til basen blir etablert, dette kan ta litt tid. Meldingen Håndsett registrert viser at basen er funnet, og at håndsettet er registrert.
- Bekreft registrering med OK.

Håndsettets interne navn vises i midten av symbollisten hvis mer enn ett håndsett er registrert. Du kan endre dette navnet (→ s. 59).

Tilpass utseendet og funksjonen til håndsettet via menyen Innstillinger etter hva du ønsker (+ s. 33).

| i | <ul> <li>Hvis det allerede er registrert seks håndsett på basen (alle internnummer er<br/>opptatt), vil det håndsettet som ble registrert sist (f.eks. INT 6), bli erstattet av det<br/>nye. Hvis dette ikke lykkes, f.eks. fordi dette håndsettet ikke har forbindelse til<br/>basen, vil denne meldingen Intet ledig internnummer vises.<br/>I dette tilfellet avregistrerer du et håndsett som ikke lenger er nødvendig og<br/>gjentar registreringen.</li> </ul> |
|---|----------------------------------------------------------------------------------------------------|
|---|----------------------------------------------------------------------------------------------------|

 Ved andre Gigaset-håndsett og håndsett fra andre GAP-kompatible enheter: Registrering av håndsettet tilsvarende den respektive bruksanvisningen.

# Bruke håndsettet på flere baser

Håndsettet kan være registrert på inntil fire baser. Den aktive basen er den siste basen som håndsettet ble registrert på. De andre basene lagres i listen over tilgjengelige baser.

Du kan selv bytte registrering til base **manuelt til en hver tid.** Alternativt kan du stille inn håndsettet slik at det alltid vil velge basen med beste signal (**Beste base**) så snart det mister forbindelsen til gjeldende base.

- Programside > O Innstillinger > D Håndsett + base > Koble til base.
- Velg ønsket base eller Beste base. ▶ Tast inn PIN (fabrikkoppsett: 0000). ▶ Trykk på Registrere.

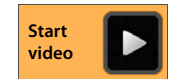

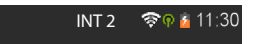

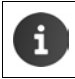

Hvis håndsettet allerede er registrert på fire baser, vises listen over baser.

Velg den basen som skal erstattes av den nye basen.

## Avregistrere håndsett

Programside > O Innstillinger > I Håndsett + base.

#### Avregistrere eget håndsett: > Trykk på Avmelde håndsett.

▶ Tast eventuelt inn system-PIN-koden (fabrikkoppsett: 0000). ▶ Bekreft med OK. ▶ Bekreft avregistrering med Ja.

Hvis håndsettet også er registrert på andre baser, vil det skifte til basen med best signalstyrke (**Beste base**).

#### Avregistrere et annet håndsett: > Trykk på Alle håndsett.

Velg håndsett. Trykk på Avmelde håndsett. Tast eventuelt inn system-PIN-koden.
 Bekreft med OK.

# Søke etter håndsett ("paging")

▶ Trykk kort på registrerings/paging-tasten på basen (→ s. 2).

Alle håndsett ringer samtidig ("paging"), også når ringetoner er utkoblet.

#### Avslutt søk

- ▶ På basen: ▶ Trykk kort på registrerings-/paging-tasten, eller
- På håndsettet: Trykk eller eller eller ringesymbolet og trekk mot høyre eller venstre.
- > Ingen handling: Etter ca. tre minutter avsluttes pagingoppkallet automatisk.

# Endre navn på håndsettet

Ved registrering av flere håndsett blir disse automatisk navngitt som **INT 1**, **INT 2** osv. For å endre navnet:

- Programside > O Innstillinger > I Håndsett + base.
- ▶ Endre navn på eget håndsett: ▶ Trykk på Navn.
- ▶ Endre navn på et annet håndsett: ▶ Alle håndsett ▶ Velg håndsett ▶ Trykk på Navn.
- Slett det gamle navnet med og tast inn et nytt (maks 10 alfanumeriske tegn). Bekreft med OK.

#### Flere håndsett

# Interntelefonering

Interne samtaler med andre håndsett som er registrert på samme base er gratis.

Bruk appen Telefon 🜈 på samme måte som for eksterne samtaler.

- Programside > C Telefon > C.
- Hvis mer enn ett tilleggshåndsett er registrert, velger du håndsettet fra listen eller trykker på Alle håndsett (fellesanrop).

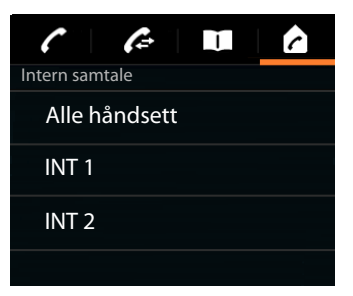

Start

video

### Besvare internanrop

Et inngående internanrop vises med "**via intern linje**". Du ser navnet på internnummeret (f.eks. **INT 1**).

Du har følgende muligheter:

- Berør ringesymbolet og trekk det til høyre på telefonrørsymbolet
- Trykk på 7.
- ► Hvis Automatisk svar er slått på (→ s. 38), ta håndsettet ut av laderen.

### Slå av ringetone

Berør ringesymbolet og trekk det til venstre på symbolet 2.

Ringetonen slås av. Anropet blir deretter bare varslet på skjermen. Du kan likevel fortsatt besvare det. Hvis det dreier seg om et fellesanrop, fortsetter de andre håndsettene å ringe.

### Avvise anrop

Trykk på on Invis det kun er ditt håndsett som er blitt anrop, hører oppringeren opptattsignalet. Hvis det dreier seg om et fellesanrop, kan anropet mottas på et annet håndsett.

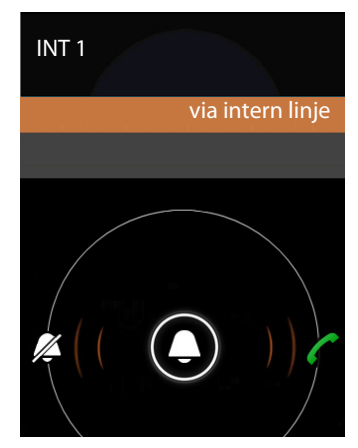

## Godta/avvise ventende samtale

Hvis det et innkommende anrop forekommer mens du er i en intern samtale, vises det på skjermen, og du vil høre en varseltone.

- ▶ Ignorere anrop: ▶ Berør ringesymbolet og trekk det til venstre på symbolet 📈 .
- Besvare anrop: > Berør ringesymbolet og trekk det til høyre på telefonrørsymbolet // eller trykk på // Du snakker med den nye oppringeren. Samtalen du var i settes på vent.
- ▶ Gå tilbake til den ventende samtalen: ▶ Trykk på C.

### Overføre spørreanrop/samtale

Du er i samtale med en ekstern deltaker, og vil ringe opp en intern deltaker for en forespørsel.

- 🕨 Trykk på 🛂 og deretter 🛃 .
- Hvis mer enn to håndsett er registrert på basen, velger du ett eller Alle håndsett.

Du snakker med den interne abonnenten, den eksterne abonnenten settes på vent. Navnet på den aktive deltageren vises under avslutt-symbolet.

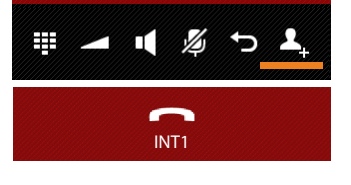

#### Avslutte spørreanrop:

Trykk på \_\_\_\_. Du får igjen forbindelse med den samtalepartneren som var satt på vent.

#### Overføre samtale

 Trykk på legg på-tasten . Din forbindelse med begge samtalepartnerne blir avsluttet. De to andre samtalepartnere får kontakt med hverandre.

#### Overføre samtalen før du får svar fra den interne samtalepartneren

Trykk på nor eller .

Hvis den andre deltageren ikke svarer eller ikke overtar samtalen, blir du ringt opp igjen.

#### Avbryte tilbakeringing

Hvis du ikke får svar: Trykk på . Du får igjen forbindelse med den samtalepartneren som var satt på vent.

### Veksle mellom samtaler / opprette konferanse

Du er i en samtale mens en annen samtale står på vent. Begge samtalepartnerne vises på skjermen.

### Samtaleveksling

 Trykk på G for å veksle mellom deltakerne. Den andre samtalen vil til en hver tid bli satt på vent.

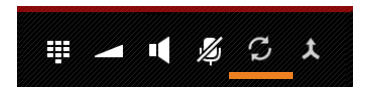

#### Flere håndsett

## Opprette konferanse med tre parter

 Trykk på , Du og de to andre samtalepartnerne kan høre og snakke med hverandre.

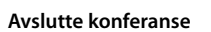

 Trykk på Y. Du går tilbake til "veksle mellom samtaler" og får igjen forbindelse med den personen som du startet konferansen med.

Eller:

 Trykk på celler . Konferansen avsluttes, og de to andre deltakerne forbindes med hverandre.

Hver av dine samtalepartnere kan avslutte sin deltakelse i konferansen ved å trykke på avslutttasten 🕝 eller sette håndsettet i laderen.

# Tilkobling til ekstern samtale

Det blir ført en ekstern samtale på et håndsett. En intern bruker kan koble seg til og delta i samtalen (konferanse).

Forutsetning: Funksjonen Bryt inn er aktivert.

## Deaktivere/aktivere koble til intern konferanse

Programside > C Telefon > Kontekstmeny > Innstillinger > Bryt inn.

## Koble til internt

Linjen er opptatt med en ekstern samtale. Du kan koble deg inn på den pågående eksterne samtalen.

- Programside > C Telefon > C Åpne valgside.
- Trykk lenge på ringetasten

Det bygges opp en konferanse med tre deltakere.

## Avslutte tilkobling

Trykk på legg på-tasten

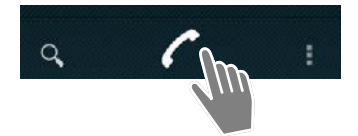

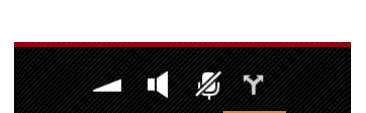

▦

# Anropsliste

Telefonen din lagrer tapte, mottatte og utgående anrop i anropslisten. De siste anrop blir vist (maks. 60). Interne anrop blir ikke tatt med.

# Åpne anropslisten

- Programside > Calefon > Calefon >
- Eller:
- Trykk på ringetasten

Ved å trykke ringetasten kan du åpne anropslisten fra alle betjeningssituasjoner. (Unntak: Ved trykk på etter inntasting av telefonnummer på valgsiden vil telefonnummeret bli ringt opp.)

En oppføring inneholder telefonnummeret og tidspunktet for siste anrop. For de tre siste anrop viser pilsymbolet anropstypen.

- 🔹 🗹 tapte anrop
- 🔹 🗹 besvarte anrop
- Interpretende and the second second se

Deltakere som finnes i kontaktlisten blir vist med navn, og med bilde dersom det er lagt inn.

# Filtrere anropsliste

Velg hvilke anrop du vil se:

- Kontekstmeny Vis bare tapte / Vis bare utgående / Vis bare innkommende
- ► Tilbakestill filter: ► Vis alle samtaler.

# Åpne detaljvisning

Trykk på en oppføring i listen.

Detaljvisningen inneholder utførlig informasjon om anroperen, og de mottatte, tapte eller utgående anrop for telefonnummeret.

| Susan Black                         | Ĩ. |
|-------------------------------------|----|
| 0123456789 Ring<br>HJEMME           | 1  |
| ✓ Tapt anrop<br>4. juli 2013, 09:30 |    |
|                                     |    |

# Ringe ut

# Direkte

- Rull videre til den ønskede oppføringen.
- Trykk på C ved siden av oppføringen. Nummeret i oppføringen blir ringt opp.

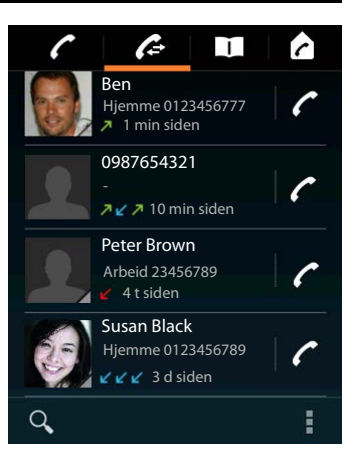

#### Anropsliste

## Fra kontaktoppføringen

Hvis deltakeren er lagret som en kontakt, vil det vises med en grå trekant nederst til høyre på bildesymbolet.

- > Trykk på bildet. Alle numre for kontakten blir vist.
- Trykk på det nummeret du ønsker for å starte en oppringing.

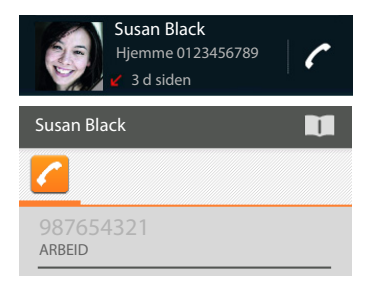

## Fra detaljvisningen

- Åpne detaljvisning: Trykk på en oppføring i listen.
- ▶ Ringe opp et telefonnummer: ▶ Trykk på nummeret.
- Redigere telefonnummer før oppringing: Kontekstmenv Rediger nummer før anrop. Nummeret vises i nummerfeltet og kan redigeres der, f.eks. for å legge til et foranstilt bylinjeprefiks.

# Lagre oppføring i kontaktliste

- Programside > C Telefon > C > Trykk på den ønskede oppføring. Detaljene vises.
- Trykk på Legg til kontakter eller . Kontaktlisten åpnes.
- > Opprette en ny kontakt: > Trykk på OPPRETT NY KONTAKT. > Legg inn data for kontakten (→ s. 67).

| Legg til kontakter                  | <b>L</b> _+ |
|-------------------------------------|-------------|
| 0123333 Ring                        |             |
| ✓ Tapt anrop<br>4. juli 2013, 09:30 |             |

#### Eller:

▶ Legg nummeret til en eksisterende kontakt ▶ Velg oppføring. ▶ Velg nummertype. ▶ OK.

Hvis telefonnummeret allerede finnes i kontaktlisten, kan du åpne kontakten og redigere ved behov:

Trykk på navnet eller II. Oppføringen vises.

## Slette anropsliste

### Slette oppføring

▶ Åpne oppføring ▶ Fjern fra anropslogg.

### Slette anropsliste

Programside Telefon > Apne anropsliste > Kontekstmeny > Tøm anropslogg > OK.

# Kontakter (adressebok)

Du kan administrere informasjon om dine kommunikasjonspartnere for telefoni, e-post og sosiale nettverk ved hjelp av appen **La Personer**. Du kan velge om kontaktene bare skal lagres lokalt på håndsettet, eller om du skal bruke en Google-konto eller en annen konto.

- Hvis du ikke bruker en konto, vil kontaktene dine bare bli lagret lokalt på håndsettet ditt. .
- Ved å bruke en Google-konto kan du administrere kontaktene dine sentralt. Du får tilgang til kontaktene fra alle enheter som er knyttet til kontoen: Fra ditt Gigaset SL930H håndsett, fra smarttelefonen din eller fra PC-en din. Kontakter som er tilordnet til en konto blir automatisk synkronisert mellom alle enhetene. Hvis du endrer eller legger til en kontakt på telefonen, på web eller på en annen enhet, vil det også fremkomme på alle andre enheter. Du kan bruke flere Google-kontoer, f.eks. for forskjellige familiemedlemmer.

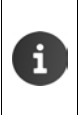

Det er enkelt å bearbeide kontakter som er knyttet til en Google-konto gjennom nettleseren på PC-en din:

Gå til adressen <u>www.google.com/contacts</u> i nettleseren din. ▶ Angi e-postadresse og passord for din Google-konto.

- Du kan også bruke andre kontotyper (nettjenester) til å synkronisere kontaktdata. Informasjon om å opprette konto →s. 90.
- ◆ Informasjon om å taste inn tekst → s. 15.

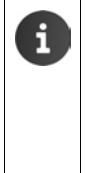

Du kan raskt og enkelt overføre telefonbokoppføringer som du allerede har lagret i andre Gigaset-telefoner.

- Fra håndsett som er registrert på den samme basen: Med direkte DECT-overføring (→ s. 71).
- Fra andre Gigaset-telefoner: Med Gigaset QuickSync eller ved en telefonbokoverføring via vCards (
   → s. 93).

#### Åpne fra startsiden

Startside

Åpne fra programsidene

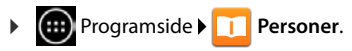

# Administrere kontakter lokalt

Dersom telefonen din ikke er knyttet til en Google-konto, vil du første gang du starter appen Personer bli spurt om du vil knytte telefonen til en eksisterende konto, opprette en ny konto eller om du bare vil administrere kontaktene dine lokalt på din Gigaset SL930A.

► Hvis du ikke vil synkronisere kontaktene dine med en Google-konto: ► Trykk på Ikke nå.

Du har følgende mulighet for å legge inn dine kontaktdata:

- Manuelt: Trykk på Opprett en ny kontakt. Behold **lokalt**  $\triangleright$  Tast inn kontaktdata ( $\rightarrow$  s. 67).
- Importere kontakter i vCard-format fra det interne minnet i telefonen eller fra et SD-kort: Trykk på Import og eksport av kontakter. ) Importer fra lagring ( + s. 70).

# Kontaktliste

Programside 
 Programside 
 Programside 
 Programside 
 Programside 
 Programside 
 Programside 
 Programside 
 Programside 
 Programside 
 Programside 
 Programside 
 Programside 
 Programside 
 Programside 
 Programside 
 Programside 
 Programside 
 Programside 
 Programside 
 Programside 
 Programside 
 Programside 
 Programside 
 Programside 
 Programside 
 Programside 
 Programside 
 Programside 
 Programside 
 Programside 
 Programside 
 Programside 
 Programside 
 Programside 
 Programside 
 Programside 
 Programside 
 Programside 
 Programside 
 Programside 
 Programside 
 Programside 
 Programside 
 Programside 
 Programside 
 Programside 
 Programside 
 Programside 
 Programside 
 Programside 
 Programside 
 Programside 
 Programside 
 Programside 
 Programside 
 Programside 
 Programside 
 Programside 
 Programside 
 Programside 
 Programside 
 Programside 
 Programside 
 Programside 
 Programside 
 Programside 
 Programside 
 Programside 
 Programside 
 Programside 
 Programside 
 Programside 
 Programside 
 Programside 
 Programside 
 Programside 
 Programside 
 Programside 
 Programside 
 Programside 
 Programside 
 Programside 
 Programside 
 Programside 
 Programside 
 Programside 
 Programside 
 Programside 
 Programside 
 Programside 
 Programside 
 Programside 
 Programside 
 Programside 
 Programside 
 Programside 
 Programside 
 Programside 
 Programside 
 Programside 
 Programside 
 Programside 
 Programside 
 Programside 
 Programside 
 Programside 
 Programside 
 Programside 
 Programside 
 Programside 
 Programside 
 Programside 
 Programside 
 Programside 
 Programside 
 Programside 
 Programside 
 Programside 
 Programside 
 P

Appen viser en liste, enten over dine lokale kontakter eller over alle kontakter fra de kontoene du er logget på.

Kontaktlisten har tre visningstyper:

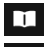

Alle kontakter i alfabetisk rekkefølge

Kontaktgrupper ( $\rightarrow$  s. 69)

Favoritter i alfabetisk rekkefølge (+ s. 69)

#### Skifte mellom visningene:

Trykk på et symbol eller stryk vannrett over skjermen.

## Endre visningsalternativer

Du kan bestemme hvordan kontaktene skal sorteres og hvordan navnene skal vises.

Kontekstmeny > Innstillinger.

#### Sorter liste etter for- og etternavn

Trykk på Sorter listen etter. Marker Fornavn eller Etternavn.

#### Bestem visning av navn

Trykk på Se kontaktnavn. Marker Fornavn først eller Etternavn først.

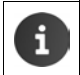

Hvis du endrer **Se kontaktnavn**, vil den automatiske sorteringen av kontaktlisten ikke bli tilpasset automatisk. Du kan eventuelt sortere listen på nytt.

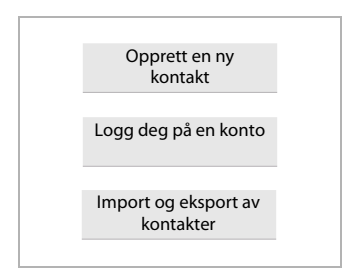

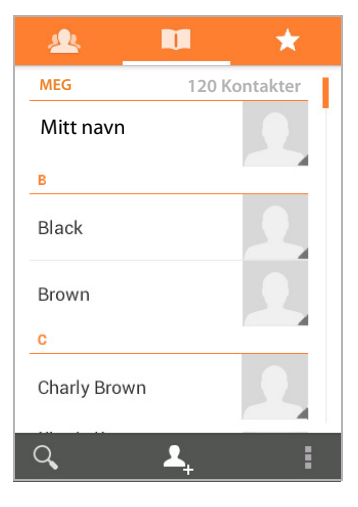

## Søke etter kontakt

A Tast inn de første bokstavene i navnet på tastefeltet.

Søket starter straks du begynner å skrive. Hver ny bokstav vil innsnevre søket. Alle oppføringer som passer med det du taster inn vil bli listet opp.

- Du kan slette søketegnene med X.
- Bruk < 1 for å gå tilbake til kontaktlisten.</p>

Hvis du har en Google-konto eller en annen konto som kontaktene dine er tilgjengelige gjennom, vil den også bli gjennomsøkt.

## Bruke kontaktinformasjon

- ▶ Vise informasjon om kontakten: ▶ Trykk på et navn.
- Ringe opp et telefonnummer: > Trykk på nummeret.
- ▶ Sende e-post: ▶ Trykk på e-post-adressen.
- Vise adressen i Google Maps™ → Trykk på en adresse.

## Filtrere kontaktliste

Normalt vil alle kontaktene bli vist. Hvis du bare vil vise kontaktene for én bestemt konto:

Kontekstmeny Kontakter som skal vises Velg konto eller Alle kontakter.

# **Opprette kontakter**

- Programside 
   Programside 
   Programside 
   Programside 
   Programside 
   Programside 
   Programside 
   Programside 
   Programside 
   Programside 
   Programside 
   Programside 
   Programside 
   Programside 
   Programside 
   Programside 
   Programside 
   Programside 
   Programside 
   Programside 
   Programside 
   Programside 
   Programside 
   Programside 
   Programside 
   Programside 
   Programside 
   Programside 
   Programside 
   Programside 
   Programside 
   Programside 
   Programside 
   Programside 
   Programside 
   Programside 
   Programside 
   Programside 
   Programside 
   Programside 
   Programside 
   Programside 
   Programside 
   Programside 
   Programside 
   Programside 
   Programside 
   Programside 
   Programside 
   Programside 
   Programside 
   Programside 
   Programside 
   Programside 
   Programside 
   Programside 
   Programside 
   Programside 
   Programside 
   Programside 
   Programside 
   Programside 
   Programside 
   Programside 
   Programside 
   Programside 
   Programside 
   Programside 
   Programside 
   Programside 
   Programside 
   Programside 
   Programside 
   Programside 
   Programside 
   Programside 
   Programside 
   Programside 
   Programside 
   Programside 
   Programside 
   Programside 
   Programside 
   Programside 
   Programside 
   Programside 
   Programside 
   Programside 
   Programside 
   Programside 
   Programside 
   Programside 
   Programside 
   Programside 
   Programside 
   Programside 
   Programside 
   Programside 
   Programside 
   Programside 
   Programside 
   Programside 
   Programside 
   Programside 
   Programside 
   Programside 
   Programside 
   Programside 
   Programside 
   Programside 
   Programside 
   Programside 
   Programside 
   Programside 
   Programside 
   Programside 
   Programside 
   Programside 
   Programside 
   Programside 
   P
- ▶ Opprette egen profil: ▶ Trykk på Konfigurer profilen min.
- ▶ Opprette en annen oppføring: ▶ Trykk på L.

### Velg konto

Det grå bakgrunnsfeltet viser hvilken konto kontakten vil bli synkronisert med.

Trykk på *for å velge en annen konto.*

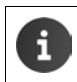

Hvis du bare administrerer kontaktene lokalt, vises **Bare telefon (usynkronisert)**.

### Taste inn navn

 Trykk på navnefeltet og tast inn navnet. Det siste ordet vil bli brukt som etternavn, resten som fornavn.

Eller:

► Trykk på ∨ ved siden av Navn. ► Tast inn de forskjellige delene av navnet enkeltvis.

### Legge til bilde

▶ Trykk på bildesymbolet. ▶ Velg bilde fra galleriet. ▶ Beskjær fotoet og legg det inn.

| FERDIG                         | ÷       |  |  |
|--------------------------------|---------|--|--|
| Bare telefon (usynkronisert) 🔲 |         |  |  |
| Navn                           |         |  |  |
| Legg til organisasjon          |         |  |  |
| TELEFON                        |         |  |  |
| Telefon                        | MOBIL   |  |  |
| E-POST                         |         |  |  |
| E-post                         | HJEMIME |  |  |
| ADRESSE                        |         |  |  |
| Adresse                        | HJEMME  |  |  |
|                                |         |  |  |

#### Kontakter (adressebok)

#### Angi organisatorisk tilhørighet

Trykk på Legg til organisasjon. Tast inn Firma. Tast inn Stilling (personens funksjon i virksomheten).

## Tast inn telefonnummeret

- Trykk på telefonfeltet og tast inn nummeret. Ved siden av nummeret vises nummertypen, f.eks. MOBIL.
- Trykk på den viste nummertypen, og velg den ønskede type fra listen.
- Trykk på Legg til ny for å legge inn flere numre for kontakten.
- ▶ Trykk på × for å ta bort et telefonnummer.

### Legge inn flere kontaktdata

 På samme måte kan du legge inn e-postadresser og postadresser.

Adresseformatet er ikke vesentlig for visning av adressen i Google Maps™.

- Trykk på Legg til et annet felt for å legge til mer informasjon om kontakten, f.eks. chatadresser eller en webadresse.
- Lagre dataene med FERDIG.

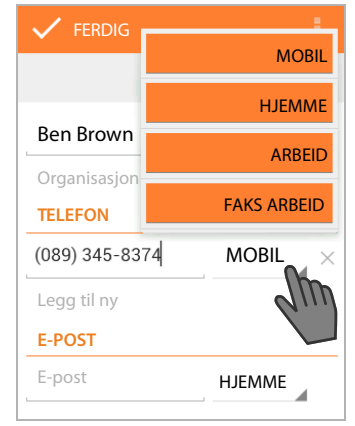

Du kan også opprette en kontakt direkte fra et telefonnummer du har tastet inn over tastefeltet ( $\rightarrow$  s. 24).

# Redigere en kontakt

i

Programside Personer Velg konto (dersom du har flere). Velg kontakt.

#### Endre kontaktinformasjon

► Kontekstmeny ► Rediger ► Gjør de ønskede endringer. ► FERDIG.

#### Velg ringetone for denne kontakten

► Kontekstmeny ► Angi ringetone ► Velg ringetone fra listen. ► Bekreft med OK.

#### Viderekoble anrop til postboks

Kontekstmeny > Alle samtaler til talepost

Alle anrop som kommer inn fra et nummer som hører til denne kontakten, vil bli viderekoblet til telefonsvareren.

#### Slette kontakt

► Kontekstmeny ► Slett. ► Bekreft med OK.

# **Redigere favorittliste**

Kontakter som du bruker ofte, vil automatisk vises i favorittlisten.

▶

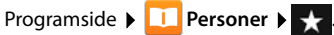

Du kan selv gjøre kontakter du ofte kommuniserer med til favoritter:

Velg den ønskede kontakten i kontaktlisten. > Trykk på stavet ved siden av navnet for å legge til kontakten eller ta den ut av listen over favoritter.

# Arbeide med kontaktgrupper

Ved å samle kontaktene dine i grupper som familie, venner, kunder osv., kan du både få et bedre overblikk over kontaktene dine og utføre én handling for en gruppe, f.eks. sende en e-post til en hel gruppe.

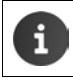

For at du skal kunne opprette kontaktgrupper, må telefonen være knyttet til en Google-konto (→ s. 90).

- 📖 Programside 🕨 🛄 Personer 🕨 👧 . De grupper som finnes blir vist.
- Vis kontaktene i en gruppe: Trykk på navnet til en gruppe.

## Opprette grupper

▶ Trykk på gruppen. > FERDIG.

## Legge kontakter til grupper

- M Vis grupper. ▶ Velg gruppe. ▶ Kontekstmeny ▶ Rediger. ▶
- Trykk på Tast inn personens navn. Angi navn. Så snart en av dine kontakter blir gjenkjent etter inntastingen, vil den bli vist. > Trykk på kontakten.

Eller:

- Åpne kontakten du vil legge til en gruppe.
- Kontekstmeny 🕨 Rediger 🌶 Rull ned til oppføringen GRUPPER. 🌶 Trykk på gruppen for å åpne gruppelisten.
- ▶ Hvis ingen gruppe er tilordnet ennå: ▶ Legg til et annet felt ▶ Grupper.
- Velg gruppe eller [Opprett ny gruppe] for å legge kontakten til en ny gruppe.

## Ta en kontakt ut av en gruppe

- Vis grupper. > Velg gruppe. > Kontekstmeny > Rediger.
- Trykk på X bak oppføringen. Kontakten blir tatt ut av gruppen, men den blir ikke slettet.

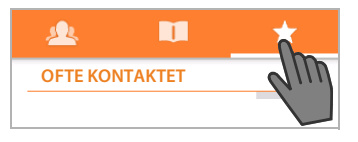

# Importere, eksportere og dele kontakter

Du kan importere kontakter som er lagret i vCard-format i telefonens internminne eller på SDkortet til kontaktlisten på din telefon. Du kan også eksportere kontakter fra din telefon til en PC eller en annen enhet, samt dele dine kontakter med andre.

For å utveksle data mellom din telefon og en PC:

▶ Koble håndsettet til en PC med en USB-kabel (→ s. 2).

Windows-datamaskin: Innholdet i telefonens internminne vises som en mappe i Windows.

Mac-datamaskin: Last ned og installer appen "Android File Transfer" fra <u>www.android.com/</u> <u>filetransfer</u> på din datamaskin. Du finner installasjonsanvisninger på nettsiden. Etter vellykket installasjon vises innholdet i det interne telefonminnet som en mappe.

For å importere eller eksportere kontakter til/fra et SD-kort:

▶ Sett SD-kortet inn i håndsettet (→ s. 8).

## Importere kontakter

På PC:

Kopier kontaktene i vCard-format til mappen for telefonens internminne eller til SD-kortet.

På telefonen:

- Programside > 1 Personer > Kontekstmeny > Importering og eksportering.
- ▶ Importer fra lagring ▶ Velg konto (dersom du har flere).

Hvis det finnes flere vCard-filer, kan du velge å importere én enkelt, flere eller alle filene.

Bestemme hvilke vCard som skal importeres: Trykk på Importer flere vCard-filer.

Så snart kontaktene er importert, fremkommer de i visningen 🔲

## **Eksportere kontakter**

Du kan eksportere kontakter fra din telefon til det interne telefonminnet eller til et SD-kort, og derfra kan de kopieres til en PC eller en annen enhet.

Programside > Personer > Kontekstmeny > Importering og eksportering
 Eksporter til lagring > OK.

Det opprettes en fil med endelsen ".vcf" i det interne minnet eller på SD-kortet. Filen ligger i den øverste mappen (rotmappen) i telefonens mappestruktur.

## Dele kontakter

Du kan sende en kontakt til en annen person over e-post.

- Programsiden > 2 Personer > Velg kontakt. > 5 Kontekstmeny > Del.
- Angi e-postadresse, emne og evt. en tekst for e-posten. ▶ Send e-posten med >> (→ s. 73).
# Slå sammen eller splitte opp kontakter

Når du legger til en ny konto, vil doble kontakter automatisk slås sammen til én oppføring. Dette lar seg bare gjør dersom det finnes tilstrekkelig informasjon som kan identifisere dobbeltoppføringene. Du kan også slå sammen eller splitte opp kontakter manuelt. Etter at en kontakt er bearbeidet manuelt, kan den ikke lenger slås sammen automatisk.

### Slå sammen kontakter

- Programside Programside Personer Velg den kontakten som skal vises i kontaktlisten etter sammenføyningen.
- ► Kontekstmeny ► Rediger ► Kontekstmeny ► Foren.

En liste over kontakter som kan være aktuelle for å slå sammen vises.

> Trykk på den kontakten du vil slå sammen med den første.

Eller:

> Trykk på Vis alle kontakter for å velge en kontakt fra kontaktlisten.

Dataene for den andre kontakten blir lagt til den første kontakten. Den andre kontakten vil ikke vises lenger. Du kan også tilføye data fra andre kontakter til den første kontakten.

### Splitte opp kontakter

En kontakt kan inneholde data som kommer fra forskjellige kilder, f.eks. importert fra en konto, lagt inn manuelt eller slått sammen fra en annen kontakt. Kontakter som er slått sammen fra minst to kilder kan splittes opp igjen.

- ▶ 🕕 Programside ▶ 🛄 Personer ▶ Velg den kontakten du ønsker å splitte opp.
- ► Kontekstmeny ► Rediger ► Kontekstmeny ► Del ► OK.

De kontaktene som ble slått sammen blir splittet opp igjen, og de separate kontaktene vises i kontaktlisten.

# Utveksle kontakter med andre Gigaset-håndsett

Du kan utveksle kontakter eller telefonbokoppføringer mellom flere Gigaset-håndsett.

#### Forutsetninger:

- Mottaker- og senderhåndsett er registrert på samme base.
- Det andre håndsettet må kunne sende og motta telefonbokoppføringer.

Du kan finne mer informasjon om dette i brukerveiledningen for det andre håndsettet, eller på gigaset.com/compatibility.

| a | • | <ul> <li>Telefonbøker fra håndsett som ikke er registrert på den samme basen, kan ove<br/>føres med Gigaset QuickSync eller ved telefonbokoverføring via vCard (→ s. 93</li> </ul> |  |
|---|---|----------------------------------------------------------------------------------------------------|--|
|   | • | Hvis det ikke er nok internt minne ledig for overføringen, får du en feilmelding.<br>Slett evt. dataene fra apper eller i det midlertidige minnet (Cache) (→ s. 50).               |  |

### Motta kontakter fra andre Gigaset-håndsett

Bruk av kontoer:

- Hvis du ikke bruker en konto, blir telefonbokoppføringene lagt i den lokale telefonboken.
- Hvis du bruker en konto, blir telefonbokoppføringene lagt i denne kontoen.
- Hvis du bruker mer enn én konto og du har begrenset visningen til en bestemt konto, blir telefonbokoppføringene lagt i denne kontoen.
- Hvis du bruker mer enn én konto og du alle kontoene vises, blir telefonbokoppføringene lagt i den første kontoen som er konfigurert.
- Du kan starte telefonbokoverføringen på det andre håndsettet slik det er beskrevet i dokumentasjonen for håndsettet.

Navn og telefonnummer blir overført.

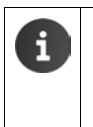

i

- Oppføringer med et telefonnummer som allerede finnes i den lokale kontaktlisten vil bli ignorert, selv om de er lagret under forskjellige navn.
- Overføringen vil bli forhindret dersom det pågår en samtale på håndsettet SL930H. Alle andre aktiviteter vil bli stoppet under overføring av telefonboken.

### Overføre kontakter til andre Gigaset-håndsett

Forutsetning: Landskode og retningsnummer må være korrekt innstilt (+ s. 34)

- Programside 
   Personer 
   Kontekstmeny 
   Kopiere liste
- > Velg hvilket håndsett du vil overføre kontaktlisten til.

Kontaktene for alle kontoene vil bli overført.

Oppføringer som ikke inneholder et telefonnummer vil ikke bli overført.
 Dersom du forlater kontaktlisten mens overføringen pågår, f.eks. for å besvare et innkommende anrop, vil overføringen bli avbrutt. Da kan du gjenta prosedyren senere.

# E-post

Du kan administrere e-postkontoene dine med appen **E-post**. Dermed kan du sende og motta e-post på samme måte som på en PC. Det er støtte for mange vanlige e-postleverandører, og blant annet for protokollene POP3 og IMAP.

nt annet for protokollene POP3 og IMAP. Ni Hvis du bruker e-postprogrammet fra Google, kan du bruke appen **Gmail**:

💷 Programside 🕨 💙 Gmail.

### Åpne fra startsiden

Startside

#### Åpne fra programsidene

Programside E-post.

# Sette opp e-postkonto

Første gang du åpner appen **E-post**, vil du bli oppfordret til å sette opp en e-postkonto. Du blir ledet gjennom konfigureringen av en veiviser. For å gjøre dette trenger du tilgangsdataene som du har fått fra din e-posttilbyder.

Du kan legge til flere kontoer.

- ► Kontekstmeny ► Innstillinger ► LEGG TIL KONTO.
- Angi e-postadresse og passord.
- Aktiver Bruk denne kontoen som standard for utgående e-post. hvis du vil bruke denne kontoen som standardadresse for utgående meldinger.
- ▶ Angi flere data for kontoen: ▶ Trykk på Manuelt oppsett.
- ▶ Avslutte inntasting: ▶ Trykk på Neste.

Det blir etablert en forbindelse til e-posttilbyderen for å bekrefte de angitte tilgangsdata. Avhengig av hvilken leverandør du bruker må du kanskje oppgi flere opplysninger.

▶ Avslutte konfigurering: ▶ Trykk på Ferdig. ▶ Angi et navn for kontoen. ▶ Ferdig.

E-post blir lastet ned fra kontoen. Nå kan du sende og motta e-post.

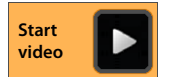

E-post

# **Tilpasse innstillinger**

Du kan tilpasse innstillingene for utveksling av e-post slik det passer for deg.

### Generelle innstillinger

Du kan bestemme slike ting som skriftstørrelse eller om bilder skal vises i e-post.

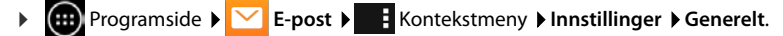

### Kontoinnstillinger

Her kan du bestemme slike ting som hvor ofte nye meldinger skal hentes fra e-postserveren og hvordan du skal varsles om nye meldinger. Du kan også legge inn en personlig signatur.

Programside > C E-post > C Kontekstmeny > Innstillinger > Velg konto.

### Innstillinger for synkronisering av konto

E-postmappen synkroniseres regelmessig med e-postkontoen. Du kan stille inn detaljer for synkroniseringen via kontoinnstillinger (→ s. 92).

### Slette e-postkonto

Velg konto i e-postliste Velg kontekstmeny Innstillinger F. Fjern konto OK.

# E-postmappe

▶ m Programside ▶ C E-post.

Visningen som ble brukt sist blir åpnet. Hvis det er lenge siden sist appen ble brukt, vises innboksen for den kontoen du har valgt som standardkonto for sending av e-post.

Hvis du har mer enn én konto: ▶ Trykk på navnet for den aktuelle kontoen. ▶ Velg konto.

E-postene vises i den rekkefølge de er kommet inn. Meldinger som du allerede har lest, blir vist med grå bakgrunn. Øverst til høyre ser du antall meldinger som ikke er lest ennå.

En konto inneholder mappene **Innboks**, **Utboks**, **Sendt** og **Utkast**. Avhengig av hvilken tilbyder du bruker, kan det også finnes flere mapper.

Trykk på mappesymbolet im nederst på skjermen.
 Velg mappe. Meldingene i denne mappen vil bli vist.

| Innbol mail@r                  | <b>(s</b><br>nailserver.com                           |                         | 4    |
|--------------------------------|-------------------------------------------------------|-------------------------|------|
| Susan<br>Teaterbi<br>billetter | lletter - jeg ha<br>ie. Hilsen                        | 18<br>r fått            | B:15 |
| Ben Br<br>Avtale r<br>bekrefte | <b>own</b><br>I <b>este uke</b> - her<br>er jeg Deres | ved 13                  | 3:30 |
| Peter<br>Re: Kart<br>Takk for  | <b>materiell for r</b><br>informasjoner               | eise -                  | 2:15 |
| Susan<br>Teaterbi<br>billetter | lletter - jeg ska<br>le i morgen og                   | affer 8.                | apr  |
| Mail De<br>Mail del<br>ning me | elivery Syste<br>ivery failed: re<br>essage to send   | em 7.<br>etur- ,<br>ler | apr  |
| <b>N</b> _+ <b>O</b> ,         |                                                       | S                       | :    |

### Kombinert visning

Hvis du har lagt inn flere kontoer, kan du vise meldingene fra alle kontoene i en kombinert visning:

▶ Trykk på navnet for den aktuelle kontoen. ▶ Kombinert visning.

Nå vises meldingene for alle kontoene i listen. En fargemarkering over datoen viser hvilken konto de respektive meldingene hører til.

Gå tilbake til kontospesifikk visning:

▶ Trykk på Kombinert visning. ▶ Velg konto.

## Motta e-post

Appen **E-post** overfører med jevne mellomrom ny e-post til telefonen din, og viser dem i innboksen. Du kan bestemme hyppigheten under e-postinnstillinger ( $\rightarrow$  s. 74).

Når du får en ny e-post, vises e-postsymbolet **r** på statuslinjen hvis du ikke har deaktivert varsling for denne e-postkontoen.

- Berør statuslinjen og trekk den nedover. Den nye meldingen blir vist med avsender, emne og klokkeslett. Trykk på oppføringen. Meldingen åpnes.
- Hvis det finnes flere nye meldinger for en konto, blir det vist med symbolet T. Trykk på oppføringen for å vise innboksen for kontoen.

### Laste ned flere meldinger

Når du starter appen, vil bare en del av de mottatte meldingene lastes ned fra kontoen. For å hente flere meldinger:

• IMAP- eller POP3-kontoer: • Trykk på Hent flere meldinger ved slutten av listen.

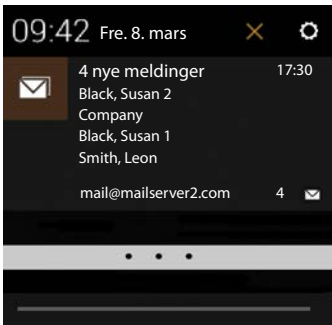

#### E-post

### Lese e-post

> Trykk på den e-posten du vil lese i innboksen.

Toppteksten (med oransje bakgrunn) inneholder informasjon om avsenderen. Hvis det finnes en oppføring med bilde av avsenderen i kontaktlisten, blir det vist.

 Vise eller legge til avsenderen i kontaktlisten:
 Trykk på bildet eller symbolet ved siden av avsenderens navn.

Under dette ser du adressatene og klokkeslettet da meldingen ble sendt.

Vise detaljer: Trykk på ved siden av klokkeslettet.

Meldingen blir vist under. Dersom det finnes vedlegg til meldingen, er det en egen fane i tillegg.

Mulige handlinger:

- Markere e-post som ulest: ► Kontekstmeny ► Merk som ulest.
- Slette melding: ) 👕.
- Vis neste/forrige melding: \$ </>>
- 🕨 Tilbake til innboksen: 🖌 🤇 🖂

| < |                                       |                                                      |                         |                  |        |
|---|---------------------------------------|------------------------------------------------------|-------------------------|------------------|--------|
| h | nvita                                 | sjon                                                 |                         |                  |        |
|   | 9                                     | Brown, Pete<br>peter.brown                           | r:<br><sub>@</sub> ★    | *                | ŧ      |
|   | TilSu                                 | ısan Black                                           |                         | 17:30            | $\sim$ |
|   | Melo                                  | ding                                                 | Vedleg                  | g: 1             |        |
|   | Hei,<br>jeg v<br>burs<br>Best<br>Pete | vil gjerne invit<br>dagsfest på lø<br>e hilsen,<br>r | ere deg t<br>vrdag, kl. | il min<br>20.00. |        |
|   | Î                                     | <                                                    | >                       |                  | :      |

### **Besvare e-post**

🕨 Trykk på 🧄 (svar til avsender) eller 🦛 (svar til alle) i e-postens topplinje.

Hvis symbolet 🦇 ikke vises fordi det er for liten plass:

Snu skjermen eller Frederik Kontekstmeny Svar alle.

Svarmeldingen blir åpnet. Du kan redigere og sende meldingen (+ s. 77).

Eventuelle vedlegg til originalmeldingen blir ikke tatt med.

### Videresende e-post

Trykk på *w* i e-postens topplinje.

Hvis symbolet ikke vises fordi det er for liten plass:

► Snu skjermen eller ► Kontekstmeny ► Videresend.

E-posten blir åpnet. Den inneholder teksten fra den originale meldingen. Eventuelle vedlegg til originalmeldingen blir automatisk lagt ved i e-posten. Du kan legge til en eller flere adresser, redigere emnet og teksten eller legge til eller slette vedlegg.

- Fjerne originaltekst: Deaktivere Inkluder sitert tekst.
- Sende e-post: >>.

# Sende e-post

- ▶ Trykk på 🚬 i innboksen. ▶ Velg eventuelt hvilken konto du vil bruke for å sende e-posten.
- ▶ Tast inn mottakeradresse: ▶ Trykk på Til. ▶ Tast inn adresse. Mens du taster inn, vil adresser fra kontaktlisten som kan passe bli foreslått. ▶ Trykk på en adresse for å velge den.
- ▶ Legg til mottaker for kopi eller blindkopi: ▶ E Kontekstmeny ▶ Legg til Cc/Bcc.
- ▶ Fjerne mottaker: ▶ Velg mottaker. ▶ Trykk på X ved siden av mottakeren.
- ▶ Taste inn emne: ▶ Trykk på Emne. ▶ Skriv inn teksten.
- ▶ Taste inn e-posttekst: ▶ Trykk på Skriv e-post. ▶ Tast inn teksten for e-posten.
- ▶ Legge til vedlegg: ▶ Kontekstmeny ▶ Legg ved fil.
- ▶ Fjerne vedlegg: ▶ Velg vedlegg. ▶ Trykk på X ved siden av vedlegget.
- Sende e-post: Trykk på
- Utsett sending av e-post: Kontekstmeny Lagre utkast. Utkast blir lagret i mappen Utkast.
- Slette melding eller utkast: Kontekstmeny Forkast.

Hvis det ikke finnes en nettverksforbindelse, blir e-postene lagret i mappen **Utboks** inntil en nettverksforbindelse er tilgjengelig igjen.

### Opprette kortsvar

Du kan opprette kortsvar for tekster som du ofte bruker i e-post.

► Kontekstmeny ► Innstillinger ► Velg ønsket konto. ► Hurtigsvar ► Tast inn teksten.

### Legg til en kortmelding:

- > Trykk på det stedet i e-posten hvor du vil legge inn en kortmelding.
- ► Kontekstmeny ► Sett inn hurtigsvar ► Velg kortsvar.

# Stjernemerke e-post

Stjernemerk viktige e-poster, slik at du raskt kan finne dem igjen. For å stjernemerke e-poster i innboksen og andre lister, brukes stjernesymbolet ★.

### Markere eller ta bort stjernemerking for e-post

Trykk på stjernesymbolet mår du leser en e-post.

Eller:

Trykk på stjernesymbolet 🝁 ved siden av e-posten i en e-postliste.

Stjernen er gul for en stjernemerket e-post, og grå for en som ikke er stjernemerket.

### Se bare stjernemerkede e-poster

Åpne innboksen. Stjernemerket.

#### Nettleser

# Redigere flere e-poster på én gang

Enkelte handlinger kan utføres for flere e-poster samtidig.

- I listevisningen markere du de e-postene du vil redigere. (Trykk på til venstre under eposten.)
- Velg den handlingen du vil utføre.

Følgende handlinger kan utføres for flere e-poster samtidig:

- Slette e-post:
- Stjernemerk e-post som lest eller ikke lest: >
- Legg til eller ta bort stjernemerking for e-post:
- ▶ Deaktivere alle e-poster: ▶ Trykk på 🗸 til venstre øverst på skjermen.

# Nettleser

Du har de samme funksjonene for surfing på Internett tilgjengelig på håndsettet som på din PC. Betjeningen er imidlertid tilpasset skjermstørrelsen og berøringsskjermen.

#### Åpne fra startsiden

🕨 🕋 Startside 🕨 🛞

#### Åpne fra programsidene

Programside Mettleser.

Nettleseren blir åpnet med den nettsiden du besøkte sist, eller med den startsiden du har definert.

Alternativlinjen inneholder følgende elementer:

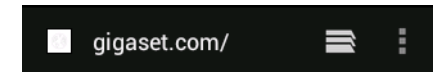

- Adressefeltet for inntasting av en URL eller et søkebegrep.
- Et symbol met for åpning av forskjellige faner, bokmerker, favoritter etc.
- Kontekstmenyen
   for endring av innstillinger.

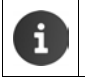

Hvis linjen er rullet ut av skjermen:

Berør skjermen hvor som helst, og trekk nedover til linjen vises øverst igjen.

# Åpne en nettside eller søke

- Trykk på adressefeltet. Tast inn en webadresse (URL) eller et søkebegrep. En liste med passende forslag vises.
- Trykk på en oppføring for å åpne siden eller starte søket.
- Trykk på pilen til høyre for å detaljere søket ytterligere.
- > Trykk på X for å slette søkebegrepet.

#### Finne tekst

► Kontekstmeny ► Finn på side ► Tast inn søkebegrep.

Det første ordet som passer på siden blir markert. Hvis det finnes flere, blir de øvrige rammet inn.

> Du kan veksle mellom de ordene som passer ved hjelp av pilene øverst til høyre.

#### Oppdatere siden

Kontekstmeny > Oppdater.

#### Se informasjon om den aktuelle siden

> Trykk på symbolet til venstre ved siden av adressefeltet.

#### Lagre siden for lesing offline

Apne den ønskede nettsiden.

#### Bestemme søkemotor

Kontekstmeny Innstillinger Avansert Angi søkemotor.

#### Sett nettside som startside

Åpne den ønskede nettsiden.
 Kontekstmeny
 Innstillinger
 Generelt
 Angi startside
 Velg ønsket innstilling.

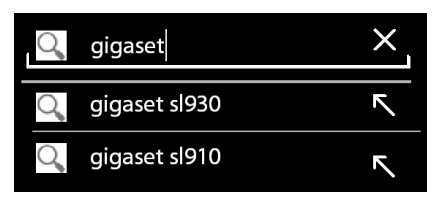

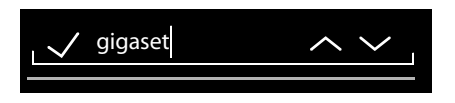

# Funksjoner og innstillinger

### Visningsalternativer

#### Aktivere/deaktivere sideoversikt

Nettsider som ikke er optimalisert for mobile enheter vil normalt vises som oversikt (svært forminsket). For å vise disse nettsidene i original størrelse:

Kontekstmeny > Innstillinger > Avansert > Deaktiver Når en side lastes inn.

#### Vis skrivebordsversjon

Nettsider som er optimalisert for mobile enheter blir normalt åpent i en størrelse som er tilpasset til enheten. Da er det ikke mulig å zoome eller rulle. For å vise skrivebordsversjonen (hvis det finnes en slik):

Kontekstmeny > Be om skrivebordsversjonen av nettstedet.

### Ta bort statuslinjen

Hvis du vil at nettleseren skal bruke hele skjermen:

Kontekstmeny > Innstillinger > Prøvefunksjoner > Aktiver alternativ Fullskjerm.

#### Ta bort alternativlisten i øverste kant av skjermen

► Kontekstmeny ► Innstillinger ► Prøvefunksjoner ► Aktiver alternativ Hurtigkontroller.

Hvis hurtigkontroller er aktivert, finner du funksjonene i alternativlinjen på denne måten:

Berør og hold øverste venstre eller høyre hjørne på skjermen. Alternativene vises i en halvsirkel. Trekk fingeren til ønsket alternativ, og slipp den. For å vise alle alternativene må du eventuelt trekke halvsirkelen litt nedover.

### Zoomfunksjon og tekststørrelse

#### Hvis en nettside ikke tillater zooming

Kontekstmeny Innstillinger Tilgjengelighet Tving aktivering av zoom.

#### Tilpasse tekststørrelse

- ▶ Tilpass den relative størrelsen av tekstvisningen: ▶ Trekk skyveregulatoren Tekstskalering mot venstre eller høyre. Effekten vises i en forhåndsvisning. Dette vil overskrive standardinnstillingene for skriftstørrelse i håndsettet ditt (→ s. 36).
- ▶ Tilpass zoomfaktor for dobbelttrykk: ▶ Trekk skyveregulatoren Zoom ved dobbelttrykk mot venstre eller høyre. Ved 100 % blir zoomfunksjonen uforandret. Andre verdier vil gi en proporsjonal endring av faktoren for forstørrelse eller forminskning.
- ▶ Endre minste skriftstørrelse: ▶ Trekk skyveregulatoren Minste skriftstørrelse mot venstre eller høyre. Du kan gjøre den minste tekststørrelsen større, slik at svært liten tekst blir vist i minst den bestemte størrelsen. Effekten vises i en forhåndsvisning.

### Bokmerker

#### Lage bokmerke av en nettside

Apne den ønskede nettsiden.

#### Åpne bokmerke

► Kontekstmeny ► Bokmerke. ► Velg eventuelt konto. ► Velg bokmerke for å åpne nettsiden.

#### Lage snarveier til bokmerker på startsiden

 Åpne den ønskede nettsiden.
 Kontekstmeny
 Bokmerke > Velg eventuelt ønsket konto.
 Berør og hold bokmerket.
 Legg til snarvei til startside.

#### Sett bokmerke som startside

Åpne den ønskede nettsiden.
 Berør og hold bokmerket.
 Bruk som startside.

### Koblinger og aktive elementer

Internett-sider kan inneholde koblinger til andre sider, eller andre aktive elementer slik som epostadresser, telefonnumre eller postadresser.

- > Trykk på en kobling for å åpne den tilhørende siden og surfe gjennom Internett.
- Trykk på et aktivt element for å åpne den passende appen. Hvis du for eksempel trykker på en e-postadresse, vil appen E-post bli åpnet for å skrive en melding. Trykk på et telefonnummer for å åpne appen Telefon for å ringe opp telefonnummeret. Hvis en kobling gjenkjennes som en adresse, vil de bli åpnet i Google Maps.

Du kan utføre forskjellige handlinger, alt etter hvilken type kobling eller aktivt element.

Berør og hold koblingen. En meny med funksjoner åpnes som du f.eks. kan bruke til å kopiere koblingen, lagre den eller sende den på e-post eller lage et bokmerke av den.

#### Nettleser

### Bla gjennom historikk

- ▶ Bla forover gjennom historikken: ▶ Kontekstmeny ▶ Fremover.
- - > Velg tidsrom for visningen, eller velg Mest besøkt.

Sidene som har vært åpnet, vil bli vist i kronologisk rekkefølge. Du kan åpne nettsiden (trykk), legge den til bokmerkene dine (trykk på  $\star$ ) eller vise en meny (berør og hold), som lar deg utføre flere handlinger.

### Arbeide med faner

Du kan åpne flere faner samtidig, og veksle mellom forskjellige nettsider.

- ▶ Åpne en nettside som du vil lagre under en fane. ▶ Trykk på mog deretter +. Siden blir lagret. Startsiden vises.
- ▶ Trykk på met for å åpne fanevisningen. ▶ Velg ønsket side.
- > Trykk på X for å slette en nettside fra fanevisningen.

# Søke på Internett eller telefonen

Ved hjelp av Google-søk kan du søke etter hva som helst på din telefon eller på Internett.

 Åpne startsiden April 1998.
 Berør Googlesøkefeltet øverst på siden i startbildet. Google &

Eller:

Programside > 8 Søk.

Deretter vil det angis under søkefeltet hvilket område det søkes i, eller resultatene fra tidligere søk.

- Tast inn søkebegrep. Mens du taster inn, vil det komme frem forslag under søkefeltet fra Internett-søket og resultater fra din telefon (apper og kontakter).
- > Trykk på et forslag for å søke direkte etter det, eller for å åpne appen.
- Trykk på pilsymbolet til høyre for en oppføring for å legge begrepet til søkefeltet uten å starte et søk.

# Download (laste ned filer)

Normalt laster du ned apper og andre filer fra Google Play™ til telefonen din. Du kan også laste ned innhold fra nettsider, men da må sikkerhetsalternativet **Ukjente kilder** stilles inn (→ s. 89).

### Laste ned filer

- ▶ Berør og hold et bilde på en nettside. Det vises en meny. ▶ Velg ønsket funksjon: Vis bilde, Lagre bilde eller Bruk som bakgrunn.
- Berør og hold en kobling på en nettside. Det vises en meny. Lagre kobling.

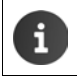

Hvis filformatet støttes av en installert app, blir filen lastet ned til din telefon og lagret i appen **Nedlasting**.

## Vise nedlastede filer

Nedlastede filer blir lagret av appen Nedlasting.

- Programside Medlasting. Nedlastede filer blir vist. Du kan velge et tidsrom for visningen.
- > Trykk på en oppføring. Elementet blir åpnet av den tilhørende appen.

### Slette en nedlasting

Aktivere oppføring.

# Kalender

Du kan administrere avtalene dine med appen Kalender.

Du må bruke minst én konto for å kunne bruke denne appen. Hvis telefonen din er knyttet til en Google-konto, blir kalenderen synkronisert med kalenderen på din Google-konto. Du kan også bruke andre kontoer.

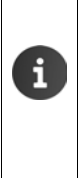

- Det er enkelt å bearbeide Google-kalenderen gjennom nettleseren på PC-en din:
- ▶ Gå til adressen <u>www.google.com/calendar</u> i nettleseren din. ▶ Angi e-postadresse og passord for din Google-konto.

Mer informasjon om Kontoer og synkronisering → s. 90.

Kalenderen viser alle avtaler fra kalenderne for de kontoer som er synkronisert med telefonen. Avtaler fra forskjellige kontoer vises med forskjellige farger.

# Vis avtaler

- ▶ Programside ▶ Kalender 31. Kalenderen åpnes i den visningen som ble brukt sist.
- Berør en avtale for å se detaljert informasjon.

### Endre tidsrom for visningen

- Trykk på datovisningen i topplinjen. Du kan veksle mellom Dag, Uke, Måned og Agenda.
- I månedsvisningen kan du berøre en dag for å skifte til dagvisning.

I dag- og ukevisning blir det aktuelle klokkeslettet vist som en svart, horisontal linje. Avtaletiden tilsvarer den tidssonen som er stilt inn. Tidsrommet før det aktuelle klokkeslettet har lys grå bakgrunn.

### Bla gjennom kalenderen

 Avhengig av den aktuelle visningen, kan du stryke oppover/nedover eller til høyre/venstre over skjermen.

### Vis dagens dato

Trykk på . Visningen hopper til dagens dato. Hvis det er stilt inn dagvisning, går den til aktuelt klokkeslett.

#### Søke i kalender

▶ Kontekstmeny Søk ▶ Angi søkebegrep ▶ Trykk på Q.

| Feb | ruar | 201 | 3  |    |    | 1  |
|-----|------|-----|----|----|----|----|
| 28  |      |     |    | 1  | 2  | 3  |
| 4   | 5    | 6   | 7  | 8  | 9  | 10 |
| 11  | 12   | 13  | 14 | 15 | 16 | 17 |
| 18  | 19   | 20  | 21 | 22 | 23 | 24 |
| 25  | 26   | 27  | 28 |    |    |    |
| 4   |      |     |    |    |    |    |

# Administrere avtaler

### Legg inn avtale

▶ Kontekstmeny ▶ Ny aktivitet.

Eller:

- Velg dagen for avtalen i kalenderen. Avhengig av den aktuelle visningen må du muligens rulle gjennom kalenderen. ▶ Trykk på feltet ved siden av klokkeslettet. Det vises et plusstegn på feltet. ▶ Trykk på plusstegnet.
- Legg inn data for avtalen: Navn på aktivitet, Sted, tidsrom.
- Invitere gjester: Trykk på Gjester. Angi e-postadressene til de personene du vil invitere til denne avtalen. For gjester som er lagret som kontakter med e-postadresse kan du angi navnet. E-postadressen blir tilføyd automatisk.
- ► Trykk på Legg til påminnelse hvis telefonen skal minne deg på en avtale til et bestemt tidspunkt (Innstillinger for påminnelser → s. 86).
- Trykk på Gjentas for å bestemme gjentagelsesintervall dersom det dreier seg om en avtale som skal gjentas regelmessig.
- > Trykk på OK for å lagre avtalen.

Avtalen blir lagt inn i kalenderen din. De angitte personer får en invitasjon per e-post.

### **Redigere avtale**

Endringene blir lagret. Dersom noen er invitert, vil det bli sendt en oppdatering til dem per e-post.

### Påminnelse om avtaler

- Åpne avtalen.
- Trykk på Legg til påminnelse for å legge til en påminnelse for avtalen.
   I den høyre spalten velger du tidspunktet.
   I den venstre spalten velger du om påminnelsen skal være en Varsel på statuslinjen eller en E-post.
- > Trykk på tidsrommet for en avtale som allerede er lagt inn for å endre innstillingene.

Hvis det blir utløst en avtalepåminnelse som **Varsel**, vises det et symbol for en forestående avtale på statuslinjen

▶ Berør statuslinjen, og trekk statussiden nedover (→ s. 19). ▶ Trykk på avtalepåminnelsen for å åpne kalenderen og se på avtalen.

| imes avbryt        | 🗸 ок  |
|--------------------|-------|
| mymail@gmail.com   | 4     |
| Fødselsdagsselskap |       |
| Hjemme             |       |
| FRA                |       |
| Fr., 30.09.2013    | 19:00 |
| TIL                |       |
| Fr., 30.09.2013    | 23:00 |
| HELE DAGEN         |       |

#### Kalender

### Invitasjoner

Invitasjoner blir sent per e-post til de gjestene du har lagt inn. Mottakerne kan akseptere, avslå eller la invitasjonen stå åpen, hvis e-postprogrammet deres støtter dette. Du mottar svaret fra de inviterte over den e-postkontoen du bruker for din Google-konto. Svaret vil dessuten vises i området **Kommer du?** i kalenderen. Status for de andre deltakerne vil vises under din egen status.

#### Hvis du blir invitert til en avtale

Avtalen blir lagt inn i kalenderen din.

Send svar: Trykk på Ja, Kanskje eller Nei under Kommer du?.

### Avtaleoversikt

▶ Berør datoen øverst til venstre. ▶ Trykk på Agenda.

l avtaleoversikten blir avtalene listet opp i kronologisk rekkefølge. Avtaler som strekker seg over en hel eller flere dager blir vist på begynnelsen av dagen. Kalenderuker vises, også selv om de ikke inneholder noen avtaler. Dager uten avtaler vises ikke. Helligdager tas med i samsvar med hvilken region du befinner deg i.

> Trykk på en avtale for å vise den. Du kan redigere avtalen, eller slette den.

### Slette avtale

Hvis du sletter en avtale, blir den slettet på alle synkroniserte kontoer. Du kan også slette avtaler som er opprettet av andre personer, dersom du har rettigheter til det.

Velg avtalen i kalenderen. Trykk på 1. Bekreft med OK.

# Endre innstillinger for kalenderen

- ► Kontekstmeny ► Innstillinger ► Generelle innstillinger.
- Velg Kalender visningsinnstilling for å stille inn slike ting som om ukenumre skal vises, hvilken dag uken begynner med etc.

# Vise og synkronisere kalendere fra forskjellige kontoer

Du kan ha flere kalendere som synkroniseres med forskjellige kontoer. Bestem hvilken kalender fra de respektive kontoer som skal synkroniseres og vises. Du kan opprette en ny konto for synkronisering med din kalender i menyen **Innstillinger**, eller direkte med appen **Kalender**.

### ► Kontekstmeny ► Innstillinger ► LEGG TIL KONTO.

Du gjør innstillingene for kontoene og hvordan de skal synkroniseres i menyen **Innstillinger** (mer informasjon  $\rightarrow$  s. 90).

### Innstillinger for visning av kalendere

Kontekstmeny Kalendere som skal vises.

Det vises en liste over de synkroniserte kalenderne. For at en kalender skal vises, må den aktiveres.

> Trykk på en kalender for å aktivere eller deaktivere den.

Deaktiverte kalendere vises ikke, men de blir fortsatt synkronisert. For å deaktivere synkroniseringen, må du endre innstillingene for synkronisering.

### Innstillinger for synkronisering

► Kontekstmeny ► Kalendere som skal vises ► Kalendere som skal synkroniseres.

Alle tilgjengelige kalendere blir vist, gruppert etter konto.

- > Trykk på navnet til en konto for å vise eller skjule kalendere for denne kontoen.
- Trykk på en kalender for å aktivere/deaktivere synkronisering. Kalendere som er aktivert for synkronisering blir bare vist i listen Kalendere som skal vises dersom de også er aktivert der.
- Avslutt innstillingene med OK.

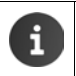

Du kan også synkronisere en kalender manuelt.

Kontekstmeny 🕨 Last inn.

# Flere apper

## Installere flere apper

Når du installerer en app blir det vist en liste med rettigheter. Her kan du gi appene rettigheter til å få tilgang til data på telefonen din eller å starte handlinger på telefonen din.

Sørg for at du forstår hvilke rettigheter du faktisk vil tillate, la være å installere appen hvis det ikke stemmer.

Gigaset påtar seg ikke noe ansvar for feilfunksjoner eller skader på utstyret som måtte oppstå som et resultat av feil i apper eller handlinger som ikke er tillatt.

Du kan se hvilke rettigheter de installerte appene har under:

Programside **Rettigheter**.

# Google Play™

Google Play er det offisielle nettstedet for nedlasting av apper for Android™.

Du må ha en Google-konto for å last ned apper fra Google Play.
 For å kjøpe apper som koster noe, trenger du en Google-konto som er satt opp for bruk med Google Wallet (→ s. 90).
 Tilbudet av apper i Google Play blir tilpasset funksjonene som er tilgjengelige i enheten. Dermed kan utvalget avvike fra det som tilbys for smarttelefonen din.
 For å laste ned apper, må telefonen din ha en forbindelse til Internett.
 Hvis du allerede har kjøpt apper for smarttelefonen din, kan du også bruke disse på SL930A uten videre kostnader (forutsetning: Samme Google-konto og at funksjonaliteten støttes i SL930A).

### Late ned apper til telefonen

- Programside ) Play Store ) Åpne området Apper.
- Søk gjennom Play Store etter den appen du vil ha. Trykk på en app for å se mer informasjon om den.
- > Du kan laste ned gratisapper umiddelbart.
- ▶ Apper som koster penger: ▶ Trykk på prisen. ▶ Logg inn hos Google. ▶ Velg betalingsmetode. ▶ Last ned appen.

# Administrere apper

Programside > O Innstillinger > Apper.

Det vises hvilke apper som er installert på telefonen din, og hvor mye minneplass de bruker.

▶ Stoppe en app: ▶ Trykk på appen. ▶ Tving avslutning ▶ OK.

Når appen har lagret brukerspesifikke data på telefonen:

▶ Slette data ▶ Trykk på appen. ▶ Fjern data ▶ OK.

### Avinstallere en app

▶ 🕕 Programside ▶ 🖸 Innstillinger ▶ 🛃 Apper ▶ Velg app ▶ Avinstaller ▶ OK.

# Apper fra ukjente kilder

Det anbefales på det sterkeste at apper bare lastes ned fra Google Play.

Apper som lastes ned fra andre deler av Internett kan føre til skade på telefonen din eller til misbruk av dine personlige data. For å beskytte telefonen din og dine personlige data, må du bare laste ned apper fra pålitelige kilder.

Hvis du likevel vil laste ned apper fra andre kilder enn Google Play, må du aktivere denne muligheten på håndsettet ditt.

Programside Que Innstillinger Que Sikkerhet Vkjente kilder aktivere OK.

# Kontoer og synkronisering

For å kunne synkronisere data som er lagret på din telefon med programmer på andre enheter, må telefonen din være knyttet til en konto. Via en konto kan du f.eks. synkronisere e-post på din telefon og en smarttelefon eller e-postprogrammet på PC-en din.

Du bruker forskjellige kontoer for forskjellige tjenester.

Google-konto

Du må ha en Google-konto for å bruke Google-tjenester som Gmail<sup>™</sup>, Google+<sup>™</sup> og YouTube<sup>™</sup> eller for å laste ned apper fra Google Play<sup>™</sup> En Google-konto består vanligvis av en Gmail-adresse og en Google-profil. Det er også mulig å opprette en Google-konto med en annen e-postadresse (ikke Gmail). Hvis du ikke har en Google-konto når du tar i bruk telefonen din, kan du ordne det i menyen **Innstillinger**.

E-postkonto

Hvis du ikke bruker Gmail for e-post, må du sette opp telefonen til å logge seg på den e-postserveren du bruker. Det er støtte for POP3- og IMAP4-servere.

Det tilbys flere tjenester på Internett som kan lastes ned til telefonen og som du må opprette en konto for, f.eks. for felles bruk av bilde- eller musikkarkiver på flere enheter, eller for synkronisering av dine kontaktdata med e-postsenteret hos din leverandør.

- Det må allerede være opprettet en e-postkonto for at du skal kunne logge på kontoen med telefonen din.
  - Du kan opprette en Google-konto via <u>www.google.com</u> eller direkte på telefonen din.
  - For å knytte telefonen din til en konto, må du kjenne til opplysningene om den tjenesten som kontoen bruker, slik som serveradresse, brukernavn og passord. Telefonen må kunne etablere en forbindelse med Internett over trådløst nett.
  - Du kan overføre telefonbøker og kontaktdata fra andre Gigaset-telefoner med Gigaset QuickSync eller ved en telefonbokoverføring via vCards (→ s. 93).

# Konfigurere Google-konto

- Programside > O Innstillinger > KONTOER: + Legg til konto.
- 8 Google.

Du kan knytte telefonen til en eksisterende konto, eller du kan opprette en ny.

### Bruke en eksisterende konto

- Angi e-post-adresse og passord for din Google-konto.
- Før du lar telefonen din logge seg på, kan du lese bruksbetingelsene for Google og Google Play™ eller personvernerklæringen, og bestemme om du vil motta tilbud fra Google Play.
- Knytte telefonen til en Google-konto.

### Opprette en ny konto

Du blir ledet gjennom konfigureringen av en veiviser. Følgende innstillinger blir foretatt:

- Brukernavn eller ønsket Gmail-adresse og passord.
- Personlig sikkerhetsspørsmål (i tilfelle du glemmer Google-passordet ditt) og en alternativ epostadresse for tilsending av et nytt passord.
- For flere Google-tjenester: Pålogging for Google+™, innstillinger for dine innkjøp hos Google Play™, behandling av lokaliseringsdata, sikkerhetskopiering av data fra din telefon via Google.
- ▶ Gjør deg kjent med bruksbetingelsene for Google og Google Play™ og personvernerklæringen før du bekrefter at kontoen skal opprettes.

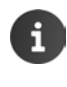

#### **Google Wallet**

Hvis du vil kjøpe Android-apper, spill, filmer eller bøker i Google Play™ Store, må du legge inn dine kredittkortdata.

## Legge til e-postkonto

- Programside > O Innstillinger > KONTOER: + > Legg til konto.
- Velg kontotype: ► Trykk på C E-post.
- ▶ Legg inn informasjon om kontoen: ▶ Tast inn E-postadresse og Passord. ▶ Neste.

Tilgangen til serveren blir kontrollert. Avhengig av kontoen kan du bli bedt om flere opplysninger. Hvis alt fungerer, blir kontoen lagt inn i listen. Hvis det ikke fungere, vil du få en feilmelding slik at du kan gå gjennom og sjekke innstillingene igjen.

Utførlig informasjon om e-postkontoer + s. 73.

### Innstillinger for sikkerhet

Du har følgende muligheter:

- Bruk sikker tilkobling (SSL)
- > Slå av sikker forbindelse (anbefales ikke)

Når det brukes sikker forbindelse identifiserer klienten (telefonen) serveren ved hjelp av sertifikater. Sertifikatene som er nødvendige for å få tilgang til serveren kan lastes inn og installeres på telefonen (→ s. 45).

Du kan velge Godkjenn alle SSL-sertifikater eller enkelte sertifikater.

# Endre kontoinnstillinger

Programside > O Innstillinger > KONTOER: Velg kontotype, f.eks. C E-post.

Kontoer som allerede er lagt inn for den valgte kontotypen blir listet opp.

Velg konto > Kontoinnstillinger.

Hvis det finnes flere kontoer av den valgte typen (f.eks. e-post):

Velg konto eller Generelt hvis du vil endre innstillinger for alle kontoene.

Innstillingene blir vist.

> Trykk på en oppføring for å endre innstillingen.

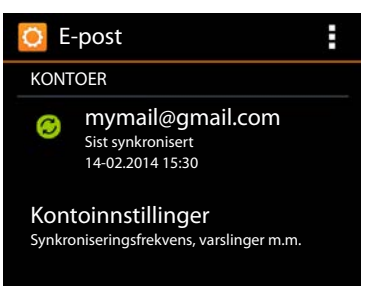

# Synkronisere kontoer

Synkroniseringen utveksler data mellom telefonen din og programmer på andre enheter, f.eks. med e-postprogrammet på PC-en din, kontaktlisten på mobiltelefonen din eller kalenderen for Google-kontoen din på Internett. For enkelte kontoer skjer synkroniseringen begge veier. Du behøver bare å holde styr på dataene dine på ett sted, så holdes de andre enhetene oppdatert ved hjelp av synkroniseringen. Andre kontoer støtter bare synkronisering i én retning, f.eks. for å holde data på telefonen din oppdatert.

Programside > O Innstillinger > KONTOER: Velg kontotype.

Kontoer som er lagt inn blir vist. Et symbol viser om en konto blir automatisk synkronisert.

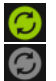

Noen eller alle data for denne kontoen blir synkronisert.

Kontoen blir ikke automatisk synkronisert.

### Synkronisere data manuelt

▶ Velg konto. ▶ ■ Kontekstmeny ▶ Synkroniser nå.

### Endre synkroniseringsinnstillinger for Google-konto

Trykk på kontoen. Det vises en liste over de data som kan synkroniseres med denne kontoen.
 Aktiver de elementer som skal synkroniseres og deaktiver de du ikke vil ha med.

Når du deaktiverer et element slettes ikke dataene fra telefonen din, det forhindrer bare at de synkroniseres.

# Slette konto

Du kan fjerne en konto og alle tilhørende data fra telefonen din. Det inkluderer e-post, kontakter, innstillinger og andre data.

- Programside O Innstillinger KONTOER: Velg kontotype.
- ▶ Velg konto. ▶ Kontekstmeny ▶ Fjern konto.

# Overføre kontakter fra Gigaset-telefonbøker

Du kan overføre telefonbokoppføringer fra andre Gigaset-telefoner til kontaktlisten i din Gigaset SL930A.

- Via Gigaset QuickSync: for Gigaset håndsett/telefoner med Bluetooth, USB- eller Ethernettilkobling.
- Via vCard-import: for Gigaset IP DECT-telefoner

Forutsetning: I begge tilfeller trenger du en Google-konto for å synkronisere kontaktene på din Gigaset SL930A med Google-kontaktene.

- Du finner mer informasjon om QuickSync og import/eksport av vCard for de respektive Gigaset-telefonene i deres bruksanvisninger.
  - Kontakter eller telefonbokoppføringer fra håndsett som er registrert på den samme basen, kan overføres direkte (→ s. 71).

### Synkronisere kontakter med Gigaset QuickSync

Gigaset QuickSync er en programvare som kan brukes for å overføre data mellom Gigasettelefonen og PC-en din. Du bruker Gigaset QuickSync for å overføre kontaktdataene fra et Gigaset-håndsett eller telefon til Google Cloud. Deretter kan du synkronisere kontaktene på din Gigaset SL930A med Google-kontaktene.

- Last ned og installer gratisprogrammet Gigaset QuickSync. Last ned fra: <u>www.gigaset.com/guicksync</u>
- Apne nettleseren og logg deg på Gmail.
- Koble håndsettet/telefonen til datamaskinen. Start QuickSync og velg hvilken enhet du vil overføre kontaktdata fra. Avstemme kontakter med Google. Kontaktene blir overført til kontaktlisten på din Google-konto.

Så snart du synkroniserer din Gigaset SL930A med Google-kontoen, blir telefonbokoppføringene tilgjengelig der også.

Du finner en detaljert beskrivelse i hjelpefilen til Gigaset QuickSync.

### Importere vCard-filer

i

Du kan overføre telefonbokoppføringer fra andre telefoner eller programmer på datamaskinen din til Gigaset SL930A. For å gjøre det må du først eksportere telefonbøkene i vCard-format, og så importere dem i Gmail. Deretter kan du synkronisere kontaktene på din Gigaset SL930A med Google-kontaktene.

- Eksportere telefonbøker i vCard-format: Gigaset IP-telefoner har denne funksjonen tilgjengelig som telefonbokoverføring i web-grensesnittet. Oppføringene blir lagt inn i en vcf-fil på datamaskinen.
- Importere vCard: Apne nettleseren og logg deg på Gmail. Velg Produkter i menylisten til venstre.
   Velg Importer kontakter i menylisten til venstre.
   Velg fil.
   Importere.

Så snart du synkroniserer din Gigaset SL930A med Google-kontoen, blir telefonbokoppføringene tilgjengelig der også.

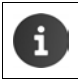

Du kan også overføre enkelte telefonbokoppføringer i vCard-format fra internminnet eller fra SD-kortet til kontaktlisten ( $\rightarrow$  s. 70).

# Innstillinger for hussentraler

For å bruke telefonen din med en hussentral, må du kanskje endre noen innstillinger. Hvilke innstillinger som er nødvendige på telefonanlegget, finner du i brukerveiledningen til telefonanlegget.

# Endre signaleringsmetode

- ▶ 👔 Startside ▶ 🭊 Telefon ▶ 📑 Kontekstmeny ▶ Innstillinger ▶ Oppr.modus.
- Velg DTMF (tonesignalering) eller Pulsvalg (pulssignalering).

# Stille inn flash-tid

- Startside > C Telefon > Kontekstmeny > Innstillinger > Ring på nytt.
- Velg flash-tid.

# Lagre prefikssiffer (bylinjeprefiks)

Hvis du må taste inn et prefiks på telefonanlegget før hvert eksternt nummer, f.eks. "0":

- Startside I Calefon I Calefon I C
- ▶ Kode for tilgang til linje ▶ Tast inn prefikset (maks. tre tegn) og bekreft med OK.
- Bruk for Velg en av disse verdiene:
  - Aldri: Deaktivere prefiks.
  - Anrop fra anropsliste: Bruk prefiks bare for numre som brukes for tilbakeringing til et innkommende anrop fra anrops- eller telefonsvarerlisten.
  - Alle samtaler: Bruk prefiks foran alle numre.

# Kundeservice og hjelp

Har du spørsmål? Som Gigaset-kunde kan du benytte deg av vårt omfattende servicetilbud. Hurtighjelp finner du i denne brukerveiledningen og på servicesidene på vår Gigaset online-Portal under <u>www.gigaset.com/service</u>:

- Spørsmål og svar (FAQ)
- Sjekke kompatibilitet
- Registrere håndsettet
- Kontakt

Rådgivning ved spørsmål om installasjon, betjening, reparasjon og innstilling, samt ved garantikrav:

#### Kundeservice Norge +47 2231 0845

(Oppstartskost 89 øre + 15 øre pr minutt fra fasttelefon. For samtaler fra mobil vil det gjelde egne priser.)

Ha kjøpskvitteringen klar.

Vær oppmerksom på at hvis Gigaset Produktet selges av ikke-autoriserte forhandlere i det nordiske markedet, er produktet kanskje ikke fullt kompatibelt med det nordiske telenettet. Det er tydelig nevnt på boksen i nærheten av CE-merket, hvilke land utstyret er utviklet for. Hvis utstyret brukes på en måte som er uforenlig med dette rådet og med instruksjoner i manualen og på selve produktet, kan dette få konsekvenser om betingelsene for garantikrav (reparasjon eller bytte av produkt).

For å benytte seg av garantien vil kjøperen blir bedt om å sende inn en kvittering som beviser kjøpsdatoen (datoen som garantiperioden starter) og type varer som er kjøpt.

# Spørsmål og svar

Hvis du har spørsmål knyttet til bruk av telefonen, kan du få forslag til løsninger på <u>www.gigaset.com/service</u>

Dessuten er det oppført fremgangsmåter for feilsøking nedenfor.

### I displayet vises ingenting og det reagerer ikke på berøring.

- Apparatet er i dvalemodus. > Trykk en hvilken som helst tast.
- ◆ Batteriet er tomt: ▶ Lad opp eller skift ut batteriet (→ s. 9).

#### I displayet vises "Mistet kontakt med base - Søker etter base…".

- Håndsettet er utenfor basens rekkevidde: Reduser avstanden mellom håndsett og base.
- Basen er ikke skrudd på. ▶ Kontroller basens strømadapter (→ s. 7).
- Rekkevidden til basen er redusert fordi Maks. rekkev. er koblet ut.
  - ▶ Skru på Maks. rekkev. (→ s. 40) eller reduser avstanden mellom håndsett og base.

### I displayet vises "Håndsett ikke registrert på noen base".

 → Håndsettet er ikke registrert ennå, eller det ble avregistrert da et annet håndsett (mer enn 6 DECT-registreringer) ble registrert. → Registrer håndsettet (→ s. 58).

#### Kundeservice og hjelp

#### Håndsettet ringer ikke.

◆ For ringetonen er Ingen innstilt: ▶ Velg ringetone (→ s. 35).

#### Du hører ingen ringetone/summetone fra fastnettet.

 Telefonledningen som fulgte med telefonen er ikke benyttet, eller den er erstattet av en telefonledning med annet pinneutlegg. ▶ Bruk alltid den vedlagte telefonledningen, eller pass på at du får riktig type telefonledning ved kjøp hos forhandler (→ s. 102).

#### Du har glemt system-PIN-kode.

▶ Still system-PIN tilbake til 0000 (→ s. 44).

#### Samtalepartneren hører deg ikke.

◆ Håndsettet er "koblet stum". ► Skru på mikrofonen igjen (→ s. 29).

#### Nummeret til oppringeren vises ikke.

- Overføring av anropsnummer (CLI) er ikke aktivert hos oppringeren. > Oppringeren må aktivere overføring av anropsnummer (CLI) hos sin nettoperatør.
- Visning av anropsnummer (CLIP) støttes ikke av nettoperatøren, eller er ikke aktivert for deg.
   Kontakt nettoperatøren og be om at overføring av anropsnummer (CLIP) blir aktivert.
- Telefonen er tilkoblet via en hussentral/ruter med integrert hussentral (gateway) som ikke videresender all informasjon.
  - Tilbakestill anlegg: Trekk kort ut støpselet. Sett det inn igjen og vent til apparatet har startet på nytt.
  - Kontroller innstillingene i telefonanlegget og aktiver evt. nummervisningen. Søk i brukerveiledningen for anlegget etter begrep som CLIP, nummervisning, nummeroverføring, anropsvisning el.l, eller spør produsenten av anlegget.

### Du hører en feiltone ved inntasting.

 Handlingen mislyktes/feil ved inntasting. ► Gjenta prosedyren. ► Se i displayet og les eventuelt brukerveiledningen.

#### Du kan ikke spille av nettpostkassen (telefonsvareren).

 → Hussentralen er innstilt med pulssignalering. → Koble om hussentralen til tonesignalering (→ s. 94).

#### Du kan ikke opprette internettforbindelse.

- ◆ WLAN er skrudd av: ▶ Skru på WLAN (→ s. 47).
- Ingen forbindelse med ruter eller nettverksnavn/nettverksnøkkel gal: ▶ Opprett WLANforbindelse (→ s. 47).

#### I anropslisten for telefonsvareren finnes det en melding uten angitt tid.

◆ Dato og klokkeslett er ikke innstilt. ▶ Still inn dato og klokkeslett (→ s. 38).

#### Telefonsvareren melder "PIN er ugyldig" ved fjernstyring.

- Inntastet system-PIN-kode er feil: > Gjenta inntasting av system-PIN-kode.
- System-PIN-kode er fremdeles innstilt til 0000: ▶ Innstill system-PIN-kode til noe annet enn 0000 (→ s. 44).

#### Telefonsvareren tar ikke opp beskjeder eller har satt over til infomelding.

◆ Minnet er fullt. ▶ Slett gamle beskjeder. ▶ Lytt til og slett nye beskjeder.

# Bruksområde

Denne enheten er tilpasset for bruk i det analoge telefonnettet i Norge.

Dette apparatet er godkjent for bruk over hele verden. Utenfor Europeisk Økonomisk Samarbeidsområde-landene (unntatt Sveits) er bruken avhengig av nasjonale godkjennelser.

Landsspesifikke krav er tatt høyde for.

Herved erklærer Gigaset Communications GmbH at radioanleggstypen Gigaset SL930A oppfyller direktiv 2014/53/EU.

Den fullstendige teksten for EU-samsvarserklæringen finnes tilgjengelig på følgende Internettadresse:

www.gigaset.com/docs.

Denne erklæringen kan også være tilgjengelig i filer ved navn International Declarations of Conformity (internasjonale samsvarserklæringer) eller European Declarations of Conformity (europeiske samsvarserklæringer).

Kontroller derfor alle disse filene.

## Garanti

### Gyldighet

Denne apparatgarantien gjelder for sluttbrukeren («Kunden»). Kundens lovfestede krav overfor forhandler/selger blir ikke ugyldiggjort eller begrenset av denne garantien.

- Garantien omfatter de leverte apparatene med alle tilhørende deler, men ikke installasjon, konfigurasjon og tjenester som er utført av forhandler. Håndbøker og evt. programvare på separate datamedier omfattes ikke av garantien. Denne garantien gjelder ikke for dekorerte deksler eller andre personlige deler eller programvare som ikke var en del av den opprinnelige leveransen. Garantien gjelder heller ikke for dekorerte over- eller underdeksler fra spesialserier.
- Garantien oppfylles ved at apparater eller deler, som på grunn av fabrikasjons- og/eller materialfeil er, blitt defekte, byttes ut eller repareres, alt etter hva vi finner mest hensiktsmessig.
   Det er en forutsetning at apparatet/delene er behandlet på riktig måte og at bruksanvisningen er fulgt. Garantien gjelder ikke ved normal slitasje. Alternativt forbeholder vi oss retten til å bytte ut det defekte apparatet mot et nyere produkt.
- Det kan ikke fremsettes garantikrav dersom
  - Mangelen eller skaden er oppstått på grunn av ukyndig bruk. Som ukyndig bruk regnes blant annet følgende:
  - Åpning av apparatet (regnes som fremmed inngrep)
  - Manipulering av enkeltkomponenter i komponentgruppen
  - Manipulering av programvaren
  - Mangler eller skader som er oppstått på grunn av fall, brudd, lynnedslag eller spilt væske.
     Dette omfatter også skader som er forårsaket av mekaniske, kjemiske, radiotekniske og termiske forhold (f. eks. mikrobølgeovn, badstu osv.).
  - Reparasjoner eller inngrep som er foretatt av personer som ikke er autorisert av oss.

#### Kundeservice og hjelp

- Apparater som er utstyrt med ekstrautstyr eller tilbehør som ikke er godkjent av Gigaset Communications.
- Garantikrav må fremsettes umiddelbart etter at en feil/mangel er påvist.
- Som garantibevis må kvittering eller kjøpsbevis kunne fremlegges. All garanti/reklamasjonskrav mottas med det uttrykkelige forbehold at det ved en senere kontroll kan bekreftes at garantibetingelsene er oppfylt.
- Eiendomsretten til utskiftede apparater og deler tilhører oss.
- Kostnadene for materialer og arbeidstid bæres av oss.
- Vi er berettiget til å foreta tekniske endringer etter eget forgodtbefinnende for å oppgradere apparatet til gjeldende teknisk stand. Kunden blir ikke belastet for eventuelle kostnader forbundet med dette. Kunden har ingen rettslige krav på dette.
- Garantien gjelder i landet der apparatet ble kjøpt. Garantien kommer kun til anvendelse dersom apparatet blir brukt i det geografiske området som er angitt på emballasjen og i bruksanvisningen.

Det kan ikke fremsettes ytterligere krav av noen art. Gigaset Communications påtar seg ikke i noe tilfelle ansvar for driftsavbrudd, tapt fortjeneste eller tap av data eller annen informasjon. Sikring av dette er utelukkende kundens ansvar.

### Garantiperiode

- Lovfestede minimumsperioder for tilsvarende garantier vil alltid gå foran våre regler, men ikke mer enn 24 måneder.
- Garantiperioden begynner den datoen kunden kjøper apparatet.
- En utført garantiytelse medfører ikke at garantiperioden forlenges.
- Garantiytelser behandles over hele landet i våre kundeservicesentre.

Garantigiver er Gigaset Communications AB, Kista Science Tower, Hanstavägen 31, 164 51 Kista, Sverige.

#### Merk:

Ved innfrielse av garantien ber vi deg kontakte din nærmeste kundeservice.

# Ansvarsfraskrivelse

Displayet på ditt håndsett består av bildepunkter (piksler). Hver piksel består av tre underpiksler (rød, grønn, blå).

Det kan forekomme at en piksel styres feil eller at det forekommer et fargeavvik.

Dette er normalt og ingen grunn til en garantisak.

Se i følgende tabell for antall pikselfeil som kan forekomme uten at det blir en garantisak.

| Beskrivelse                                      | Maks. antall tillatte pikselfeil |
|--------------------------------------------------|----------------------------------|
| Fargelysende underpiksler                        | 1                                |
| Mørke underpiksler                               | 1                                |
| Totalt antall fargelysende og mørke underpiksler | 1                                |

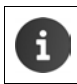

Spor etter bruk på skjermen og huset er utelukket fra garantien.

# Miljø

## Vår miljøprofil

Vi i Gigaset Communications GmbH bærer et samfunnsmessig ansvar og er engasjert i å skape en bedre verden. Våre ideer, teknologier og våre handlinger tjener menneskene, samfunnet og omverdenen. Et mål for vår verdensomspennende virksomhet er en varig sikring av menneskers livsgrunnlag. Vi påtar oss et produktansvar som omfatter hele produktets levetid. Allerede ved produkt- og prosessplanleggingen blir produktenes innvirkning på miljøet vurdert, inkludert produksjon, drift, bruk, service og avfallsbehandling.

Du finner også info på Internett under <u>www.gigaset.com</u> om miljøvennlige produkter og teknikker.

### Miljøstyrinssystem

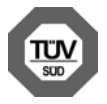

Gigaset Communications GmbH er sertifisert i henhold til de internasjonale normene ISO 14001 og ISO 9001.

ISO 14001 (miljø): sertifisert siden september 2007 ved TÜV SÜD Management Service GmbH.

**ISO 9001 (kvalitet):** sertifisert siden 17.2.1994 ved TÜV SÜD Management Service GmbH.

#### Vedlegg

## Deponering

Ikke kast batteriene i husholdningsavfallet. Du kan få mer informasjon om avhending av brukte apparater og batterier hos kommunen, renovasjonsselskapet eller hos forhandleren du kjøpte produktet av.

Alle elektriske og elektroniske apparater skal avhendes atskilt fra husholdningsavfall hos kommunens deponi.

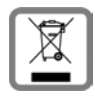

Hvis et produkt er forsynt med symbolet for en avfallsbeholder med overstreking, hører den inn under europeisk retningslinje 2012/19/EU.

Korrekt avhending og separat oppsamling av brukte apparater er med på å forebygge potensielle miljø- og helseskader. Dette er en forutsetning for gjenbruk og gjenvinning av brukte elektriske og elektroniske apparater.

Utførlig informasjon om avhending av brukte apparater får du hos din kommune, renovasjonsselskap eller hos forhandleren der produktet ble kjøpt.

# Vedlegg

# Rengjøring

Tørk av enheten med en **fuktig** klut eller en antistatisk klut. Løsemidler eller mikrofiberkluter må ikke brukes.

Bruk aldri en tørr klut, fordi det da er fare for statisk opplading.

I sjeldne tilfeller kan kontakt med kjemiske væsker føre til forandringer i telefonens overflate. På grunn av det store mangfoldet av kjemiske stoffer som finnes på markedet, er det ikke mulig å teste alle.

Skader i høyglansoverflaten kan utbedres forsiktig med displaypolish for mobiltelefoner.

# Kontakt med væske 🔬

Dersom enheten er kommet i kontakt med vann eller en annen væske:

- 1 Kople strømforsyningen fra enheten.
- 2 Ta ut batteriene, og la batterirommet være åpent.
- 3 La eventuell væske dryppe ut av apparatet.
- 4 Tørk forsiktig av alle deler.
- La deretter apparatet ligge med åpent batterirom (og eventuelt tastatur vendt nedover) på et tørt og varmt sted i minst 72 timer (ikke i en mikrobølgeovn, stekeovn el.l.).
- 6 Ikke slå på apparatet igjen før det er helt tørt.

Når apparatet er helt tørt, kan det som regel brukes igjen.

# Tekniske data

### Batteri

| Teknologi: | Litiumion (Li-lon) |
|------------|--------------------|
| Spenning:  | 3,7 V              |
| Kapasitet: | 1300 mAh           |
| Туре:      | V30145-K1310-X456  |

### Driftstider/ladetider for håndsettet

Driftstiden til Gigaset-håndsettet ditt avhenger av kapasiteten til batteriene, alderen på batteriene og bruksforholdene. (Alle tidsangivelser er maksimalangivelser.)

| Standby-tid (timer) *                                                                             | 120 |
|---------------------------------------------------------------------------------------------------|-----|
| Standbytid (timer) ved innkoblet WLAN */**                                                        | 110 |
| Samtaletid (timer)                                                                                | 23  |
| Driftstid ved 1,5 timers samtale per dag (timer) *                                                | 100 |
| Driftstid ved 1,5 timers samtale per dag og innkoblet ECO-modus <b>Ingen stråling</b><br>(timer)* | 95  |
| Ladetid i lader (timer)                                                                           | 3,5 |

- \* uten skjermbelysning
- \*\* Standbytiden kan reduseres på grunn av bakgrunnsaktiviteter. Standbytiden varierer avhengig av brukstype og bruksvarighet for dataforbindelsen.

### Merknader i forbindelse med USB-tilkobling

- Batteriet til håndsettet blir ladet dersom det er koblet til en USB-kontakt som har en strøm på 500mA tilgjengelig.
- Hvis håndsettet er koblet til en USB-kontakt med lavere ladestrøm, kan håndsettets eget forbruk være høyere enn ladestrømmen. Da vil batteriets ladetilstand synke.

### Basens strømforbruk

| l driftstilstand | ca. 0,5 W |
|------------------|-----------|
| Under en samtale | ca. 0,6 W |

### Vedlegg

# Generelle tekniske data

### DECT

| DECT-standard                      | støttes                                               |
|------------------------------------|-------------------------------------------------------|
| GAP-standard                       | støttes delvis                                        |
| Kanalantall                        | 60 duplekskanaler                                     |
| Radiofrekvensområde                | 1880–1900 MHz                                         |
| Duplekssignalering                 | Tidsmultipleks, 10 ms rammelengde                     |
| Repetisjonsintervall for sendepuls | 100 Hz                                                |
| Lengde på sendepuls                | 370 µs                                                |
| Kanalmønster                       | 1728 kHz                                              |
| Bithastighet                       | 1152 kbit/s                                           |
| Modulering                         | GFSK                                                  |
| Talekoding                         | 32 kbit/s                                             |
| Sendeeffekt                        | 10 mW midlere effekt per kanal,<br>250 mW pulsytelse  |
| Rekkevidde                         | inntil 50 m innendørs, inntil 300 m utendørs          |
| Basens strømforsyning              | 230 V ~ / 50 Hz                                       |
| Krav til omgivelsene ved bruk      | +5 °C til +45 °C, 20 % til 75 % relativ luftfuktighet |
| Signaleringsmetode                 | DTMF (tonesignalering)/DP (pulssignalering)           |

### WLAN

| Radiofrekvensområde  | 2400–2484 MHz (ISM Band)                                                               |
|----------------------|----------------------------------------------------------------------------------------|
| Sendeeffekt          | maks 100 mW EIRP                                                                       |
| Kanalantall          | 13                                                                                     |
| Standarder           | IEEE 802.11 b/g/n                                                                      |
| Overføringshastighet | IEEE 802.11b: maks 11 Mb/s<br>IEEE 802.11g: maks 54 Mb/s<br>IEEE 802.11n: maks 65 Mb/s |

## Kontaktbelegging i telefonpluggen

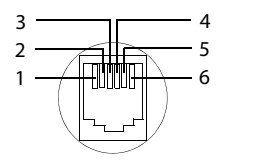

1 ledig 2 ledig 3 a 4 b 5 ledig 6 ledig

# Medfølgende Open Source-programvare

# Generelt

Gigaset-enheten inneholder Open Source-programvare, som har ulike lisensvilkår. Eventuelle bruksrettigheter mht. Open Source-programvaren som går lenger enn bruken av enheten i formen fremstilt av Gigaset Communications GmbH, er regulert i de gjeldende lisensvilkårene til Open Source-programvaren.

## Lisens- og opphavsrettsmerknader

Gigaset-enheten inneholder Open Source-programvare, som er underlagt GNU General Public License (GPL) eller GNU Lesser General Public License (LGPL). De tilknyttede lisensvilkårene er trykt i original utgave på slutten av dette dokumentet. Den tilknyttede kildekoden kan lastes ned på <u>www.gigaset.com/opensource</u>. Innen tre år etter kjøp av produktet kan den tilsvarende kildekoden også fås fra Gigaset Communications GmbH til selvkostpris. Bruk kontaktopplysningene på <u>www.gigaset.com/service</u> for å gjøre dette.

Gigaset-enheten din inneholder Open Source-programvare, som er underlagt ulike lisensvilkår. Du finer de tilsvarende lisensbetingelsene for din telefon under:

Programside
 Innstillinger
 Om telefonen
 Juridisk informasjon
 Apen kildekode-lisenser

### Indeks

# Indeks

# Α

| Alternativiinje                |
|--------------------------------|
| Alternativliste                |
| ta bort                        |
| Android-versjon50              |
| Anrop                          |
| avvise                         |
| besvare                        |
| inngående                      |
| overføre til telefonsvarer     |
| ringetone                      |
| slå av ringetone               |
| viderekoble til postboks68     |
| Anropsliste                    |
| detaljvisning63                |
| lagre anroper i kontaktliste64 |
| ring opp fra                   |
| slette                         |
| slette oppføring64             |
| Ansvarsfraskrivelse            |
| App                            |
| åpne spesifikk meny            |
| avinstallere                   |
| fierne fra konfig. side        |
| laste ned                      |
| slette data                    |
| stoppe                         |
| ukient opphay                  |
| vis sist appede1               |
| Apper                          |
| Downloads                      |
| e-post                         |
| hielp                          |
| innstillinger                  |
| kalender                       |
| kontakter 65                   |
| nettleser 78                   |
| søk 83                         |
| telefon 24.60                  |
| Automatisk apropssvar 38       |
| Automatisk aniopssval          |
| Avclutt_tact cotactor          |
| Avenilling (telefonsvarer)     |
| avbrute 54                     |
| aionta 54                      |
| yjenta                         |

| Avtale           | 84 |
|------------------|----|
| invitasjon       | 86 |
| legge inn        | 85 |
| påminnelse       | 85 |
| redigere         | 85 |
| slette           | 86 |
| Avtaleoversikt   | 86 |
| Avtalepåminnelse | 85 |

## В

| Bakgrunn for startsider               | 36  |
|---------------------------------------|-----|
| Bakgrunnsbeiysning                    | 39  |
| Bakgrunnsbilder                       | 30  |
| Base                                  | -0  |
| bytte                                 | 58  |
| endre innstillinger                   | 33  |
| koble til en hussentral               | 94  |
| tilbakestille                         | 42  |
| tilbakestille til fabrikkoppsett      | 42  |
| veggmontering                         | . 7 |
| Basebåndversjon                       | 50  |
| Batteri                               |     |
| forlenge driftstiden                  | 39  |
| lade                                  | . 9 |
| ladetilstand                          | 51  |
| Berøre et objekt                      | 14  |
| Berøringsskjerm, betjeningsfunksjoner | 14  |
| Beskjed (telefonsvarer)               |     |
| slette                                | 55  |
| Beste base                            | 58  |
| Bestemme søkemotor                    | 79  |
| Besvare                               |     |
| anrop                                 | 28  |
| Betjene                               |     |
| telefonen                             | 12  |
| Betieningsfunksioner for              |     |
| berøringsskiermen                     | 14  |
| Betieningshielp                       | 37  |
| Bilde                                 |     |
| laste ned fra nettside                | 83  |
| Bokmerke                              | 05  |
| bruke som startside                   | 81  |
| lage snarvei nå startsiden            | 81  |
| sette for nettside                    | 81  |
| Bruksmeny - se programsider           | 01  |
| Bruksområde                           | 07  |
|                                       | 50  |
| By (områdekode)                       | 25  |
| Dy (OffiduerOue)                      | 22  |
|                                       | 94  |

#### Indeks

# С

| CA-sertifikat             |
|---------------------------|
| D                         |
| Dataforbruk               |
| trådløst nett             |
| Datautveksling            |
| Mac                       |
| Windows                   |
| Dato                      |
| automatisk innstilling    |
| stille inn                |
| Datoformat                |
| Deponering 100            |
| Detaljvisning             |
| oppføring i anropsliste63 |
| Displaylås 43             |
| Displaylås, se skjermlås  |
| Download                  |
| slette                    |
| vise                      |
| DP (pulssignalering)94    |
| Driftstid                 |

#### E Fo

| Egen side                        |
|----------------------------------|
| fjerne app/funksjon              |
| Ekstern samtale                  |
| overføre internt (sette over) 61 |
| overføre til telefonsvarer       |
| ventende samtale 30              |
| Endre innstillinger 33           |
| Endre hulsturiger                |
| midlortidia 25                   |
| Findre talafanin natillin nar    |
| Endre telefoninnstillinger       |
| Enhetsadministrator              |
| E-post                           |
| besvare                          |
| innstillinger74                  |
| kortsvar                         |
| lese                             |
| markere som ulest76              |
| mottakeradresse77                |
| redigere flere                   |
| sende                            |
| skrive                           |
| stiernemerke 77                  |
| varsel nå statussiden 75         |
| viderosondo 76                   |
| viuereseriue                     |

| E-postkonto                        |
|------------------------------------|
| endre innstillinger 74             |
| sette opp                          |
| slette                             |
| standard for utgående meldinger 73 |
| synkronisere 92                    |
| E-postleverandør 73                |
| E-postmappe 73, 74                 |
| kombinert visning 75               |
| E-posttilbyder 73                  |
| Etablere                           |
| egen side 17                       |

# F

| Fastvareoppdatering            | 51<br>69 |
|--------------------------------|----------|
| Feilsøking                     | 95       |
| Fellesanrop                    | 60       |
| Filtrere anropsliste           | 63       |
| Fjernbetjening (telefonsvarer) | 56       |
| Flash-tid                      | 94       |
| Forespørsel                    |          |
| internt                        | 61       |
| Fullføre telefonnummer         |          |
| fra kontaktlisten              | 39       |
| Further license notes 1        | 20       |

# G

| Garanti                           |
|-----------------------------------|
| Gigaset QuickSync 93              |
| Gjenoppringing 28                 |
| Gjøre opptak av                   |
| samtale 29                        |
| GNU General Public License (GPL)  |
| English 112                       |
| GNU Lesser General Public License |
| (LGPL), English 112               |
| Google Play Store 88              |
| Google+ <sup>™</sup> 10, 91       |
| Google-konto 90                   |
| kalender 84                       |
| konfigurere                       |
| kontakter 65                      |
| logge på 90                       |
| Google-søk 83                     |
| GPL 103                           |
| Grupper av kontakter 69           |
|                                   |

### Indeks

## н

| Håndfri                                 |
|-----------------------------------------|
| Håndfrivolum                            |
| Håndsett                                |
| avregistrere                            |
| bruke flere 58                          |
| bytte til beste signal58                |
| bytte til en annen base58               |
| endre innstillinger                     |
| endre navn                              |
| håndfrivolum28                          |
| koble til laderen8                      |
| overføre samtale                        |
| paging                                  |
| registrere                              |
| registrere et annet håndsett 58         |
| registrere på flere baser 58            |
| då av mikrofonon                        |
| sia av mikioionen                       |
| sia pa/av                               |
| 50Ke eller                              |
| ld I DI UK                              |
|                                         |
| tilbakestille                           |
| tilbakestille til fabrikkoppsett 42     |
| Håndsett + base                         |
| Håndsettets driftstid 101               |
| Historikk                               |
| Hjelp95                                 |
| Hjelpe-app på håndsettet 13             |
| Hopp-bakover-funksjon (telefonsvarer)56 |
| Høreapparater5                          |
| Hørsel                                  |
| unngå skade5                            |
| Hurtigtilgang til funksjoner/           |
| applikasjoner                           |
| Hussentral                              |
| lagre prefikssiffer                     |
| tilkobling av basen                     |
|                                         |
| 1                                       |
| Informasion om telefonen                |
| Innholdet i pakken6                     |
| Innstillinger                           |
| meny 33                                 |
| telefoni 33                             |
| Innstillingsmuligheter                  |
| telefonsvarer 52                        |
| Installasionsvoivisor 10                |
| Installars CA cortificat                |
| Installere klienteertifiket             |
| IIIStallere Kilentsertlinkat            |

| Intern                |
|-----------------------|
| koble til 62          |
| Intern forespørsel 61 |
| Intern samtale 60     |
| samtale venter 27, 61 |
| Internanrop           |
| inngående 60          |
| Internasjonalt        |
| nummer                |
| prefiks 34            |
| Internt anrop         |
| ringetone 35          |
| Interntelefonering    |
| IP-adresse            |
|                       |

# J

# Κ

| Kalender                            |
|-------------------------------------|
| forskjellige kontoer                |
| innstillinger                       |
| innstillinger for synkronisering 87 |
| på Google-konto                     |
| søke i                              |
| synkronisere manuelt                |
| Kernel-versjon                      |
| Klientsertifikat 46                 |
| Klokkeslett                         |
| automatisk innstilling              |
| stille inn manuelt 38               |
| Knust skjerm 5                      |
| Koble til en ekstern samtale 62     |
| Koble til hodetelefon 9             |
| Koble til hodetelefonsett 9         |
| Koble til strømkabel 7              |
| Koble til telefonkabel 7            |
| Koble ut radiomodul 40              |
| Kobling 81                          |
| Konferanse                          |
| avslutte 32, 62                     |
| intern/ekstern samtale 61           |
| to eksterne samtaler                |
| Konfigurerbar side                  |
| fjerne app/funksjon 18              |
| Kontakt                             |
| dele                                |
| eksportere 70                       |
| importere 70                        |
| konto                               |
| legge inn telefonnumre 68           |
| legge til bilde67                          |
|--------------------------------------------|
| legge til gruppe69                         |
| lokal                                      |
| mer informasjon68                          |
| opprette                                   |
| opprette gruppe                            |
| organisatorisk tilhørighet 68              |
| overføre fra andre håndsett72              |
| overføre til et annet håndsett 72          |
| på Google-konto 65                         |
| redigere favoritter 69                     |
| søke etter 67                              |
| tilordne ringetone 68                      |
| velg konto67                               |
| Kontakt for hodetelefonsett9               |
| Kontakt med væske 100, 101                 |
| Kontakter 65                               |
| administrere lokalt66                      |
| importere fra SD-kort66                    |
| overføre til andre håndsett 71             |
| slå sammen71                               |
| splitte opp71                              |
| synkronisere93                             |
| Kontaktgruppe69                            |
| Kontaktliste                               |
| åpne                                       |
| filtrere67                                 |
| ringe opp fra 25                           |
| sorteringsrekkefølge 66                    |
| søke gjennom67                             |
| visning av navn66                          |
| visninger66                                |
| visningsalternativer                       |
| Kontakttilordning102                       |
| Konto                                      |
| innstillinger for sikkerhet                |
| slette                                     |
| symbol for synkronisering                  |
| synkronisere92                             |
| synkronisere manuelt                       |
| vise innstillinger92                       |
| Kontoer                                    |
| Kontrollere at DECT-forbindelsen er sikret |
| mot avlytting43                            |
| Kontrollere fastvareversjon 51             |
| Kopier                                     |
| app til startsiden 17                      |
| Korrigere feil inntasting 16               |
| Korrigering av feilinntastinger 16         |
| Kortsvar for e-post                        |
| Kundeservice og hjelp95                    |

| _ |  |
|---|--|
| _ |  |

## Μ

| Mac, datautveksling       70         Mal, skjermlås       22, 43         Maskinvareversjon       50         Medfølgende Open Source-programvare 103       103         Medisinsk utstyr       5 |
|----------------------------------------------------------------------------------------------------|
| Melding                                                                                                    |
| lydstyrke                                                                                                    |
| Melding (telefonsvarer)                                                                                                    |
| lytte til                                                                                                    |
| slette 53                                                                                                    |
| Meldings-LED 1, 2                                                                                                    |
| Meldingsvisning 21                                                                                                    |
| Menytast 1                                                                                                    |
| Mikro-USB-kontakt 2                                                                                                    |
| Miljø                                                                                                    |
|                                                                                                    |

#### Indeks

| Minste skriftstørrelse 80     | ) |
|-------------------------------|---|
| Modellnummer 50               | ) |
| Modus (telefonsvarer)         | ł |
| Mottaksforsterker se repeater |   |
| Musikk                        |   |
| lydstyrke35                   | 5 |

## Ν

| Nærsensor 1, 23                  |
|----------------------------------|
| Nettelefonsvarer57               |
| legge inn nummer                 |
| lytte til                        |
| Nettjenester                     |
| leverandørspesifikke             |
| stille inn for følgende anrop 30 |
| under ekstern samtale            |
| Nettleser                        |
| alternativlinje                  |
| bestemme bokmerker               |
| bestemme startside               |
| faner                            |
| historikk                        |
| kobling                          |
| ta bort alternativlinie 80       |
| visningsalternativer 80          |
| zoomfunksion 80                  |
| Nettside                         |
| ånne 70                          |
| information om 70                |
|                                  |
| mineto ekviftetarroleo           |
| niinste skriitstørreise          |
| oppualere                        |
|                                  |
| skrivebordsversjon               |
| søke                             |
| visningsalternativer             |
| Nettverk-SSID                    |
| Nødsamtale                       |
| ikke mulig5                      |
| Nummeroverføring 28              |

## 0

| Online-hjelp 1                  | 3  |
|---------------------------------|----|
| Open Source Software11          | 2  |
| Open-Source-lisenser            | 51 |
| Oppdatering5                    | 51 |
| Oppheve                         |    |
| skjermlås 2                     | 22 |
| Oppkallsmottak (telefonsvarer)5 | 53 |

| Opprette egen profil             | 67 |
|----------------------------------|----|
| Opprette forbindelse med base    | 58 |
| Opptak av en samtale             | 29 |
| Opptakskvalitet (telefonsvarer)  | 53 |
| Opptakslengde (telefonsvarer)    | 53 |
| Opptakstidspunkt (telefonsvarer) |    |
| gjengi                           | 54 |
| Overføre (internt)               |    |
| ekstern samtale                  | 61 |
| Overføring av telefonbok         | 71 |
| _                                |    |

## Ρ

| Paging 2, 59               |
|----------------------------|
| Paging-tast 2              |
| Personlig ordbok           |
| PIN, skjermlås 22          |
| PIN-kode, skjermlås        |
| PIN-kode, system           |
| endre                      |
| PKCS#12-nøkkelarkivfil     |
| Plassere                   |
| lader for håndsett 6       |
| Prefikssiffer (hussentral) |
| Programsider               |
| Programvareversion         |
| Proxy-innstillinger for    |
| trådløst nettverk          |
| Pulssignalering            |
|                            |

## R

| Registrering (håndsett) 58  |
|-----------------------------|
| Registreringsmodus 2        |
| Rekkevidde 6, 7             |
| telefonering 6              |
| trådløst nettverk 6         |
| Rengjøring av apparatet 100 |
| Repeater 41                 |
| Retningsnummer 35           |
| Rettskrivningskontroll 37   |
| Ringe                       |
| eksternt                    |
| fra anropslisten            |
| fra kontaktlisten 25        |
| internt                     |
| Ringetast 1                 |
| Ringetone                   |
| for eksterne anrop 35       |
| for interne anrop 35        |
| for kontakt 68              |

| for melding |    |     | <br> |     |     |     | <br>    | 3       | 5 |
|-------------|----|-----|------|-----|-----|-----|---------|---------|---|
| lydstyrke   |    |     | <br> |     |     |     | <br>    | 3       | 5 |
| slå av      |    |     | <br> |     | ••• |     | <br>    | . 27, 6 | 0 |
| Rullesøyle  | •• | ••• | <br> | ••• | ••• | ••• | <br>••• | 1       | 5 |

## S

| Samtale                                  |
|------------------------------------------|
| eksternt                                 |
| internt                                  |
| koble til deltaker 62                    |
| overføre (sette over) 61                 |
| overta fra telefonsvarer                 |
| Samtaleveksling                          |
| to eksterne samtaler                     |
| Serienummer                              |
| Sertifikat                               |
| aktivere/deaktivere 46                   |
| installere fra SD-kort 46                |
| slette 46                                |
| vise liste A6                            |
| Service information 50                   |
| Sette inn                                |
| battori                                  |
| Sotto inp SD kort                        |
| Sette ann                                |
| selle opp                                |
| Dase                                     |
| Signaleringsmetode                       |
| Sikker forbindelse til basen             |
| Sikkerhet mot avlytting43                |
| Sikkerhetsanvisninger                    |
| Sikkerhetsmodus for trådløst nettverk 48 |
| Siste-tast                               |
| Skjerm                                   |
| bakgrunnsbelysning 39                    |
| dreie                                    |
| knust5                                   |
| slå av/på22                              |
| stille inn lysstyrke                     |
| Skjermlås                                |
| konfigurere43                            |
| med mal                                  |
| med PIN                                  |
| med PIN-kode44                           |
| Skriftstørrelse                          |
| for tekst i apper                        |
| Slå av                                   |
| telefonsvarer 52                         |
| Slå av mikrofonen på håndsettet 29       |
| Slå av ringetone                         |
| Slå håndsettets mikrofon av/på           |
| Slå på                                   |

| telefonsvarer                      | 5     | 2  |
|------------------------------------|-------|----|
| Slette data                        |       |    |
| minne                              | 5     | 0  |
| Slette data fra det interne minnet | 5     | 0  |
| Små/store bokstaver                | 1     | 5  |
| Sommertid                          | 3     | 8  |
| Søke                               | 8     | 3  |
| Søke etter, håndsett               | 5     | 9  |
| Spare energi                       | 3     | 9  |
| Spørreanrop                        |       |    |
| eksternt                           | 3     | 1  |
| Spørsmål og svar                   | 9     | 95 |
| Språk                              |       |    |
| telefonsvarer                      | 5     | 3  |
| SSID                               | 4     | 18 |
| Standardadresse for utgående       |       | Ű  |
| meldinger                          | 7     | 2  |
| Starte installasionsveiviseren     | 11    | 0  |
| Starteinstallasjonsverviseren      | 11    | 7  |
| bakarupp                           | ا۱    | 1  |
| lage av bekmarke i pettleser       | د c   | 10 |
| lage av bokmerke metteser          |       | 1  |
| Sharvei med bokmerke               | ă     | 1  |
|                                    | ••••• | 1  |
| Status for telefonen               |       | 1  |
| Statuslinje                        | ••••• | 1  |
| symboler                           |       | 9  |
| ta bort                            | 8     | 0  |
| Statusside                         |       | 9  |
| åpne/lukke                         | 1     | 9  |
| Visning av hendelser               | 2     | 0  |
| Visning av tilstand                | 2     | 0  |
| Stille inn land                    | 3     | 4  |
| Stille inn språk                   | 10, 3 | 4  |
| Store/små bokstaver                | 1     | 5  |
| Strålingsfri (koble ut radiomodul) | 4     | 0  |
| Strømadapter                       |       | 5  |
| Strømforbruk                       | 10    | 1  |
| Strømkontroll                      | 3     | 9  |
| Stryke                             | 1     | 5  |
| Synkronisere Google-kontakter      | 1     | 2  |
| Synkronisere via Cloud             | 1     | 2  |
| Synkronisering                     | 9     | 12 |
| kalender                           | 8     | 7  |
| manuelt                            | 9     | 2  |
| System-PIN-kode                    | 4     | 4  |
| tilbakestille                      | 4     | 4  |
| Systemtoner                        | 3     | 6  |
| <b>T</b>                           |       |    |
| 1                                  |       |    |

# 

### Indeks

| Tastatur                         |
|----------------------------------|
| Taste inn diakritiske tegn 16    |
| Taste inn omlyder 16             |
| Taste inn spesialbokstaver16     |
| Taste inn spesialtegn 15         |
| Taster1                          |
| legg på-/avslutt-tast1           |
| paging-tast (base)               |
| ringetast1                       |
| startside-tast1                  |
| tilbaketast1                     |
| Tekniske data 101                |
| Telefon                          |
| informasjon                      |
| status                           |
| ta i bruk                        |
| tilbakestille til fabrikkoppsett |
| Telefonere                       |
| besvare aprop 26.27              |
| eksternt 24                      |
| Telefonering                     |
| internt 60                       |
| Telefonnummer                    |
| i kontakt 68                     |
| redigere far oppringing 64       |
| ringe opp fra apropoliste        |
|                                  |
| vis apropors nummer (CLIP)       |
| Vis aniopers numiner (CLIP)      |
| Telefonranuolum                  |
|                                  |
| ctillo inn flach tid             |
| stille inn signaleringsmetode    |
| Talafanstancal kantakthalagging  |
|                                  |
|                                  |
| Endre lydstyrke                  |
| Iuli                             |
| http://www.ser                   |
| lytte til meldinger              |
|                                  |
|                                  |
| oppringer i kontaktiiste         |
|                                  |
|                                  |
| opptaksparameter                 |
| opptakstidspunkt                 |
| ringe tilbake til oppringeren    |
| siette alle beskjeder            |
| siette beskjed                   |
| sprak for standardmeldinger      |
| ta opp egen utgående/veiledende  |

| melding 53                        |
|-----------------------------------|
| telefonrør/høyttaler 55           |
| tidsstyring                       |
| tilbakestille beskjed 55          |
| Telefonsvarer (fjernbetjening) 56 |
| Tidsformat, 24 timer              |
| Tidssone                          |
| automatisk 38                     |
| velge                             |
| Tidsstyring (telefonsvarer)       |
| Tilbakeringing                    |
| slå av på forhånd                 |
| slå funksion av/nå 31             |
| Tilbakestille                     |
| hase 42                           |
| håndsett 42                       |
| Tilbaketast 1                     |
| Tilgiongolighet 30                |
| Tilkobling av                     |
| hason 7                           |
| Tilpace                           |
| tactatur 27                       |
|                                   |
| riipasse 17                       |
|                                   |
| Trial and the state               |
| Iradiøst nett                     |
| Informasjon                       |
| utvidede innstillinger            |
| Iradløst nettverk                 |
| dataforbruk 49                    |
| deaktivere automatisk 48          |
| etablere forbindelse 47           |
| koble til                         |
| legge til manuelt                 |
| proxy-innstillinger 49            |
| sikkerhetsmodus                   |
| slå på/av 47                      |
| varsel                            |
| Trekke et objekt 14               |
| Konferanse med tre parter         |
| avslutte 32, 62                   |
| Trepartskonferanse                |
| intern/ekstern samtale            |
| to eksterne samtaler              |
| Trykk på et objekt 14             |
| · · · ·                           |
| U                                 |

| Ubeskyttet forbindelse til base  | 43  |
|----------------------------------|-----|
| USB-kontakt                      | . 2 |
| Utgående melding (telefonsvarer) | 53  |

## V

| v                                   |
|-------------------------------------|
| Væske 100, 101                      |
| vCard                               |
| eksportere                          |
| legge inn i kontaktliste            |
| vcf-fil                             |
| Veggmontering av basen7             |
| Vekker                              |
| lydstyrke                           |
| Veksle mellom samtaler              |
| intern/ekstern samtale61            |
| Velg                                |
| med tastefeltet24                   |
| Velge                               |
| linje                               |
| Velge linje                         |
| Velge telefonlinje                  |
| Ventende samtale                    |
| besvare/avvise27                    |
| ekstern samtale 30                  |
| ekstern under intern samtale 27, 61 |
| intern under ekstern samtale 27, 61 |
| Virtuelt privat nettverk, se VPN    |
| Vis batteri                         |
| detaljer om ladetilstanden          |
| Visning av hendelser 20             |
| Visning av tilstand 20              |
| Visning, telefonnummer (CLI/CLIP)28 |
| VPN                                 |
| konfigurere                         |
| opprette forbindelse                |
| redigere innstillinger              |
| slette                              |
| VPN (virtuelt privat nettverk)      |

## W

| WEP 48                     |
|----------------------------|
| Widget 21                  |
| direktevalg 18, 26         |
| meldingsvisning            |
| Windows, datautveksling 70 |
| WLAN-MAC-adresse 51        |
| WPA/WPA2 PSK 48            |
| х                          |

#### Х ~

| X.509-sertifikat | • | • | • | • | • | • | • | • | • | • | • | • | • | • | • | • | • | • | • | • | • | • | 45 |
|------------------|---|---|---|---|---|---|---|---|---|---|---|---|---|---|---|---|---|---|---|---|---|---|----|
|                  |   |   |   |   |   |   |   |   |   |   |   |   |   |   |   |   |   |   |   |   |   |   |    |

## **Z** Zo

| Zoom | 15 |
|------|----|
|------|----|

#### GNU GENERAL PUBLIC LICENSE

Version 2, June 1991 Copyright<sup>®</sup> 1989, 1991 Free Software Foundation, Inc., 51 Franklin Street, Fifth Floor, Boston, MA 02110-1301 USA Everyone is permitted to copy and distribute verbatim copies of this license document, but changing it is not allowed.

#### Preamble

The licenses for most software are designed to take away your freedom to share and change it. By contrast, the GNU General Public License is intended to guarantee your freedom to share and change free software-to make sure the software is free for all its users. This General Public License applies to most of the Free Software Foundation's software and to any other program whose authors commit to using it. (Some other Free Software Foundation software is covered by the GNU Lesser General Public License instead.) You can apply it to your programs, too.

When we speak of free software, we are referring to freedom, not price. Our General Public Licenses are designed to make sure that you have the freedom to distribute copies of free software (and charge for this service if you wish), that you receive source code or can get it if you want it, that you can change the software or use pieces of it in new free programs; and that you know you can do these things.

To protect your rights, we need to make restrictions that forbid anyone to deny you these rights or to ask you to surrender the rights. These restrictions translate to certain responsibilities for you if you distribute copies of the software, or if you modify it.

For example, if you distribute copies of such a program, whether gratis or for a fee, you must give the recipients all the rights that you have. You must make sure that they, too, receive or can get the source code. And you must show them these terms so they know their rights.

We protect your rights with two steps: (1) copyright the software, and (2) offer you this license which gives you legal permission to copy, distribute and/or modify the software.

Also, for each author's protection and ours, we want to make certain that everyone understands that there is no warranty for this free software. If the software is modified by someone else and passed on, we want its recipients to know that what they have is not the original, so that any problems introduced by others will not reflect on the original authors' reputations.

Finally, any free program is threatened constantly by software patents. We wish to avoid the danger that redistributors of a free program will individually obtain patent licenses, in effect making the program proprietary. To prevent this, we have made it clear that any patent must be licensed for everyone's free use or not licensed at all.

The precise terms and conditions for copying, distribution and modification follow.

#### TERMS AND CONDITIONS FOR COPYING, DISTRIBUTION AND MODIFICATION

0. This License applies to any program or other work which contains a notice placed by the copyright holder saying it may be distributed under the terms of this General Public License. The "Program", below, refers to any such program or work, and a "work based on the Program" means either the Program or any derivative work under copyright law: that is to say, a work containing the Program or a portion of it, either verbatim or with modifications and/or translated into another language. (Hereinafter, translation is included without limitation in the term "modification".) Each licensee is addressed as "you".

Activities other than copying, distribution and modification are not covered by this License; they are outside its scope. The act of running the Program is not restricted, and the output from the Program is covered only if its contents constitute a work based on the Program (independent of having been made by running the Program). Whether that is true depends on what the Program does.

You may copy and distribute verbatim copies of the Program's source code as you receive it, in any medium, provided that
you conspicuously and appropriately publish on each copy an appropriate copyright notice and disclaimer of warranty; keep
intact all the notices that refer to this License and to the absence of any warranty; and give any other recipients of the Program
a copy of this License along with the Program.

You may charge a fee for the physical act of transferring a copy, and you may at your option offer warranty protection in exchange for a fee.

2. You may modify your copy or copies of the Program or any portion of it, thus forming a work based on the Program, and copy and distribute such modifications or work under the terms of Section 1 above, provided that you also meet all of these conditions:

a) You must cause the modified files to carry prominent notices stating that you changed the files and the date of any change.

b) You must cause any work that you distribute or publish, that in whole or in part contains or is derived from the Program or any part thereof, to be licensed as a whole at no charge to all third parties under the terms of this License.

c) If the modified program normally reads commands interactively when run, you must cause it, when started running for such interactive use in the most ordinary way, to print or display an announcement including an appropriate copyright notice and a notice that there is no warranty (or else, saying that you provide a warranty) and that users may redistribute the program under these conditions, and telling the user how to view a copy of this License. (Exception: if the Program itself is interactive but does not normally print such an announcement, your work based on the Program is not required to print an announcement.)

These requirements apply to the modified work as a whole. If identifiable sections of that work are not derived from the Program, and can be reasonably considered independent and separate works in themselves, then this License, and its terms, do not apply to those sections when you distribute them as separate works. But when you distribute the same sections as part of a whole which is a work based on the Program, the distribution of the whole must be on the terms of this License, whose permissions for other licensees extend to the entire whole, and thus to each and every part regardless of who wrole it.

Thus, it is not the intent of this section to claim rights or contest your rights to work written entirely by you; rather, the intent is to exercise the right to control the distribution of derivative or collective works based on the Program.

In addition, mere aggregation of another work not based on the Program with the Program (or with a work based on the Program) on a volume of a storage or distribution medium does not bring the other work under the scope of this License.

3. You may copy and distribute the Program (or a work based on it, under Section 2) in object code or executable form under the terms of Sections 1 and 2 above provided that you also do one of the following:

a) Accompany it with the complete corresponding machine-readable source code, which must be distributed under the terms
of Sections 1 and 2 above on a medium customarily used for software interchange; or,

b) Accompany it with a written offer, valid for at least three years, to give any third party, for a charge no more than your cost of physically performing source distribution, a complete machine-readable copy of the corresponding source code, to be distributed under the terms of Sections 1 and 2 above on a medium customarily used for software interchange; or,

c) Accompany it with the information you received as to the offer to distribute corresponding source code. (This alternative is allowed only for noncommercial distribution and only if you received the program in object code or executable form with such an offer, in accord with Subsection b above.)

The source code for a work means the preferred form of the work for making modifications to it. For an executable work, complete source code means all the source code for all modules it contains, plus any associated interface definition files, plus the scripts used to control compilation and installation of the executable. However, as a special exception, the source code distributed need not include anything that is normally distributed (in either source or binary form) with the major components (compiler, kernel, and so on) of the operating system on which the executable runs, unless that component itself accompanies the executable.

If distribution of executable or object code is made by offering access to copy from a designated place, then offering equivalent access to copy the source code from the same place counts as distribution of the source code, even though third parties are not compelled to copy the source along with the object code.

4. You may not copy, modify, sublicense, or distribute the Program except as expressly provided under this License. Any attempt otherwise to copy, modify, sublicense or distribute the Program is void, and will automatically terminate your rights under this License. However, parties who have received copies, or rights, from you under this License will not have their licenses terminated so long as such parties remain in full compliance.

5. You are not required to accept this License, since you have not signed it. However, nothing else grants you permission to modify or distribute the Program or its derivative works. These actions are prohibited by law if you do not accept this License. Therefore, by modifying or distributing the Program (or any work based on the Program), you indicate your acceptance of this License to do so, and all its terms and conditions for copying, distributing or modifying the Program or works based on it.

6. Each time you redistribute the Program (or any work based on the Program), the recipient automatically receives a license from the original licensor to copy, distribute or modify the Program subject to these terms and conditions. You may not impose any further restrictions on the recipients' exercise of the rights granted herein. You are not responsible for enforcing compliance by third parties to this License.

7. If, as a consequence of a court judgment or allegation of patent infringement or for any other reason (not limited to patent issues), conditions are imposed on you (whether by court order, agreement or otherwise) that contradict the conditions of this License, they do not excuse you from the conditions of this License. If you cannot distribute so as to satisfy simultaneously your obligations under this License and any other pertinent obligations, then as a consequence you may not distribute the Program at all. For example, if a patent license would not permit royalty-free redistribution of the Program by all those who receive copies directly or indirectly through you, then the only way you could satisfy both it and this License would be to refrain entirely from distribution of the Program.

If any portion of this section is held invalid or unenforceable under any particular circumstance, the balance of the section is intended to apply and the section as a whole is intended to apply in other circumstances.

It is not the purpose of this section to induce you to infringe any patents or other property right claims or to contest validity of any such claims; this section has the sole purpose of protecting the integrity of the free software distribution system, which is implemented by public license practices. Many people have made generous contributions to the wide range of software distributed through that system in reliance on consistent application of that system; it is up to the author/donor to decide if he or she is willing to distribute software through any other system and a licensee cannot impose that choice.

This section is intended to make thoroughly clear what is believed to be a consequence of the rest of this License.

8. If the distribution and/or use of the Program is restricted in certain countries either by patents or by copyrighted interfaces, the original copyright holder who places the Program under this License may add an explicit geographical distribution limitation excluding those countries, so that distribution is permitted only in or among countries not thus excluded. In such case, this License incorporates the limitation as if written in the body of this License.

9. The Free Software Foundation may publish revised and/or new versions of the General Public License from time to time. Such new versions will be similar in spirit to the present version, but may differ in detail to address new problems or concerns.

Each version is given a distinguishing version number. If the Program specifies a version number of this License which applies to it and "any later version", you have the option of following the terms and conditions either of that version or of any later version published by the Free Software Foundation. If the Program does not specify a version number of this License, you may choose any version ever published by the Free Software Foundation.

10. If you wish to incorporate parts of the Program into other free programs whose distribution conditions are different, write to the author to ask for permission. For software which is copyrighted by the Free Software Foundation, write to the Free Software Foundation; we sometimes make exceptions for this. Our decision will be guided by the two goals of preserving the free status of all derivatives of our free software and of promoting the sharing and reuse of software generally.

#### NO WARRANTY

11. BECAUSE THE PROGRAM IS LICENSED FREE OF CHARGE, THERE IS NO WARRANTY FOR THE PROGRAM, TO THE EXTENT PERMITTED BY APPLICABLE LAW. EXCEPT WHEN OTHERWISE STATED IN WRITING THE COPYRIGHT HOLDERS AND/OR OTHER PARTIES PROVIDE THE PROGRAM 'AS IS' WITHOUT WARRANTY OF ANY KIND, EITHER EXPRESSED OR IMPLIED, INCLUDING, BUT NOT LIMITED TO, THE IMPLIED WARRANTIES OF MERCHANTABILITY AND FITNESS FOR A PARTICULAR PURPOSE. THE ENTIRE RISK AS TO THE QUALITY AND PERFORMANCE OF THE PROGRAM IS WITH YOU. SHOULD THE PROGRAM PROVE DEFECTIVE, YOU ASSUME THE COST OF ALL NECES-SARY SERVICING, REPAIR OR CORRECTION.

12. IN NO EVENT UNLESS REQUIRED BY APPLICABLE LAW OR AGREED TO IN WRITING WILL ANY COPYRIGHT HOLDER, OR ANY OTHER PARTY WHO MAY MODIFY AND/OR REDISTRIBUTE THE PROGRAM AS PERMITTED ABOVE, BE LIABLE TO YOU FOR DAMAGES, INCLUDING ANY GENERAL, SPECIAL, INCIDENTAL OR CONSEQUEN-TIAL DAMAGES ARISING OUT OF THE USE OR INABILITY TO USE THE PROGRAM (INCLUDING BUT NOT LIMITED TO LOSS OF DATA OR DATA BEING RENDERED INACCURATE OR LOSSES SUSTAINED BY YOU OR THIRD PARTIES OR A FAILURE OF THE PROGRAM TO OPERATE WITH ANY OTHER PROGRAMS), EVEN IF SUCH HOLDER OR OTHER PARTY HAS BEEN ADVISED OF THE POSIBILITY OF SUCH DAMAGES.

END OF TERMS AND CONDITIONS

How to Apply These Terms to Your New Programs

If you develop a new program, and you want it to be of the greatest possible use to the public, the best way to achieve this is to make it free software which everyone can redistribute and change under these terms.

To do so, attach the following notices to the program. It is safest to attach them to the start of each source file to most effectively convey the exclusion of warranty; and each file should have at least the "copyright" line and a pointer to where the full notice is found.

<one line to give the program's name and a brief idea of what it does.> Copyright  $^{\circ}$  <year> <name of author>

This program is free software; you can redistribute it and/or modify it under the terms of the GNU General Public License as published by the Free Software Foundation; either version 2 of the License, or (at your option) any later version.

This program is distributed in the hope that it will be useful, but WITHOUT ANY WARRANTY; without even the implied warranty of MERCHANTABILITY or FITNESS FOR A PARTICULAR PURPOSE. See the GNU General Public License for more details.

You should have received a copy of the GNU General Public License along with this program; if not, write to the Free Software Foundation, Inc., 51 Franklin Street, Fifth Floor, Boston, MA 02110-1301 USA.

Also add information on how to contact you by electronic and paper mail.

If the program is interactive, make it output a short notice like this when it starts in an interactive mode:

Gnomovision version 69, Copyright<sup>®</sup> year name of author Gnomovision comes with ABSOLUTELY NO WARRANTY; for details type `show w'. This is free software, and you are welcome to redistribute it under certain conditions; type `show c' for details.

The hypothetical commands `show w' and `show c' should show the appropriate parts of the General Public License. Of course, the commands you use may be called something other than `show w' and `show c'; they could even be mouse-clicks or menu items--whatever suits your program.

You should also get your employer (if you work as a programmer) or your school, if any, to sign a "copyright disclaimer" for the program, if necessary. Here is a sample; alter the names:

Yoyodyne, Inc., hereby disclaims all copyright interest in the program `Gnomovision' (which makes passes at compilers) written by James Hacker.

<signature of Ty Coon>, 1 April 1989 Ty Coon, President of Vice

This General Public License does not permit incorporating your program into proprietary programs. If your program is a subroutine library, you may consider it more useful to permit linking proprietary applications with the library. If this is what you want to do, use the GNU Lesser General Public License instead of this License.

#### GNU LESSER GENERAL PUBLIC LICENSE

Version 2.1, February 1999

Copyright<sup>®</sup> 1991, 1999 Free Software Foundation, Inc. 51 Franklin Street, Fifth Floor, Boston, MA 02110-1301 USA

Everyone is permitted to copy and distribute verbatim copies of this license document, but changing it is not allowed.

[This is the first released version of the Lesser GPL. It also counts as the successor of the GNU Library Public License, version 2, hence the version number 2.1.]

#### Preamble

The licenses for most software are designed to take away your freedom to share and change it. By contrast, the GNU General Public Licenses are intended to guarantee your freedom to share and change free software--to make sure the software is free for all its users.

This license, the Lesser General Public License, applies to some specially designated software packages--typically librariesof the Free Software Foundation and other authors who decide to use it. You can use it too, but we suggest you first think carefully about whether this license or the ordinary General Public License is the better strategy to use in any particular case, based on the explanations below.

When we speak of free software, we are referring to freedom of use, not price. Our General Public Licenses are designed to make sure that you have the freedom to distribute copies of free software (and charge for this service if you wish); that you receive source code or can get it if you want it; that you can change the software and use pieces of it in new free programs; and that you are informed that you can do these things.

To protect your rights, we need to make restrictions that forbid distributors to deny you these rights or to ask you to surrender these rights. These restrictions translate to certain responsibilities for you if you distribute copies of the library or if you modify it.

For example, if you distribute copies of the library, whether gratis or for a fee, you must give the recipients all the rights that we gave you. You must make sure that they, too, receive or can get the source code. If you link other code with the library, you must provide complete object files to the recipients, so that they can relink them with the library after making changes to the library and recompiling it. And you must show them these terms so they know their rights.

We protect your rights with a two-step method: (1) we copyright the library, and (2) we offer you this license, which gives you legal permission to copy, distribute and/or modify the library.

To protect each distributor, we want to make it very clear that there is no warranty for the free library. Also, if the library is modified by someone else and passed on, the recipients should know that what they have is not the original version, so that the original author's reputation will not be affected by problems that might be introduced by others.

Finally, software patents pose a constant threat to the existence of any free program. We wish to make sure that a company cannot effectively restrict the users of a free program by obtaining a restrictive license from a patent holder. Therefore, we insist that any patent license obtained for a version of the library must be consistent with the full freedom of use specified in this license.

Most GNU software, including some libraries, is covered by the ordinary GNU General Public License. This license, the GNU Lesser General Public License, applies to certain designated libraries, and is quite different from the ordinary General Public License. We use this license for certain libraries in order to permit linking those libraries into non-free programs.

When a program is linked with a library, whether statically or using a shared library, the combination of the two is legally speaking a combined work, a derivative of the original library. The ordinary General Public License therefore permits such linking only if the entire combination fits its criteria of freedom. The Lesser General Public License permits more lax criteria for linking other code with the library.

We call this license the "Lesser" General Public License because it does Less to protect the user's freedom than the ordinary General Public License. It also provides other free software developers Less of an advantage over competing non-free programs. These disadvantages are the reason we use the ordinary General Public License for many libraries. However, the Lesser license provides advantages in certain special circumstances.

For example, on rare occasions, there may be a special need to encourage the widest possible use of a certain library, so that it becomes a de-facto standard. To achieve this, non-free programs must be allowed to use the library. A more frequent case is that a free library does the same job as widely used non-free libraries. In this case, there is little to gain by limiting the free library to free software only, so we use the Lesser General Public License.

In other cases, permission to use a particular library in non-free programs enables a greater number of people to use a large body of free software. For example, permission to use the GNU C Library in non-free programs enables many more people to use the whole GNU operating system, as well as its variant, the GNU/Linux operating system.

Although the Lesser General Public License is Less protective of the users' freedom, it does ensure that the user of a program that is linked with the Library has the freedom and the wherewithal to run that program using a modified version of the Library.

The precise terms and conditions for copying, distribution and modification follow. Pay close attention to the difference between a "work based on the library" and a "work that uses the library". The former contains code derived from the library, whereas the latter must be combined with the library in order to run.

#### TERMS AND CONDITIONS FOR COPYING, DISTRIBUTION AND MODIFICATION

0. This License Agreement applies to any software library or other program which contains a notice placed by the copyright holder or other authorized party saying it may be distributed under the terms of this Lesser General Public License (also called "this License"). Each licensee is addressed as "you".

A "library" means a collection of software functions and/or data prepared so as to be conveniently linked with application programs (which use some of those functions and data) to form executables.

The "Library", below, refers to any such software library or work which has been distributed under these terms. A "work based on the Library" means either the Library or any derivative work under copyright law: that is to say, a work containing the Library or a portion of it, either verbatim or with modifications and/or translated straightforwardly into another language. (Hereinafter, translation is included without limitation in the term "modification".)

"Source code" for a work means the preferred form of the work for making modifications to it. For a library, complete source code means all the source code for all modules it contains, plus any associated interface definition files, plus the scripts used to control compilation and installation of the library.

Activities other than copying, distribution and modification are not covered by this License; they are outside its scope. The act of running a program using the Library is not restricted, and output from such a program is covered only if its contents constitute a work based on the Library (independent of the use of the Library in a tool for writing it). Whether that is true depends on what the Library does and what the program that uses the Library does.

 You may copy and distribute verbatim copies of the Library's complete source code as you receive it, in any medium, provided that you conspicuously and appropriately publish on each copy an appropriate copyright notice and disclaimer of warranty, keep intact all the notices that refer to this License and to the absence of any warranty; and distribute a copy of this License along with the Library.

You may charge a fee for the physical act of transferring a copy, and you may at your option offer warranty protection in exchange for a fee.

2. You may modify your copy or copies of the Library or any portion of it, thus forming a work based on the Library, and copy and distribute such modifications or work under the terms of Section 1 above, provided that you also meet all of these conditions:

a) The modified work must itself be a software library.

b) You must cause the files modified to carry prominent notices stating that you changed the files and the date of any change.

c) You must cause the whole of the work to be licensed at no charge to all third parties under the terms of this License.

d) If a facility in the modified Library refers to a function or a table of data to be supplied by an application program that uses the facility, other than as an argument passed when the facility is invoked, then you must make a good faith effort to ensure that, in the event an application does not supply such function or table, the facility still operates, and performs whatever part of its purpose remains meaningful.

(For example, a function in a library to compute square roots has a purpose that is entirely well-defined independent of the application. Therefore, Subsection 2d requires that any application-supplied function or table used by this function must be optional: if the application does not supply it, the square root function must still compute square roots.)

These requirements apply to the modified work as a whole. If identifiable sections of that work are not derived from the Library, and can be reasonably considered independent and separate works in themselves, then this License, and its terms, do not apply to those sections when you distribute them as separate works. But when you distribute the same sections as part of a whole which is a work based on the Library, the distribution of the whole must be on the terms of this License, whose permissions for other licensees extend to the entire whole, and thus to each and every part regardless of who wrote it.

Thus, it is not the intent of this section to claim rights or contest your rights to work written entirely by you; rather, the intent is to exercise the right to control the distribution of derivative or collective works based on the Library.

In addition, mere aggregation of another work not based on the Library with the Library (or with a work based on the Library) on a volume of a storage or distribution medium does not bring the other work under the scope of this License.

3. You may opt to apply the terms of the ordinary GNU General Public License instead of this License to a given copy of the Library. To do this, you must alter all the notices that refer to this License, so that they refer to the ordinary GNU General Public License, version 2, instead of to this License. (If a newer version than version 2 of the ordinary GNU General Public License has appeared, then you can specify that version instead if you wish.) Do not make any other change in these notices.

Once this change is made in a given copy, it is irreversible for that copy, so the ordinary GNU General Public License applies to all subsequent copies and derivative works made from that copy.

This option is useful when you wish to copy part of the code of the Library into a program that is not a library.

4. You may copy and distribute the Library (or a portion or derivative of it, under Section 2) in object code or executable form under the terms of Sections 1 and 2 above provided that you accompany it with the complete corresponding machine-readable source code, which must be distributed under the terms of Sections 1 and 2 above on a medium customarily used for software interchange.

If distribution of object code is made by offering access to copy from a designated place, then offering equivalent access to copy the source code from the same place satisfies the requirement to distribute the source code, even though third parties are not compelled to copy the source along with the object code.

5. A program that contains no derivative of any portion of the Library, but is designed to work with the Library by being compiled or linked with it, is called a "work that uses the Library". Such a work, in isolation, is not a derivative work of the Library, and therefore falls outside the scope of this License.

However, linking a "work that uses the Library" with the Library creates an executable that is a derivative of the Library (because it contains portions of the Library), rather than a "work that uses the library". The executable is therefore covered by this License. Section 6 states terms for distribution of such executables.

When a "work that uses the Library" uses material from a header file that is part of the Library, the object code for the work may be a derivative work of the Library even though the source code is not. Whether this is true is especially significant if the work can be linked without the Library, or if the work is itself a library. The threshold for this to be true is not precisely defined by law.

If such an object file uses only numerical parameters, data structure layouts and accessors, and small macros and small inline functions (ten lines or less in length), then the use of the object file is unrestricted, regardless of whether it is legally a derivative work. (Executables containing this object code plus portions of the Library will still fall under Section 6.)

Otherwise, if the work is a derivative of the Library, you may distribute the object code for the work under the terms of Section 6. Any executables containing that work also fall under Section 6, whether or not they are linked directly with the Library itself.

6. As an exception to the Sections above, you may also combine or link a "work that uses the Library" with the Library to produce a work containing portions of the Library, and distribute that work under terms of your choice, provided that the terms permit modification of the work for the customer's own use and reverse engineering for debugging such modifications.

You must give prominent notice with each copy of the work that the Library is used in it and that the Library and its use are covered by this License. You must supply a copy of this License. If the work during execution displays copyright notices, you must include the copyright notice for the Library among them, as well as a reference directing the user to the copy of this License. Also, you must do one of these things:

a) Accompany the work with the complete corresponding machine-readable source code for the Library including whatever changes were used in the work (which must be distributed under Sections 1 and 2 above); and, if the work is an executable linked with the Library, with the complete machine-readable "work that uses the Library", as object code and/or source code, so that the user can modify the Library and then relink to produce a modified executable containing the modified Library. (It is understood that the user who changes the contents of definitions files in the Library will not necessarily be able to recompile the application to use the modified definitions.)

b) Use a suitable shared library mechanism for linking with the Library. A suitable mechanism is one that (1) uses at run time a copy of the library already present on the user's computer system, rather than copying library functions into the executable, and (2) will operate properly with a modified version of the library, if the user installs one, as long as the modified version is interface-compatible with the version that the work was made with.

c) Accompany the work with a written offer, valid for at least three years, to give the same user the materials specified in Subsection 6a, above, for a charge no more than the cost of performing this distribution.

d) If distribution of the work is made by offering access to copy from a designated place, offer equivalent access to copy the above specified materials from the same place.

e) Verify that the user has already received a copy of these materials or that you have already sent this user a copy.

For an executable, the required form of the "work that uses the Library" must include any data and utility programs needed for reproducing the executable from it. However, as a special exception, the materials to be distributed need not include anything that is normally distributed (in either source or binary form) with the major components (compiler, kernel, and so on) of the operating system on which the executable runs, unless that component itself accompanies the executable.

It may happen that this requirement contradicts the license restrictions of other proprietary libraries that do not normally accompany the operating system. Such a contradiction means you cannot use both them and the Library together in an executable that you distribute.

7. You may place library facilities that are a work based on the Library side-by-side in a single library together with other library facilities not covered by this License, and distribute such a combined library, provided that the separate distribution of the work based on the Library and of the other library facilities is otherwise permitted, and provided that you do these two things:

a) Accompany the combined library with a copy of the same work based on the Library, uncombined with any other library facilities. This must be distributed under the terms of the Sections above.

b) Give prominent notice with the combined library of the fact that part of it is a work based on the Library, and explaining where to find the accompanying uncombined form of the same work.

8. You may not copy, modify, sublicense, link with, or distribute the Library except as expressly provided under this License. Any attempt otherwise to copy, modify, sublicense, link with, or distribute the Library is void, and will automatically terminate your rights under this License. However, parties who have received copies, or rights, from you under this License will not have their licenses terminated so long as such parties remain in full compliance. 9. You are not required to accept this License, since you have not signed it. However, nothing else grants you permission to modify or distribute the Library or its derivative works. These actions are prohibited by law if you do not accept this License. Therefore, by modifying or distributing the Library (or any work based on the Library), you indicate your acceptance of this License to do so, and all its terms and conditions for copying, distributing or modifying the Library or works based on it.

10. Each time you redistribute the Library (or any work based on the Library), the recipient automatically receives a license from the original licensor to copy, distribute, link with or modify the Library subject to these terms and conditions. You may not impose any further restrictions on the recipients' exercise of the rights granted herein. You are not responsible for enforcing compliance by third parties with this License.

11. If, as a consequence of a court judgment or allegation of patent infringement or for any other reason (not limited to patent issues), conditions are imposed on you (whether by court order, agreement or otherwise) that contradict the conditions of this License, they do not excuse you from the conditions of this License. If you cannot distribute so as to satisfy simultaneously your obligations under this License and any other pertinent obligations, then as a consequence you may not distribute the Library at all. For example, if a patent license would not permit royalty-free redistribution of the Library by all those who receive copies directly or indirectly through you, then the only way you could satisfy both it and this License would be to refrain entirely from distribution of the Library.

If any portion of this section is held invalid or unenforceable under any particular circumstance, the balance of the section is intended to apply, and the section as a whole is intended to apply in other circumstances.

It is not the purpose of this section to induce you to infringe any patents or other property right claims or to contest validity of any such claims; this section has the sole purpose of protecting the integrity of the free software distribution system which is implemented by public license practices. Many people have made generous contributions to the wide range of software distributed through that system in reliance on consistent application of that system; it is up to the author/donor to decide if he or she is willing to distribute software through any other system and a licensee cannot impose that choice.

This section is intended to make thoroughly clear what is believed to be a consequence of the rest of this License.

12. If the distribution and/or use of the Library is restricted in certain countries either by patents or by copyrighted interfaces, the original copyright holder who places the Library under this License may add an explicit geographical distribution limitation excluding those countries, so that distribution is permitted only in or among countries not thus excluded. In such case, this License incorporates the limitation as if written in the body of this License.

13. The Free Software Foundation may publish revised and/or new versions of the Lesser General Public License from time to time. Such new versions will be similar in spirit to the present version, but may differ in detail to address new problems or concerns.

Each version is given a distinguishing version number. If the Library specifies a version number of this License which applies to it and "any later version", you have the option of following the terms and conditions either of that version or of any later version published by the Free Software Foundation. If the Library does not specify a license version number, you may choose any version ever published by the Free Software Foundation.

14. If you wish to incorporate parts of the Library into other free programs whose distribution conditions are incompatible with these, write to the author to ask for permission. For software which is copyrighted by the Free Software Foundation, write to the Free Software Foundation; we sometimes make exceptions for this. Our decision will be guided by the two goals of preserving the free status of all derivatives of our free software and of promoting the sharing and reuse of software generally.

#### NO WARRANTY

15. BECAUSE THE LIBRARY IS LICENSED FREE OF CHARGE, THERE IS NO WARRANTY FOR THE LIBRARY, TO THE EXTENT PERMITTED BY APPLICABLE LAW. EXCEPT WHEN OTHERWISE STATED IN WRITING THE COPYRIGHT HOLDERS AND/OR OTHER PARTIES PROVIDE THE LIBRARY "AS IS" WITHOUT WARRANTY OF ANY KIND, EITHER EXPRESSED OR IMPLIED, INCLUDING, BUT NOT LIMITED TO, THE IMPLIED WARRANTIES OF MERCHANTABILITY AND FITNESS FOR A PARTICULAR PURPOSE. THE ENTIRE RISK AS TO THE QUALITY AND PERFORMANCE OF THE LIBRARY IS WITH YOU. SHOULD THE LIBRARY PROVE DEFECTIVE, YOU ASSUME THE COST OF ALL NECESSARY SERVICING, REPAIR OR CORRECTION.

16. IN NO EVENT UNLESS REQUIRED BY APPLICABLE LAW OR AGREED TO IN WRITING WILL ANY COPYRIGHT HOLDER, OR ANY OTHER PARTY WHO MAY MODIFY AND/OR REDISTRIBUTE THE LIBRARY AS PERMITTED ABOVE, BE LIABLE TO YOU FOR DAMAGES, INCLUDING ANY GENERAL, SPECIAL, INCIDENTAL OR CONSEQUENTIAL DAM-AGES ARISING OUT OF THE USE OR INABILITY TO USE THE LIBRARY (INCLUDING BUT NOT LIMITED TO LOSS OF DATA OR DATA BEING RENDERED INACCURATE OR LOSSES SUSTAINED BY YOU OR THIRD PARTIES OR A FAILURE OF THE LIBRARY TO OPERATE WITH ANY OTHER SOFTWARE), EVEN IF SUCH HOLDER OR OTHER PARTY HAS BEEN ADVISED OF THE POSSIBILITY OF SUCH DAMAGES.

#### **Further license notes**

#### END OF TERMS AND CONDITIONS

How to Apply These Terms to Your New Libraries

If you develop a new library, and you want it to be of the greatest possible use to the public, we recommend making it free software that everyone can redistribute and change. You can do so by permitting redistribution under these terms (or, alternatively, under the terms of the ordinary General Public License).

To apply these terms, attach the following notices to the library. It is safest to attach them to the start of each source file to most effectively convey the exclusion of warranty; and each file should have at least the "copyright" line and a pointer to where the full notice is found.

<one line to give the library's name and a brief idea of what it does.> Copyright<sup>®</sup>

This library is free software; you can redistribute it and/or modify it under the terms of the GNU Lesser General Public License as published by the Free Software Foundation; either version 2.1 of the License, or (at your option) any later version.

This library is distributed in the hope that it will be useful, but WITHOUT ANY WARRANTY; without even the implied warranty of MERCHANTABILITY or FITNESS FOR A PARTICULAR PURPOSE. See the GNU Lesser General Public License for more details.

You should have received a copy of the GNU Lesser General Public License along with this library; if not, write to the Free Software Foundation, Inc., 51 Franklin Street, Fifth Floor, Boston, MA 02110-1301 USA

Also add information on how to contact you by electronic and paper mail.

You should also get your employer (if you work as a programmer) or your school, if any, to sign a "copyright disclaimer" for the library, if necessary. Here is a sample; alter the names:

Yoyodyne, Inc., hereby disclaims all copyright interest in the library `Frob' (a library for tweaking knobs) written by James Random Hacker.

<signature of Ty Coon>, 1 April 1990 Ty Coon, President of Vice

That's all there is to it!

## **Further license notes**

THIS PRODUCT IS LICENSED UNDER THE AVC PATENT PORTFOLIO LICENSE FOR THE PERSONAL USE OF A CON-SUMER OR OTHER USES IN WHICH IT DOES NOT RECEIVE REMUNERATION TO (I) ENCODE VIDEO IN COMPLIANCE WITH THE AVC STANDARD ("AVC VIDEO") AND/OR (II) DECODE AVC VIDEO THAT WAS ENCODED BY A CONSUMER ENGAGED IN A PERSONAL ACTIVITY AND/OR WAS OBTAINED FROM A VIDEO PROVIDER LICENSED TO PROVIDE AVC VIDEO. NO LICENSE IS GRANTED OR SHALL BE IMPLIED FOR ANY OTHER USE. ADDITIONAL INFORMATION MAY BE OBTAINED FROM MPEG LA, L.L.C. SEE <u>HTTP://WWW.MPEGLA.COM</u>.

THIS PRODUCT IS LICENSED UNDER THE MPEG-4 VISUAL PATENT PORTFOLIO LICENSE FOR THE PERSONAL AND NON-COMMERCIAL USE OF A CONSUMER FOR (i) ENCODING VIDEO IN COMPLIANCE WITH THE MPEG-4 VISUAL STANDARD ("MPEG-4 VIDEO") AND/OR (ii) DECODING MPEG-4 VIDEO THAT WAS ENCODED BY A CONSUMER ENGAGED IN A PERSONAL AND NONCOMMERCIAL ACTIVITY AND/OR WAS OBTAINED FROM A VIDEO PROVIDER LICENSED BY MPEG LA TO PROVIDE MPEG-4 VIDEO. NO LICENSE IS GRANTED OR SHALL BE IMPLIED FOR ANY OTHER USE. ADDITIONAL INFORMATION INCLUDING THAT RELATING TO PROMOTIONAL, INTERNAL AND COM-MERCIAL USES AND LICENSING MAY BE OBTAINED FROM MPEG LA, LLC. SEE <u>HTTP://WWW.MPEGLA.COM</u>.

Issued by Gigaset Communications GmbH Frankenstr. 2a, D-46395 Bocholt

#### © Gigaset Communications GmbH 2017

Subject to availability. All rights reserved. **Rights of modification reserved**. www.gigaset.com

Google, Google Play, Android and other marks are trademarks of Google Inc.